# BAB IV HASIL DAN PEMBAHASAN

#### 1.1. Analislis Kebutuhan

Analisis kebutuhan sistem ialah kenali persyaratan untuk mengembangkan sistem baru dan rancang solusi yang memenuhi persyaratan tersebut. Profil LDK Al-Izzah Uinsu, data praktik yang dibina, data mentor dan yang dibina, analisis sistem saat ini, analisis masalah, dan analisis sistem yang disarankan merupakan kebutuhan sistem yang akan dikembangkan dalam penelitian ini.

#### 4. 1.1. Profil LDK Al-Izzah UINSU

LDK A-Hzzah UIN Sumatera Utara merupakan kekuatan utama dibalik berjalannya kehidupan kampus. Aktivis dakwah pertama kali muncul dari LDK, setelah itu mereka mulai bergerak dan berani membuka diri dan mencita-citakan kampus yang beradab.

LDK Al-Izzah merupakan lembaga dakwah kampus dan salah satu Unit Kegiatan Mahasiswa (UKM) di UIN Sumatera Utara yang berada di bawah rektorat. Sebuah organisasi intra kampus yang bergerak di bidang dakwah dan Islam berlandaskan Al-Quran dan Sunnah Nabi Muhammad SAW.

LDK Al-Hzzah UIN Sumatera Utara terbentuk pada tanggal 12 Oktober 1993 dengan nama Forum Ukhuwah Mahasiswa (FUMA) dan diresmikan menjadi nama LDK A-zzah IAIIN Sumatera Utara pada tahun 2007, dan pada tahun 2015 seiring bergantinya nama kampus IAIN Sumatera Utara menjadi UIN Sumatera Utara maka secara otomatis nama LDK Al-izzah JAIIN Sumatera Utara juga berganti menjadi LDK A-Izzah UIN Sumatera Utara.

#### 1.1.1.1.Tujuan LDK Al-Izzah UINSU

LDK Al-Izzah UIN SU bertujuan menyediakan lulusan atau individu yang luar biasa, mudah beradaptasi, dan berkualitas sejalan dengan tuntutan budaya dan lingkungan. Mereka juga menjadi landasan bagi pengembangan nilai-nilai keislaman, akhlak mulia, pemahaman, dan rasa kebanggaan bangsa, serta penguasaan ilmu pengetahuan dan teknologi.

## 1.1.1.2.Visi dan Misi LDK Al-Izzah UINSU

1. VISI LDK Al-Izzah UINSU

Menjadi Lembaga Dakwah Kampus Mandiri dan Profesional dalam Mewujudkan Kampus yang Madani.

- 2. MISI LDK Al-Izzah UINSU
  - a. Mengoptimalkan kader dakwah dengan memiliki kekuatan fisik dan kecakapan intelektual, skill, emosional, militansi, dan spritual yang sesuai dengan Al-Qur'an dan As-Sunnah.
  - b. Mensinergikan kerja dakwah dengan pemantapan konsolidasi internal yang didukung oleh elemen dakwah kampus, fakultas, individu, maupun lembaga yang mendukung gerak dakwah.
  - c. Bersama-sama seluruh unsur dakwah yang ada di UIN SU untuk membangun kehidupan Islami dan mensyiarkan Islam di lingkungan kampus dan masyarakat.

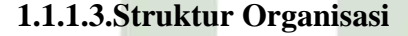

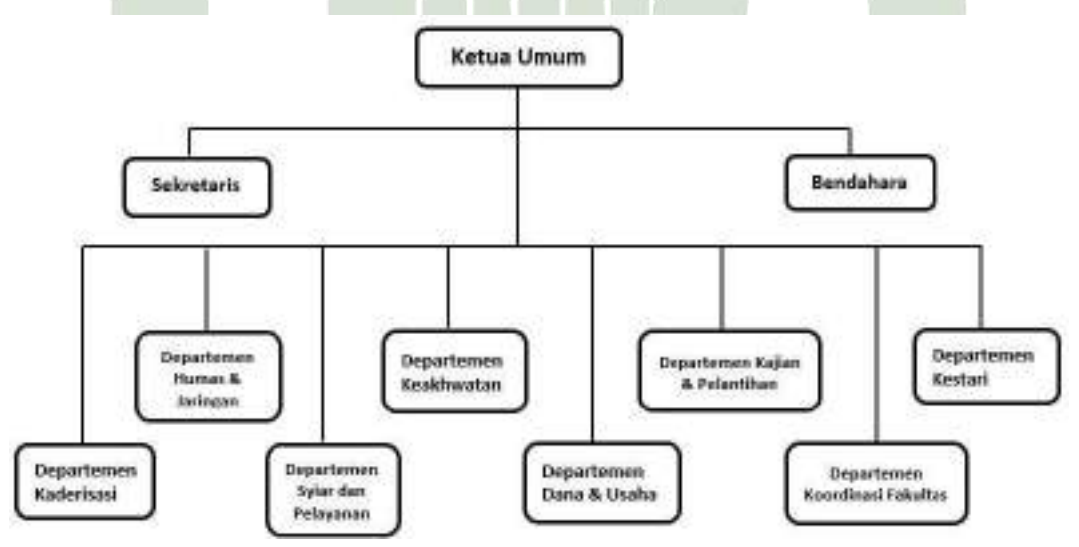

Gambar 4. 1. Struktur Organisasi LDK Al-Izzah UINSU Tingkat Universitas

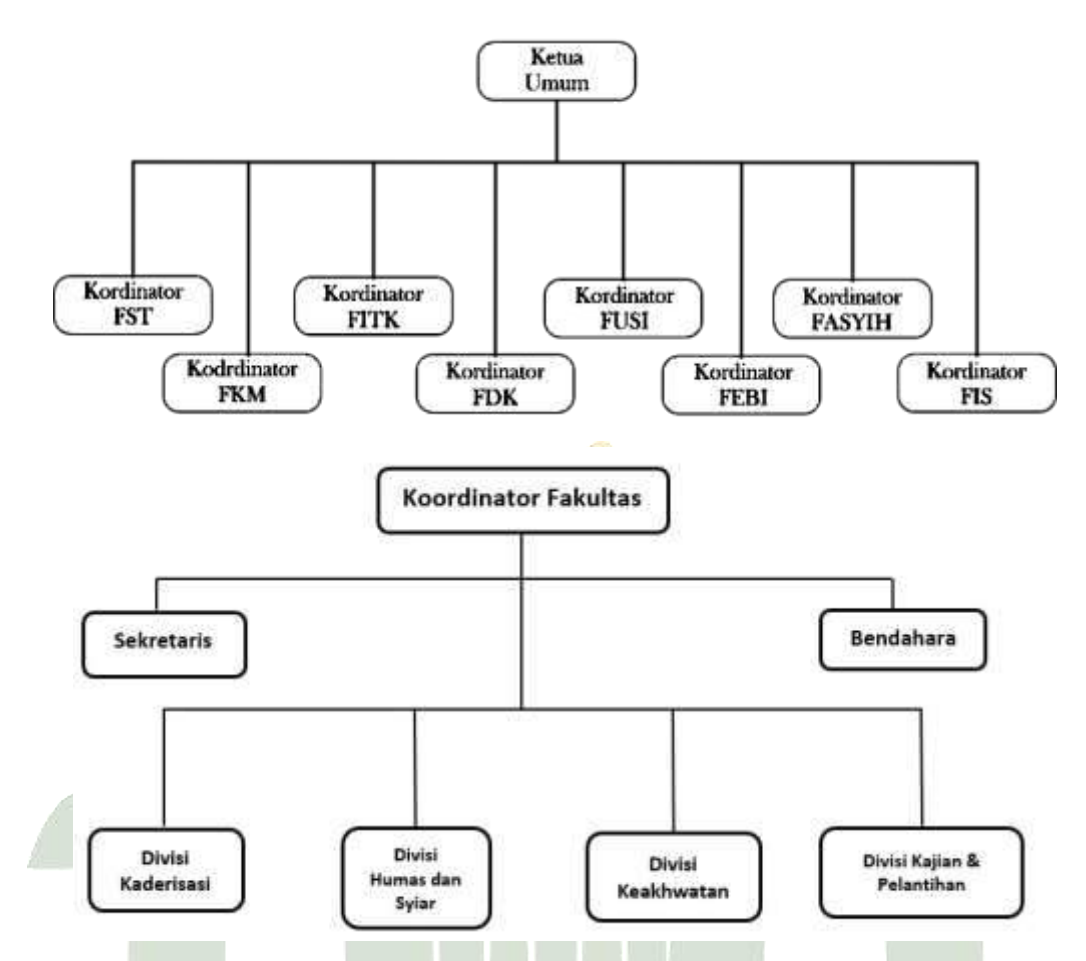

Gambar 4. 2. Struktur Organisasi LDK Al-Izzah UINSU Tingkat Fakultas

## 1.1.1.4. Job Description dari Struktur Organisasi

Adapun Job Description dari Struktur LDK Al=Izzah UINSU Tingkat Universitas ialah :

- 1. Ketua Umum (Ketum) VERSITAS ISLAM NEGERI
  - a. Memimpin LDK Al-Izzah UIN SU berdasar atas AD/ART yang telah disahkan
  - b. Bertanggung jawab atas semua aktivitas LDK Al-Izzah UIN SU
  - c. Bertanggung jawab membuat LPJ pada MUBES.
  - d. Membangun image positif LDK di mata masyarakat kampus.
  - e. Berkoordinasi dengan kordinator- kordinator LDK Al-Izzah UINSU tingkat Fakultas

- 2. Sekretaris Umum (Sekum)
  - a. Sekretaris umum mewakili ketum jika berhalangan dalam menjalankan tugasnya
  - Membantu Ketum dalam melakukan koordinasi dan kontrol internal organisasi LDK Al-Izzah UIN SU
  - Mengatur dan bertanggung jawab atas sistem administrasi dan kesekretariatan LDK Al-Izzah UIN SU
  - d. Mengembangkan dan menyempurnakan sistem administrasi LDK Al-Izzah UIN SU.
  - e. Bertanggung jawab secara pcnuh terhadap keamanan, kerapian dan pemeliharaan arsip dan dokumen lembaga.
  - f. Merawat, mengelola, dan mengatur kesekretariatan dan inventaris yang dimiliki LDK Al-Izzah UIN SU
  - g. Berkoordinasi dengan semua lini untuk mewujudkan tertib administrasi lembaga
  - h. Adanya departemen kesekretariatan membantu sekum

#### 3. Bendahara Umum

- Pemegang kebijakan mengenai keuangan lembaga dakwah kampus Al -Izzah
- b. Sebagai pemegang kas lembaga dakwah kampus Al Izzah
- c. Melaksanakan fungsi manajemen dalam mengatur keuangan LDK Al-Izzah secara professional
- d. Berupaya mengembangkan dan menambah dana LDK Al-Izzah dengan mengkoordinasi penggalian dan pencarian sumber dana yang halal yang sejalan dengan ART Bab VIII tentang Keuangan Pasal 29 ayat 1-4
- e. Membuat laporan keuangan secara tertulis setiap bulan dan triwulanan berdasarkan basil auditing.
- f. Bersama Bagian Kestari menginventarisasi kekayaan / fasilitas yang dimiliki LDK Al-Izzah UIN SU
- g. Berkoordinasi dengan Departemen Dana dan Usaha

- 4. Departemen Kaderisasi
  - a. Fungsi Kaderisasi
    - 1) Melaksanakan fungsi pembinaan umum sesuai dengan alur kaderisasi
    - 2) Menganalisis jenjang karier-kader di LDK Al-Izzah UIN SU
  - b. Fungsi Pengembangan
    - Berkoordinasi dengan departemen-departemen yang lain dalam melaksanakan fungsi pengembangan sumber daya manusia termasuk Divisi kaderisasi Fakultas
    - 2) Melaksanakan pengembangan SDM (fikriyah, jasadiyah, dan ruhiyah)
  - c. Fungsi Pengawasan Kader
    - 1) Memberikan penilaian terhadap sakhsiyah Islmaiyah dan kinerja kader.
    - 2) Menjaga kesolidan dan kekompakan pengurus
    - 3) Menjaga suasana ruhiyah di internal LDK Al-Izzah UIN SU
    - 4) Mengadakan evaluasi perkembangan kader dan memberikan solusi permasalahan-permasalahan tentang SDM
    - 5) Meng up date data base kader dan men*follow up*
    - 6) Mengadakan kegiatan pembekalan pendamping kader dan mengontrol proses pendampingan kader (magang).
    - 7) Memberikan reward dan punishment atas kinerja kader.
    - 8) Menyelenggarakan Mentoring.
  - d. Optimalisasi database.
    - 1) M1 dan M2
    - 2) Pengurus
    - SUPementor TERA UTARA MEDAN
    - 4) Alumni
- 5. Departemen Humas dan jaringan
  - a. Melakukan Event Sosial rutin :
    - 1) Pengabdian masyarakat
    - 2) Bakti Sosial

- b. Humas dengan agenda haruslah berupa kegiatan-kegiatan yang mengarah kepada penjagaan jaringan maupun menambahnya .
  - Membuat target yang jelas dari setiap kunjungan (silaturahim), khususnya bersifat kuantitatif untuk dibahas dalam evaluasi pasca kegiatan sebagai parameter keberhasilan.
  - Kejelasan target dari setiap kunjungan, yang akan dibahas dalam evaluasi pasca kegiatan sebagai parameter keberhasilan.
  - Melakukan pelatihan kehumasan untuk kader dalam memenuhi skill berkomunikasi yang baik dan efektif (Public Relation Training)
- 6. Departemen Syiar dan Pelayanan
  - a. Melakukan Event dan Non Event untuk umum
  - b. Melakukan kegiatan pelayanan kampus
  - c. Membuat informasi, berita dan isu kekinian pada dunia maya
  - d. Memanfaatkan media untuk membentuk opini massa :
    - 1) Majalah Dinding
    - 2) Buletin
    - 3) Sosial media
    - 4) Pembuatan website LDK
  - e. Pelaksanaan publikasi intensif pra dan pasca kegiatan.
  - f. Realisasi Dakwah Kreatif
  - g. Membuat majalah /bulan sekali dan buku tahunan
  - h. Menggagas film dakwah kreatif
  - SUMATERA UTARA MEDAN
- 7. Departemen Keakhwatan
  - a. Fungsi pembinaan
    - 1) Kerjasama dengan departemen kaderisasi dalam pengkaderan muslimah
    - 2) Melaksanakan fungsi penjagaan dan peningkatan kualitas diniyah
    - 3) Mengefektifkan kajian-kajian muslimah
    - Menganalisis dan Menyikapi problematika muslimah yang sedang terjadi

- b. Fungsi Pengembangan Potensi Muslimah
  - Meningkatkan kualitas dan kreativitas muslimah dalam hal potensi kemuslimahan
  - Memfasilitasi bakat ketrampilan muslimah untuk mengembangkan potensi dirinya
- c. Fungsi jaringan
  - Membangun hubungan yang harmonis antar pengurus dalam rangka penjagaan ukhuwah dan konsolidasi internal pengurus
  - 2) Membentuk forum silaturahim muslimah di UIN SU
  - 3) Bekerjasama dengan JARMUS FSLDK dalam mengembangkan jaringan muslimah antar LDK
- 8. Departemen Dana dan Usaha (Danus)
  - a. Mengembangkan usaha penggalian dana LDK Al-Izzah UIN SU secara mandiri.
  - Menciptakan unit unit usaha baru untuk menopang pendanaan LDK Al-Izzah UIN SU.
- 9. Departemen kajian dan Pelatihan
  - a. Membuat kajian yang bersifat kontemporer dan kekinian untuk skala umum.
  - b. Pelatihan DAI.
  - c. Melaksanakan seminar yang bersifat nasional dan internasional.
- 10. Departemen Koordinasi Fakultas.
  - a. Berkoordinasi dengan seluruh lembaga internal LDK Al-Izzah UINSU baik di tingkat Universitas maupun LDK Al-Izzah UINSU di tingkat Fakultas demi terwujudnya akselerasi dakwah kampus.
  - b. Membuat konsolidasi dan pertemuan antar lembaga internal maupun pengurus sebagai wujud pengawasan dan perhatian atas keberlangsungan kegiatan dakwah kampus ditiap wilayah.

- c. Mendukung terwujudnya koordinasi yang baik di internal lembaga dakwah kampus lewat program-program dan event-event khusus pengurus demi terwujudnya ukhuwah yang solid dan berkualitas.
- 11. Departemen Kestari
  - a. Bertanggung jawab secara pcnuh terhadap keamanan, kerapian dan pemeliharaan arsip dan dokumen lembaga.
  - Merawat, mengelola, dan mengatur kesekretariatan dan inventaris yang dimiliki LDK Al-Izzah UIN SU.
  - c. Berkoordinasi dengan sekum untuk mewujudkan tertib administrasi lembaga.

Adapun Job Description dari Struktur LDK Al=Izzah UINSU Tingkat Fakultas ialah :

- 1. Koordinator
  - a. Memimpin LDK Al-Izzah UIN SU Tingkat Fakultas berdasar atas AD/ART yang telah disahkan.
  - b. Bertanggung jawab atas semua aktivitas LDK Al-Izzah UIN SU di tingkat fakultas.
  - c. Bertanggung jawab membuat LPJ pada MUBES.
  - d. Membangun image positif LDK di mata masyarakat kampus.
  - e. Berkoordinasi dengan Ketua umum LDK Al-Izzah UINSU
- 2. Sekretaris MATERA UTARA MEDAN
  - a. Sekretaris mewakili ketua jika berhalangan dalam menjalankan tugasnya
  - Membantu Ketua dalam melakukan koordinasi dan kontrol internal organisasi LDK Al-Izzah UIN SU Tingkat Fakultas
  - Mengatur dan bertanggung jawab atas sistem administrasi dan kesekretariatan LDK Al-Izzah UIN SU Tingkat Fakultas
  - Mengembangkan dan menyempurnakan sistem administrasi LDK Al-Izzah UIN SU Tingkat Fakultas

- e. Bertanggung jawab secara pcnuh terhadap keamanan, kerapian dan pemeliharaan arsip dan dokumen lembaga.
- f. Berkoordinasi dengan Sekretaris Umum LDK AL-Izzah UIN SU
- 3. Bendahara
  - a. Pemegang kebijakan mengenai keuangan lembaga Fakultas
  - b. Sebagai pemegang kas lembaga Fakultas
  - c. Melaksanakan fungsi manajemen dalam mengatur keuangan LDK Al-Izzah Fakultas
  - d. Membuat laporan keuangan secara tertulis setiap bulan dan triwulanan berdasarkan basil auditing.
  - e. Berkoordinasi dengan Bendahara Umum LDK AL IZZAH UIN SU

## 4. Divisi Kaderisasi

- a. Fungsi Kaderisasi
  - 1) Melaksanakan rekrutmen kader secara berkesinambungan
  - 2) Melaksanakan orientasi pada kader baru
  - Melaksanakan fungsi pembinaan umum sesuai dengan alur kaderisasi
- b. Fungsi Pengembangan
  - Berkoordinasi dengan departemen-departemen yang lain dalam melaksanakan fungsi pengembangan sumber daya manusia
  - 2) Melaksanakan pengembangan SDM (fikriyah, jasadiyah, dan ruhiyah)
- c. Fungsi Pengawasan Kader
  - 1) Menjaga kesolidan dan kekompakan pengurus
  - 2) Menjaga suasana ruhiyah di internal LDK Al-Izzah UIN SU
  - Mengadakan evaluasi perkembangan kader dan memberikan solusi permasalahan-permasalahan tentang SDM
  - 4) Meng up date data base kader dan menfollow up, per tiga bulan sekali
  - 5) Mensinkronkan data base dengan LDK Al Izzah di tingkat Universitas

- Mengadakan kegiatan pembekalan pendamping kader dan mengontrol proses pendampingan kader (magang)
- 7) Memberikan reward dan punishment atas kinerja kader
- 8) Menyelenggarakan Mentoring
- 5. Divisi Humas dan Syi'ar

Kegiatan bidang syi'ar haruslah berupa kegiatan-kegiatan yang mengacu pada AD/ART .

- a. Memanfaatkan media untuk membentuk opini massa :
  - 1) Majalah Dinding
  - 2) Buletin
- b. Pelaksanaan publikasi intensif pra dan pasca kegiatan.
- c. Optimalisasi Media

HUMAS dengan agenda syi'ar haruslah berupa kegiatan-kegiatan yang mengarah kepada penjagaan jaringan maupun menambahnya.

- a. Membuat target yang jelas dari setiap kunjungan (silaturahim), khususnya bersifat kuantitatif untuk dibahas dalam evaluasi pasca kegiatan sebagai parameter keberhasilan.
- Kejelasan target dari setiap kunjungan, yang akan dibahas dalam evaluasi pasca kegiatan sebagai parameter keberhasilan.
- c. Pelaksanaan pengoptimalan mading dengan tampilan dan isi yang lebih menarik
- 6. Divisi Kajian dan Pelatihan A UTARA MEDAN

Melakukan Event untuk umum rutin :

- a. Kajian-kajian keislaman, dan kontemporer
- b. Membuat pelatihan sesuai dengan kapasitas fakultasnya
- 7. Divisi Keakhwatan
  - a. Pengembangan kelas minat dan bakat sesuai kebutuhan fakultas
  - b. mengadakan forum diskusi keputrian tiap fakultas

- c. mengadakan kajian keputrian dengan tema terkait fakultas
- d. membuat kegiatan yang meningkatkan ruhiyah pengurus akhwat fakultas

## 1.1.2. Analisis Sistem Berjalan

Analisis Sistem Berjalan ini menjelaskan bagaimana alur dari sistem *Mentoring* penyetoran ibadah harian LDK Al-Izzah UINSU, adapun alurnya dijelaskan pada diagram berikut :

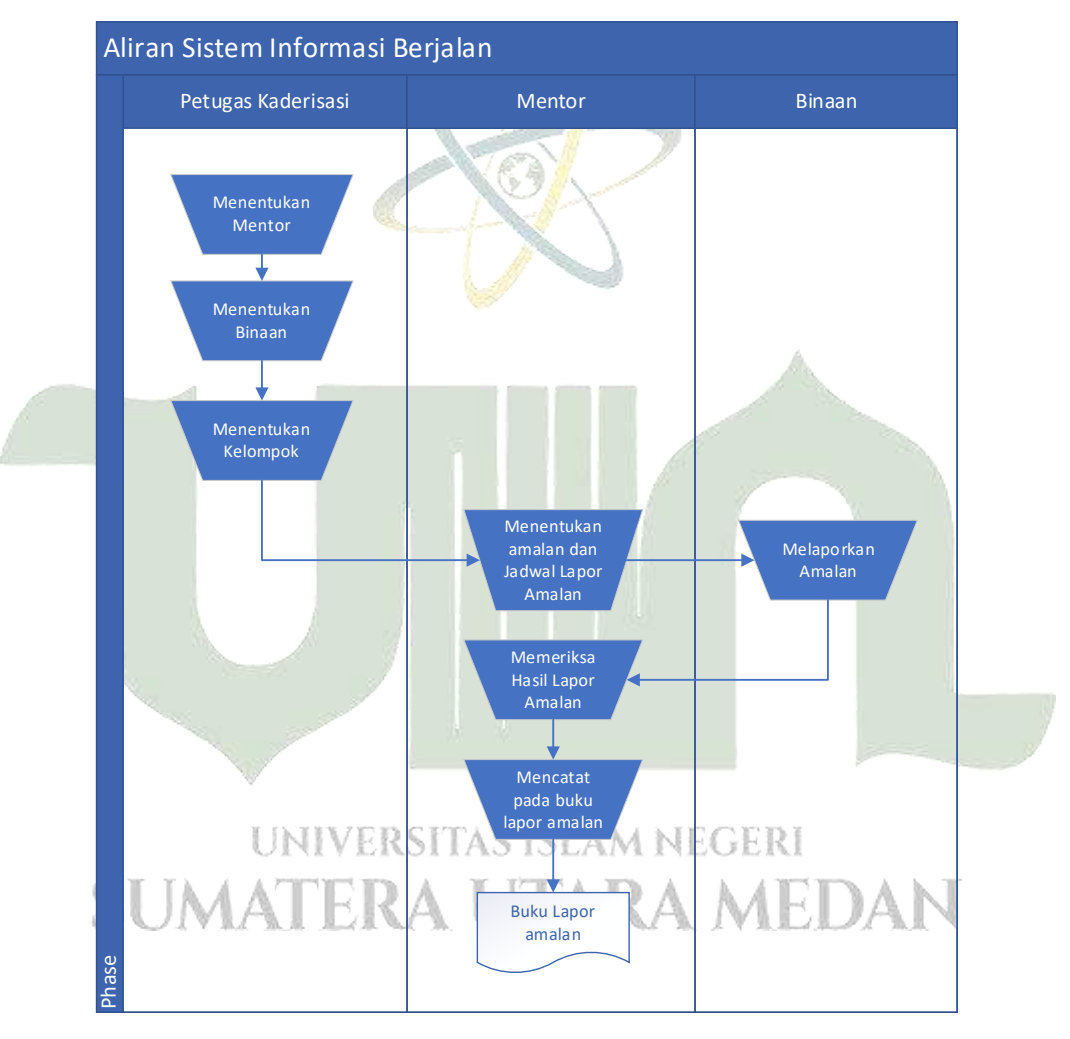

Gambar 4. 3. ASI Berjalan Mentoring Ibadah Harian

ASI (Aliran Sistem Informasi) Petugas pembentukan kader melakukan seleksi terhadap para mentor, kemudian menentukan bimbingan dari masingmasing mentor, kemudian memilih kelompok dari data mentor dan mentor yang telah ditambahkan. Terakhir, mentor memilih jadwal latihan dan pelaporan latihan. Ini adalah langkah pertama dalam proses yang diuraikan di atas. agar para pelatih siap menjalani sesi harian. Pelatih melaporkan latihan pada waktu yang ditentukan. Mentor meninjau hasil laporan latihan yang dilatih. Mentor mencatat bahwa dia tidak melakukan latihan jika tidak tepat. Namun jika sudah sesuai, pembimbing mencatat di buku laporan latihan bahwa ia telah menyelesaikan latihan tersebut.

#### 1.1.3. Analisis Masalah

Analisis masalah penting bagi sistem manual dalam beroperasi untuk menentukan masalah apa yang muncul dalam sistem. Tahapan manual penyetoran amalan keagamaan sehari-hari yang sering dilakukan seminggu sekali pada masa pendampingan menjadi pokok bahasan analisis masalah yang dimaksud. Setiap individu sasaran harus menyetorkan amalannya dalam jangka waktu yang ditentukan. Karena pelaporan setoran latihan dilakukan sesuai urutan antrian peserta didik, maka kegiatan setoran latihan kini menjadi tidak efektif. Akibatnya waktu pendampingan menjadi tidak efektif. Mentor yang belum membayar uang jaminan latihan tidak dapat melakukan aktivitas lain selama menunggu waktu panggilan. Oleh karena itu, terjadilah antrean yang menunggu saat untuk menyetorkan amalan ibadah harian masing-masing anggota. Selain itu, saat ini kegiatan pelaporan praktik hanya didokumentasikan dalam buku laporan mentor sehingga rentan rusak atau hilang.

### 1.1.4. Analisis Sistem Usulan

Sistem usulan pada penelitian berupa aplikasi berbasis android yang dilengkapi dengan algoritma *Multi Level Feedback Queue (MLFQ)*. Aplikasi ini dibuat untuk optimasi antrian lapor amalan, agar tugas pelaporan latihan dapat berjalan semulus dan seefektif mungkin dalam waktu yang telah ditentukan. Petugas kader, mentor, dan mentor adalah tiga kategori pengguna yang membentuk aplikasi. Dengan jumlah maksimal 12 orang per pendamping, petugas pembentukan kader berwenang mengelola data pendamping, data pendamping, dan data kelompok. Diagram berikut memberikan penjelasan alurnya:

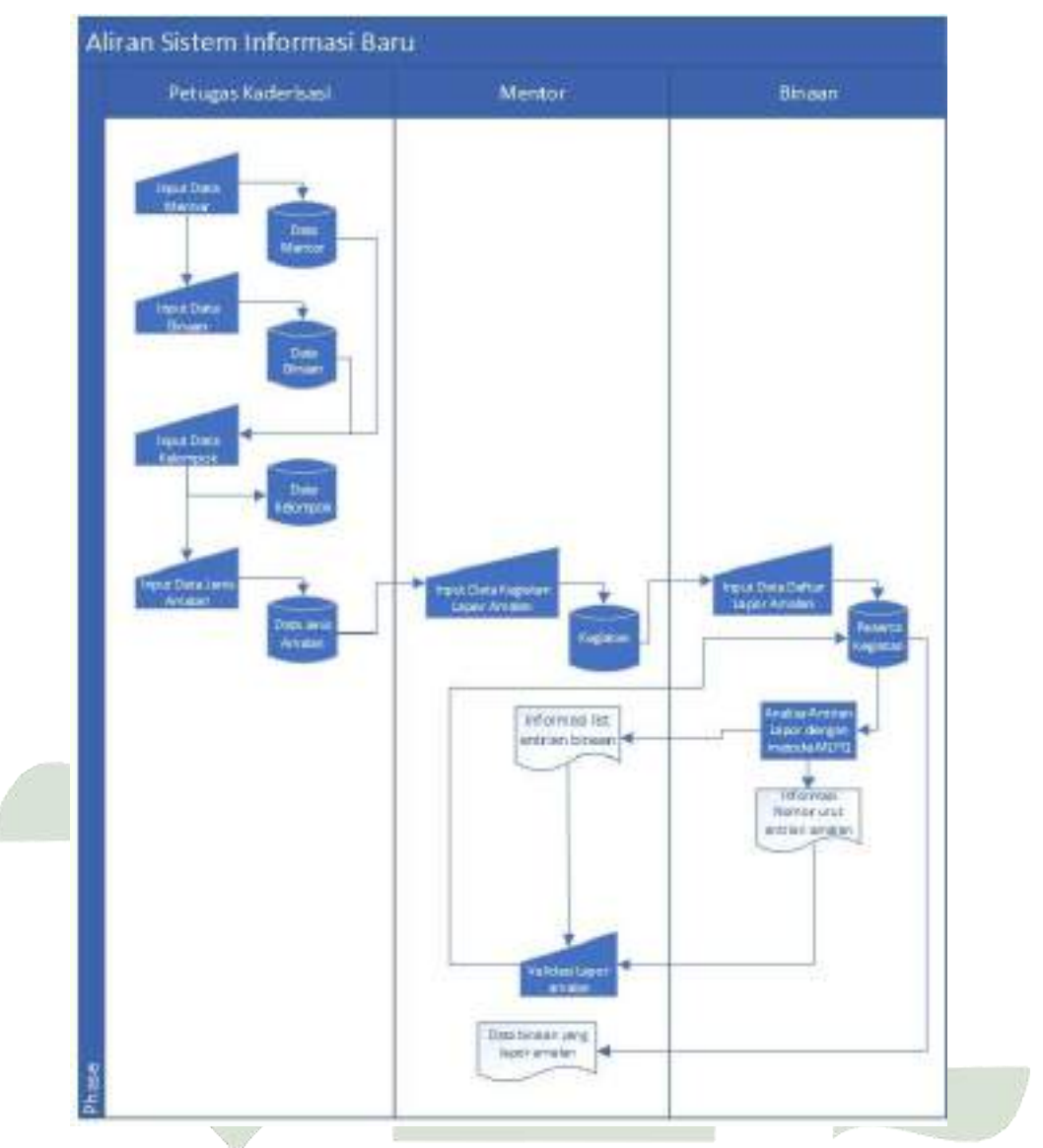

## Gambar 4. 4. ASI Usulan Mentoring Ibadah Harian UNIVERSITAS ISLAM NEGERI

ASI (Aliran Sistem Informasi) usulan yang telah digambarkan diatas dimulai dari petugas kaderisasi yang dapat *input* masing- masing dari data mentor dan binaan yang selanjutnya akan disimpan oleh sistem ke masing- masing *database* mentor dan binaan, selanjutkan petugas kaderisasi *input* data kelompok yang datanya diambil dari *database* mentor dan binaan, lalu sistem akan menyimpan data kelompok kedalam *database* data kelompok, petugas kaderisasi juga *input* jenis amalan apa saja yang akan di kelola oleh mentor, lalu sistem akan menyimpan ke dalam *database* jenis amalan. Mentor input data evaluasi amalan

yang dimana mentor dapat menentukan jadwal kegiatan lapor amalan, lalu data yang telah di*input* oleh mentor akan disimpan ke dalam *database* kegiatan. Binaan yang telah siap untuk melakukan lapor amalan dapat melakukan daftar lapor amalan dengan cara *input* daftar lapor amalan yang dimana sistem menyimpan data pendaftaran lapor amalan yang datanya diambil juga dari *database* kegiatan dan jenis amalan lalu sistem akan menyimpan ke *database* peserta kegiatan. Data peserta kegiatan lapor amalan binaan dianalisa oleh sistem dengan metode *MLFQ* sehingga mendapatkan antrian lapor amalan yang optimal. Mentor mendapatkan list data antrian yang optimal dari sistem, dan binaan juga mendapatkan informasi notifikasi nomor urut antrian. Setiap binaan yang sudah daftar lapor amalan akan divalidasi oleh mentor melalui aplikasi dengan tekan tombol "*tandai selesai*" apabila sudah melaporkan amalan dengan benar. Namun apabila amalan yang dilaporkan tidak sesuai kesepakatan didalam kelompok *mentoring* tersebut, mentor dapat tekan tombol "*Reject*", setelah itu hasilnya akan tersimpan dalam database peserta kegiatan.

## 1.1.5. Data Amalan Harian

Amalan ibadah harian yang diterapkan saat ini di LDK Al-Izzah UINSU dan yang akan diterapkan dalam sistem mentoring ibadah harian menggunakan metode MLFQ antara lain yaitu :

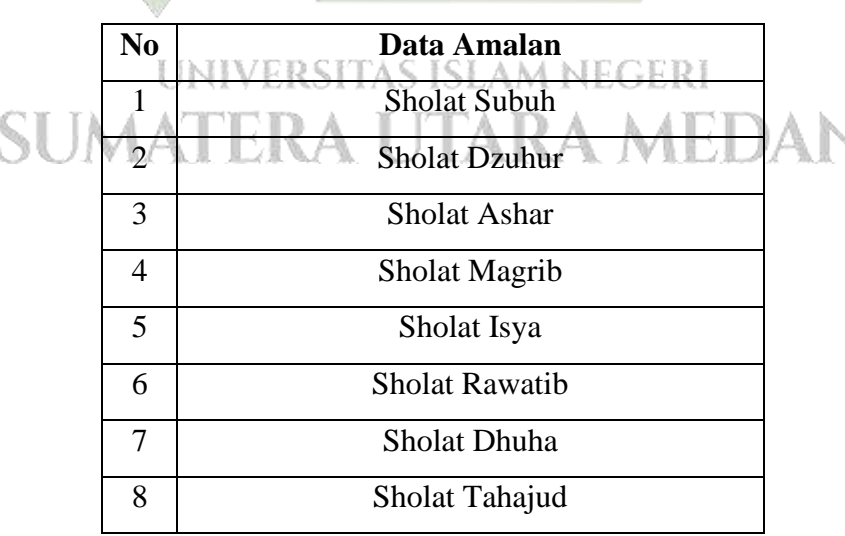

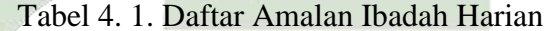

| 9  | Membaca Al-Qur'an                       |
|----|-----------------------------------------|
| 10 | Puasa Sunnah                            |
| 11 | Membaca Dzikir pagi -petang (Almasurat) |

## 1.1.6. Data Pementor dan Binaan

Berikut adalah sebagian data pementor dan binaan yang ada di LDK AL-

| Same Longha   | T.0584                                                                                                    | No WA          | American            | <b>No</b> | Nama Longkap                                                                                                    | 1.75                                                                                                    | Suip           | Alama Tongkay                                                                                                    |
|---------------|----------------------------------------------------------------------------------------------------|----------------|---------------------|-----------|----------------------------------------------------------------------------------------------------|----------------------------------------------------------------------------------------------------|----------------|----------------------------------------------------------------------------------------------------|
|               |                                                                                                    |                |                     | 1         | Anys Mana Marito Manak                                                                                                    | FEMIEMI                                                                                                    | \$1366256908   | In HM Said (RM Berkah Inya)                                                                                                    |
|               |                                                                                                    |                |                     | 2         | Aprilia Dvska Asdira                                                                                                    | FKMUKMI                                                                                                    | 82267467193    | Jht. Surya Haji No. 101 (Asrama Mafana)                                                                                                    |
|               |                                                                                                    |                | 1 3                 | 1         | Desi Safati                                                                                                    | FKM3KM1                                                                                                    | 821642633114   | Setia Bali                                                                                                    |
|               |                                                                                                    |                | 1 8                 | 4         | Dwi Ajesg Annita                                                                                                    | FEMIRMI                                                                                                    | 82298207562    | Denne I Pasar Lina Kelambir Lina, Hangaran Petak                                                                                                    |
|               |                                                                                                    |                |                     | .5        | Farbata Zales Adhani                                                                                                    | FKM/IKM/I                                                                                                    | 82216147166    | Jhn Pritts 4                                                                                                    |
|               |                                                                                                    |                |                     |           | Hatistub Ananchi                                                                                                    | FKM/8KM/III                                                                                                    | 8126555899     | An Muura Sipago No. 3                                                                                                    |
| 1.840.081     |                                                                                                    |                | Sekretarin          | 7         | Kharas Nieneli                                                                                                    | FST/MMIII                                                                                                    | \$2277148091   | Jis: Prof. HM, Yamin Gg. Jamili.                                                                                                    |
| Anyth         | FK.563K04/2011                                                                                                    | 85261317202    | Dives               | 1         | Madin Zales                                                                                                    | FKM/JK361                                                                                                    | \$5217225041   | In Kapten Rahmad Buddie, Konge, Geiva Pessosa Minimalio                                                                                                    |
|               |                                                                                                    |                | Kademasi            | 9         | Maniaranahanah                                                                                                    | FKMIKMI                                                                                                    | 81362413846    | In HM. Yamin Get Keturnak                                                                                                    |
|               |                                                                                                    |                |                     | 10        | Part Pratroi                                                                                                    | FSTMMSII                                                                                                    | 82274992961    | Dr. Bennin Tenenh No. 53                                                                                                    |
|               |                                                                                                    |                |                     | TT        | Senshovan Br Hashsan                                                                                                    | FEMIKMU                                                                                                    | 81397595410    | In HM Sast Og Mauid No. 12C                                                                                                    |
|               |                                                                                                    |                | 1 3                 | 12        | Soci Permeta Sari                                                                                                    | FSTMMIII                                                                                                    | 82174262852    | In Prof. HM, Yama Ge, Jamili                                                                                                    |
|               |                                                                                                    |                | 8                   | 13        | Winda Uterra                                                                                                    | FSTMMU                                                                                                    | 83157689014    | In. Sei Shu Ge, Kehnen, Seia Badi                                                                                                    |
|               |                                                                                                    |                |                     | 14        | Cinty Resident                                                                                                    | FKM/KM/III                                                                                                    | 89610218876    | Tantane Morana                                                                                                    |
|               | and the second second sec | and the second | Amount              |           |                                                                                                    |                                                                                                    |                | And a second second second second second second second second second second second second second second second                                                                                                    |
| Same Longitur | 17.2968                                                                                                    | Ne WA          | Wathal              | 50        | Name Longton                                                                                                    | : F2/5                                                                                                    | Solp           | Alamat Longkop                                                                                                    |
|               |                                                                                                    |                |                     | 1         | Aninda Zales                                                                                                    | Febr Aks/19                                                                                                    | 83165488672    | II Bringis II No 89 Medan Hebrita                                                                                                    |
|               |                                                                                                    |                |                     | 2         | Asses Fabers                                                                                                    | Febs/Eki/19                                                                                                    | 82275874127    | A Petidanen din IV                                                                                                    |
|               |                                                                                                    |                | 1                   | 3.        | Dioda Audriani                                                                                                    | Febi/Aks/19                                                                                                    | 85360092759    | II. Letila Sujono, Gg Adil                                                                                                    |
|               |                                                                                                    |                |                     | 4.        | Ela Safiti                                                                                                    | FebriAks/19                                                                                                    | 82365491650    | Il Sesa                                                                                                    |
|               | Numormere St                                                                                                    |                | TRACTOR             | ŝ.        | Johlasija Ritorga                                                                                                    | FebrAks/19                                                                                                    | 82369036542    | A. Sinjai ken 13                                                                                                    |
| Khadijah      | FEBEASR/2017                                                                                                    | 15135976961    | Sex LW              | f.        | Lidya Umanryah                                                                                                    | Tehi Aks/19                                                                                                    | 82360122446    | Il Lettla Sujono, Medan Tembung                                                                                                    |
|               | 0.0000000000000000000000000000000000000                                                                                                    |                | Probel 5 FBT        | 9.        | Naral flatitics Simpler                                                                                                    | FebrPS-18                                                                                                    | 82277548641    | R Peigsbdoo 1, No 23 Load Deadaug Deli serdaug                                                                                                    |
|               |                                                                                                    |                |                     | 8.        | Ridea Ratesadesi                                                                                                    | Febraks 31                                                                                                    | 85763210553    | II Letila Suiono                                                                                                    |
|               |                                                                                                    |                |                     | 8.        | Migna Hirrling Wati                                                                                                    | FebiSki19                                                                                                    | 82277957150    | II. Letda Sujora)                                                                                                    |
|               |                                                                                                    |                |                     | 16        | Truma Remains Ber                                                                                                    | Febs Ski/19                                                                                                    | 81269412190    | Land Deutane JI Perturbanean pr. Famili                                                                                                    |
|               |                                                                                                    |                |                     | 11.       | Wilca Lathfa                                                                                                    | Febr@ki18                                                                                                    | \$4370314861   | Astrona Ratinazioa                                                                                                    |
|               | a succession of the                                                                                                    | COLUMN 1       | Amerik              |           | and the second second s | and the second second sec |                | A CONTRACTOR OF A CONTRACTOR OF                                                                                                    |
| Came Longh of | p T.U.Sma                                                                                                    | Na WA          | Weitzk              | Na        | Nana Longkop                                                                                                    |                                                                                                    | Sinte          | Alamit Lengkop                                                                                                    |
|               |                                                                                                    |                |                     | .1        | Devi Khairani                                                                                                    | FSTB0-1                                                                                                    | 81376451303    | R Prof. H. M. Yanan, Gg. Thi Bata                                                                                                    |
|               |                                                                                                    |                | 1 3                 | 2         | Hitwa Aeksa Panjaitan                                                                                                    | FSTFIS/III                                                                                                    | 82239798383    | R H. M. Said (Kost Tata)                                                                                                    |
|               |                                                                                                    |                | 1 1                 | 3.        | Mulia Ningsili                                                                                                    | FST FIS UL                                                                                                    | 89358161681    | Il H. M. Said, Gg. Merjid, Medan Timur                                                                                                    |
|               |                                                                                                    |                | Concerner 1         | 4         | Nadys Mirandani                                                                                                    | FST FIST                                                                                                    | 87748881711    | Il. Seltan Serdang Pauer 9 Gg. Irana, Tg. Morrown                                                                                                    |
|               |                                                                                                    |                | The                 | 5         | Nutiah Aini                                                                                                    | EST-SI4                                                                                                    | 82272927462    | II. Muara Sipongi No. 39                                                                                                    |
| Materiale     | FS7.Biolog/2017                                                                                                    | 82273536053    | Lines               | 6.        | Nard Safea                                                                                                    | FSTFIS1                                                                                                    | 81574940116    | A Yos Sudarso Kan 17,5                                                                                                    |
|               | 100-1000 Consta                                                                                                    |                | Kadmones            | 1         | Poppy Andrine                                                                                                    | EST MM1                                                                                                    | 81239972272    | Gang Merpati, Sing: Bey, Las Deudaug                                                                                                    |
|               |                                                                                                    |                | LDK P51             | 1         | Rea Narjanah                                                                                                    | FST FIS4II                                                                                                    | 88260192511    | II. Sultan Serdang Dala X-B (Payanibang)                                                                                                    |
|               |                                                                                                    |                |                     | 0         | Rist Arianti                                                                                                    | FSTBIO1                                                                                                    | 89505048195    | It Tuba III-Gg. Kelampa                                                                                                    |
|               |                                                                                                    |                | 1 2                 | 10.       | Sama Nata Relata                                                                                                    | EST.FIS1                                                                                                    | 85830714747    | Pertonnegest                                                                                                    |
|               |                                                                                                    |                | 13                  | 11        | Sig NorFig                                                                                                    | ESTEIST                                                                                                    | \$2268115111   | II P. Koskatan I.k. J Medas Belawar                                                                                                    |
| Cana Longh to | T-1544                                                                                                    | No WA          | Advanced .          | No.       | No. Contractor                                                                                                    | E115                                                                                                    | Plan has       |                                                                                                    |
| 100           |                                                                                                    |                |                     | 1         | Dedek Kernissen                                                                                                    | FITE PAPOIT                                                                                                    | 001106560617   | In Veterar Per 8 Hebris                                                                                                    |
|               |                                                                                                    |                | 1                   | 2         | Descration Here                                                                                                    | FITK PAU2017                                                                                                    | 081267199300   | 4 Willow okanfar                                                                                                    |
|               | 0-110-110-110-                                                                                                    | 1000000000     | 1000000             | 1         | Sofiai                                                                                                    | FITK # BIO 2017                                                                                                    | 082166734501   | I Willow isk and a                                                                                                    |
| Finh          | FITK/BK1/2014                                                                                                    | 085371480987   | MPO                 | 1         | Malamated Fasher                                                                                                    | FITK PA12017                                                                                                    | 052167130502   | 1 Wiles sharts                                                                                                    |
|               |                                                                                                    |                | 2142411             | 4         | Eartin Mikhow                                                                                                    | FITK PAU201*                                                                                                    | 062272904132   | In Review Setts, Taning Science                                                                                                    |
|               |                                                                                                    |                |                     | 6         | Townson the                                                                                                    | FITE PAUSO17                                                                                                    | 087300349747   | The Tarket KC, Rootan Madian Tomburnt                                                                                                    |
| and Taxable   | T-DOAL                                                                                                    | No. WA         | THE OWNER OF        |           | Manual Transferrer                                                                                                    | THE PARTY AND                                                                                                    | No. 190        | The state of the state of the s |
|               | A DECK                                                                                                    |                |                     | 1         | M. Makhairi Bind                                                                                                    | PST/ILKOM/2018                                                                                                    | 85769424529    | Duran II Desa Gedaugan, Kec. Pulo Bandving, Kalo Audan                                                                                                    |
|               |                                                                                                    |                |                     | 2         | Walnu Raman                                                                                                    | FST-SU2018                                                                                                    | 81807747811    | 3 benefat [11]                                                                                                    |
|               |                                                                                                    |                |                     | 1         | Khand Barren                                                                                                    | EST MRC 3015                                                                                                    | RTIARTIARE     | Toks & Research No. 14 Known Kinger Trees                                                                                                    |
|               | termine trackers in                                                                                                    |                | 10.000              | -         | Numeral Parigon                                                                                                    | F 8 47 MARE 2018                                                                                                    | 32107240087    | Press & Constant 199 74 North State of Party State                                                                                                    |
| Sidds         | PATILKOMPT                                                                                                    | \$1253678900   | Koord Kadri<br>Univ | 4         | Annad Kamadani                                                                                                    | P.5.1, 50, 2018                                                                                                    | \$2298931577   | Statut A. Aropolen Langkat, Savit Seberang                                                                                                    |
| 2             | 947                                                                                                    |                |                     | 2         | Syntai Wateyu Zulhani                                                                                                    | PN3/50/2018                                                                                                    | 81322087420    | Sei Kampah                                                                                                    |
|               |                                                                                                    |                |                     | 6.        | M Bandi                                                                                                    | FST/ILKOM/2018                                                                                                    | 82284081212    | 18 William Islandar Gg Ininternet 32                                                                                                    |
|               |                                                                                                    |                | 8                   | 2         | Alve davdaq Putra                                                                                                    | FST/SI/2018                                                                                                    | 11245367698    | R Pataan anggi (SMAN 2)                                                                                                    |
|               |                                                                                                    |                | 1 3                 | 10        | A                                                                                                    | THE PART OF A REPORT OF                                                                                                    | BALLEY PRODUCT | 20                                                                                                    |

Gambar 4. 5. Data Pementor dan Binaan

## 1.1.7. Perhitungan Menggunakan Metode MLFQ

Quantum waktu pada algoritma Multilevel Feedback Queue dengan Dynamic Time Quantum ditentukan secara dinamis dan bervariasi pada setiap antrian. Waktu ledakan dan kuantum waktu proses menentukan berapa banyak lapisan yang ada. Pencarian jumlah antrian merupakan tahap pertama dalam pengembangan algoritma Multilevel Feedback Queue menggunakan Dynamic Time Quantum, diantaranya yaitu :

| Terdapat 3 Quantum dalam 1 Kegiatan Amalan |                                                                 |  |  |  |  |  |
|--------------------------------------------|-----------------------------------------------------------------|--|--|--|--|--|
| Antrian                                    | Quantum Time                                                    |  |  |  |  |  |
| Antrian 1                                  | 60 menit                                                        |  |  |  |  |  |
| Antrian 2                                  | 60 menit                                                        |  |  |  |  |  |
| Antrian 3                                  | 60 menit                                                        |  |  |  |  |  |
|                                            | Quantum dalam<br>Antrian<br>Antrian 1<br>Antrian 2<br>Antrian 3 |  |  |  |  |  |

Tabel 4. 2. Nilai quantum time setiap queue

Pada tabel diatas terdapat 3 queues (Q1,Q2,Q3), yang dimana artinya ada 3 kegiatan yang masing masing memiliki quantum time 60 menit.

| NAMA<br>UNIVER           | NOMOR<br>URUT<br>DAFTAR<br>LAPOR<br>BINAAN | JENIS AMALAN<br>LAM NEGERI | LAMA<br>WAKTU<br>PROSES<br>(MENIT) /<br>BURST<br>TIME |
|--------------------------|--------------------------------------------|----------------------------|-------------------------------------------------------|
| Devi Khairani            | A UT                                       | Sholat Subuh               | AN                                                    |
| Devi Khairani            | 2                                          | Sholat Dzuhur              | 5                                                     |
| Hilwa Anisa Panjaitan    | 3                                          | Sholat Subuh               | 4                                                     |
| Mulia Ningsih            | 4                                          | Sholat Subuh               | 4                                                     |
| Mulia Ningsih            | 5                                          | Sholat Dzuhur              | 5                                                     |
| Nindya Mirandani Pratiwi | 6                                          | Sholat Dzuhur              | 5                                                     |
| Poppy Andriani           | 7                                          | Sholat Dzuhur              | 5                                                     |
| Reni Nurjannah           | 8                                          | Sholat Dzuhur              | 5                                                     |
| Devi Khairani            | 9                                          | Membaca Alqur'an           | 6                                                     |

Tabel 4. 3. Tabel binaan lapor amalan dan burst time

| Nindya Mirandani Pratiwi   Hilwa Anisa Panjaitan   Mulia Ningsih   Devi Khairani   Mulia Ningsih | 11     12     13     14     15 | Membaca Alqur'an<br>Almasurat<br>Almasurat<br>Sholat Dhuha | 6<br>8<br>8 |
|--------------------------------------------------------------------------------------------------|--------------------------------|------------------------------------------------------------|-------------|
| Hilwa Anisa Panjaitan<br>Mulia Ningsih<br>Devi Khairani<br>Mulia Ningsih                         | 12<br>13<br>14<br>15           | Almasurat<br>Almasurat<br>Sholat Dhuha                     | 8           |
| Mulia Ningsih<br>Devi Khairani<br>Mulia Ninggih                                                  | 13<br>14<br>15                 | Almasurat<br>Sholat Dhuha                                  | 8           |
| Devi Khairani                                                                                    | 14<br>15                       | Sholat Dhuha                                               |             |
| Mulie Ningsih                                                                                    | 15                             |                                                            | 7           |
| Mulla Milgsin                                                                                    |                                | Sholat Dhuha                                               | 7           |
| Nuriah Aini                                                                                      | 16                             | Sholat Dhuha                                               | 7           |
| Nurul Safina                                                                                     | 17                             | Sholat Dhuha                                               | 7           |
| Nindya Mirandani Pratiwi                                                                         | 18                             | Almasurat                                                  | 8           |
| Nuriah Aini                                                                                      | 19                             | Almasurat                                                  | 8           |
| Poppy Andriani                                                                                   | 20                             | Almasurat                                                  | 8           |
| Reni Nurjannah                                                                                   | 21                             | Almasurat                                                  | 8           |
| Risti Arianti                                                                                    | 22                             | Almasurat                                                  | 8           |
| Nurul Safina                                                                                     | 23                             | Sholat Dhuha                                               | 7           |
| Risti Arianti                                                                                    | 24                             | Sholat Dhuha                                               | 7           |
| Sauma Natia Rahma                                                                                | 25                             | Sholat Dhuha                                               | 7           |
| Poppy Andriani                                                                                   | 26                             | Membaca Alqur'an                                           | 6           |
| Sauma Natia Rahma                                                                                | 27                             | Membaca Alqur'an                                           | 6           |
| Siti Nurlisa                                                                                     | 28                             | Membaca Alqur'an                                           | 6           |
| Risti Arianti                                                                                    | 29                             | Membaca Alqur'an                                           | 6           |
| Nindya Mirandani Pratiwi                                                                         | 30                             | Sholat Subuh                                               | 4           |
| Nuriah Aini                                                                                      | 31                             | Sholat Subuh                                               | 4           |
| Nurul Safina                                                                                     | 32                             | Sholat Subuh                                               | 4           |

Pada tabel diatas terdapat urutan data binaan dalam mendaftar amalan amalan yanga akan di laporkan yang dimana masing masing amalan mempunyai lama waktu proses (*burst time*) yang berbeda-beda.

| P1 | Sholat Subuh     | 24 |
|----|------------------|----|
| P2 | Sholat Dzuhur    | 25 |
| P3 | Membaca Alqur'an | 36 |
| P4 | Almasurat        | 64 |
| P5 | Sholat Dhuha     | 35 |

Tabel 4. 4. Hasil Perjumlahan Burst Time amalan

Pada tabel diatas merupakan jumlah Burst Time dari setiap amalan, yang dimana :

P1 : Amalan Sholat subuh

P2 : Amalan Sholat Dzuhur

P3 : Amalan Membaca Al-Qur'an

P4 : Amalan Almasurat

P5 : Amalan Sholat Dhuha

Berikut cara menghitung jumlah dari Burst time tersebut :

Banyak amalan x Burst Time = Total Burst Time Amalan

P1 = Sholat Subuh (6) x 4 Menit = 24 Menit *Burst Time* 

 $P2 = Sholat Dzuhur (5) \times 5 Menit = 25 Menit Burst time$ 

P3 = Membaca Al-Qur'an (6) x 6 Menit = 36 Menit *Burst time* 

P4 = Almasurat (8) x 8 Menit = 64 Menit *Burst time* 

P5 = Sholat Dhuha (5) x 7 Menit = 35 Menit *Burst time* 

Running Process : Running Process mempermudah perhitungan waktu tunggu karena pada MLFQ diketahui process dikerjakan berdasarkan QuantumTime (QT).

Burst Time < Quantum Time = Burst Time Process

Sedangkan sisanya dialokasikan untuk pekerjaan tambahan yang lebih kecil dari *Quantum Time*, sedangkan ketentuan pengerjaan proses yang sedang berjalan dilakukan dengan membagi waktu burst dengan *Quantum Time*. Proses A, Proses B, Proses C, dan Proses D adalah empat pengelompokan proses dalam contoh ini. Berikut adalah perhitungan dari setiap proses.

| A | Q1 | P1 = 24 | P2 = 25 | = | 49 |    |    |   |    |  |
|---|----|---------|---------|---|----|----|----|---|----|--|
|   | Q1 | P1=24   | P3=36   | = | 60 |    |    |   |    |  |
|   | Q1 | P1=24   | P4=64   | = | 60 | Q2 | Ρ4 | = | 28 |  |
|   | Q1 | P1=24   | P5=35   | = | 59 |    |    |   |    |  |

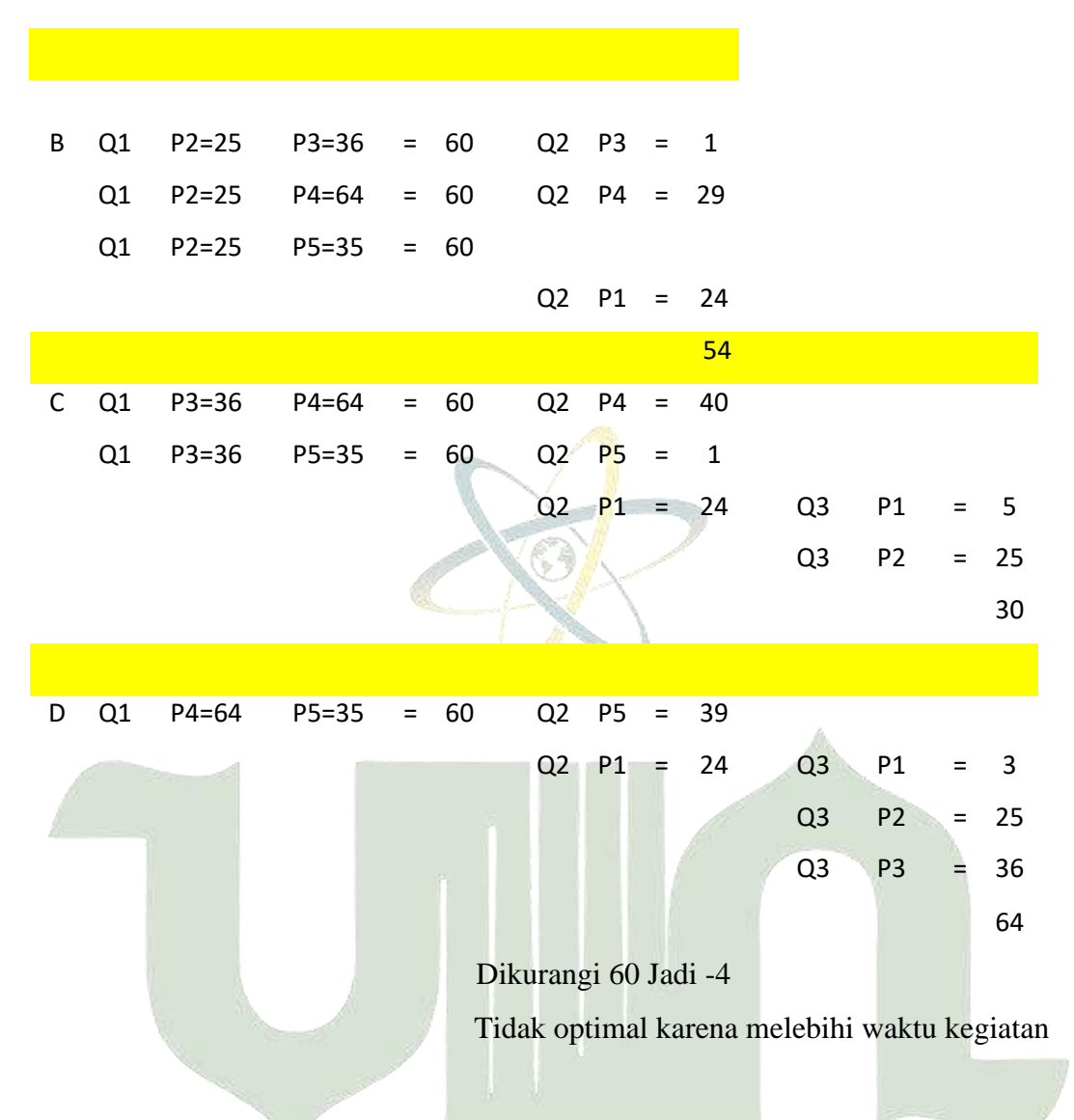

Dari perhitungan diatas menghasilkan :

- Proses A : membutuhkan 2 quantum time dengan total waktu Q1 + total waktu Q2 = 60+28=88 menit
- Proses B : membutuhkan 3 quantum time dengan total waktu Q1 + total waktu Q2 = 60+54=114 menit
- Proses C : membutuhkan 3 quantum time dengan total waktu Q1 + total waktu Q2 + total waktu Q3 = 60+60+30= 150 menit

Proses D : gagal karena lebih dari 3 quantum time

Maka berdasarkan perhitungan diatas menghasilkan kesimpulan bahwasanya algoritma MLFQ menghasilkan urutan antrian sesuai proses A yaitu dimulai dari P1,P2,P3,P4, dan yang terakhir P5. Berikut adalah hasil nomor urut lapor amalan binaan sesuai dengan antrian *MLFQ*.

| NOMOR<br>URUT<br>LAPOR<br>AMALAN | NAMA                     | NOMOR<br>URUT<br>DAFTAR<br>LAPOR<br>AMALAN | JENIS AMALAN      |
|----------------------------------|--------------------------|--------------------------------------------|-------------------|
| 1                                | Devi Khairani            | 1                                          | Sholat Subuh      |
| 2                                | Hilwa Anisa Panjaitan    | 3                                          | Sholat Subuh      |
| 3                                | Mulia Ningsih            | 4                                          | Sholat Subuh      |
| 4                                | Nindya Mirandani Pratiwi | 30                                         | Sholat Subuh      |
| 5                                | Nuriah Aini 🦷 💦          | 31                                         | Sholat Subuh      |
| 6                                | Nurul Safina             | 32                                         | Sholat Subuh      |
| 7                                | Devi Khairani 🛛 🗡        | 2                                          | Sholat Dzuhur     |
| 8                                | Mulia Ningsih            | 5                                          | Sholat Dzuhur     |
| 9                                | Nindya Mirandani Pratiwi | 6                                          | Sholat Dzuhur     |
| 10                               | Poppy Andriani           | 7                                          | Sholat Dzuhur     |
| 11                               | Reni Nurjannah           | 8                                          | Sholat Dzuhur     |
| 12                               | Devi Khairani            | 9                                          | membaca Al-Qur'an |
| 13                               | Nindya Mirandani Pratiwi | 11                                         | membaca Al-Qur'an |
| 14                               | Poppy Andriani           | 26                                         | membaca Al-Qur'an |
| 15                               | Sauma Natia Rahma        | 27                                         | membaca Al-Qur'an |
| 16                               | Siti Nurlisa             | 28                                         | membaca Al-Qur'an |
| 17                               | Risti Arianti            | 29                                         | membaca Al-Qur'an |
| 18                               | Devi Khairani            | 10                                         | Almasurat         |
| 19                               | Hilwa Anisa Panjaitan    | 12                                         | Almasurat         |
| 20                               | Mulia Ningsih            | 13                                         | Almasurat         |
| 21                               | Nindya Mirandani Pratiwi | 18                                         | Almasurat         |
| 22                               | Nuriah Aini              | 19                                         | Almasurat         |
| 23                               | Poppy Andriani           | 20                                         | Almasurat         |
| 24                               | Reni Nurjannah           | 21                                         | Almasurat         |
| 25                               | Risti Arianti            | 22                                         | Almasurat         |
| 26                               | Devi Khairani            | 14                                         | Sholat Dhuha      |
| 27                               | Mulia Ningsih            | 15                                         | Sholat Dhuha      |
| 28                               | Nuriah Aini              | 16                                         | Sholat Dhuha      |
| 29                               | Nurul Safina             | 17                                         | Sholat Dhuha      |
| 30                               | Nurul Safina             | 23                                         | Sholat Dhuha      |

Tabel 4. 5. Hasil dari Analisa MLFQ

| 31 | Risti Arianti     | 24 | Sholat Dhuha |
|----|-------------------|----|--------------|
| 32 | Sauma Natia Rahma | 25 | Sholat Dhuha |

Pada tabel diatas terdapat hasil dari analisa MLFQ yang dimana setiap binaan sudah terurut dari daftar lapor amalan berdasarkan *quatum time* masing masing yang sudah dapat di validasi oleh mentor.

## **1.2.** Design model

Pada bab ini dilakukan pembuatan design model sistem usulan dengan menggunakan diagram Unified Modelling Language (UML).

#### 1.2.1. Use Case Diagram

Interaksi pengguna (aktor) dengan sistem yang disarankan divisualisasikan melalui diagram use case. Tiga aktor membentuk sistem yang disarankan: mentor, mentor, dan pejabat pembentukan kader. Setiap aktor terlibat dengan sistem fungsional *use case*.

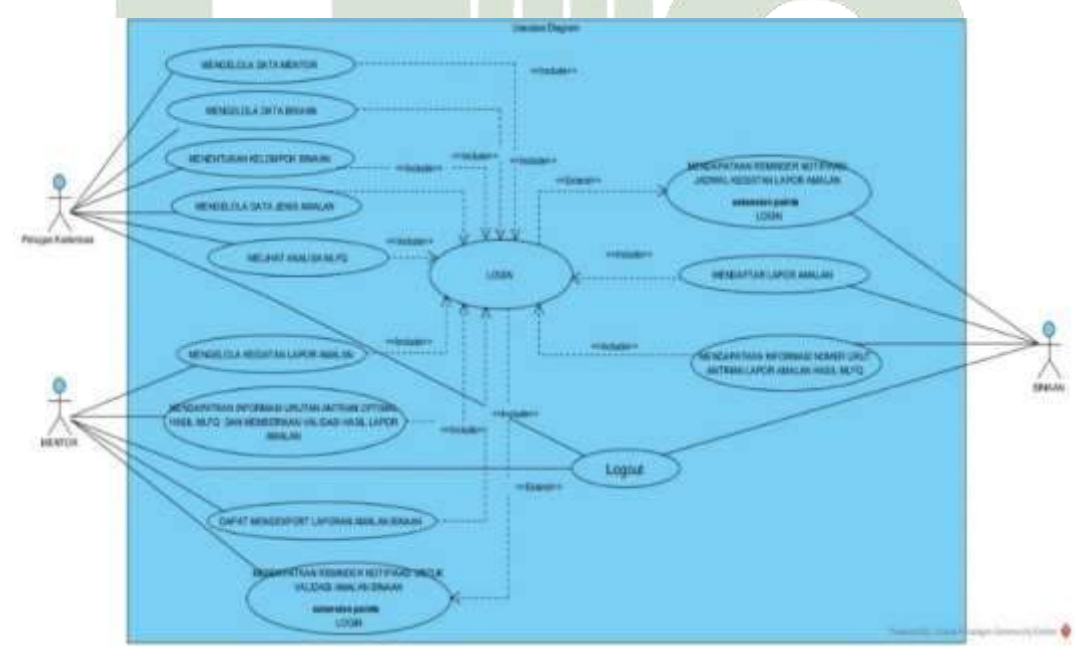

#### Gambar 4. 6. Use Case Diagram

Terlihat dari diagram berikut bahwa petugas pembentukan kader mempunyai use case untuk pengelolaan data mentor. menangani data jenis latihan, kelompok sasaran, dan analisis MLFQ atas laporan latihan dari anggota kelompok. Selain mengkonfirmasi laporan latihan ibadah binaan dan mengelola kegiatan pelaporan latihan, petugas mentor juga dapat mengubah laporan kelompok binaan menjadi dokumen PDF dan memperoleh informasi urutan antrian terbaik dari hasil analisis metode MLFQ. Kasus penggunaan pelatih adalah untuk mendaftarkan laporan latihan dan mendapatkan nomor seri informasi antrian untuk memberikan temuan analisis MLFQ. Pengguna harus masuk ke program untuk menjalankan semua fungsi sistem. Selain itu, mentor menerima pengingat pemberitahuan untuk memvalidasi laporan mereka dan menyerahkan praktik mereka.

#### 1.2.2. Activity Diagram

Activity Diagram menggunakan grafik use case untuk mengilustrasikan aliran fungsional sistem saat ini. Diagram aktivitas untuk setiap use case ditunjukkan di bawah ini.

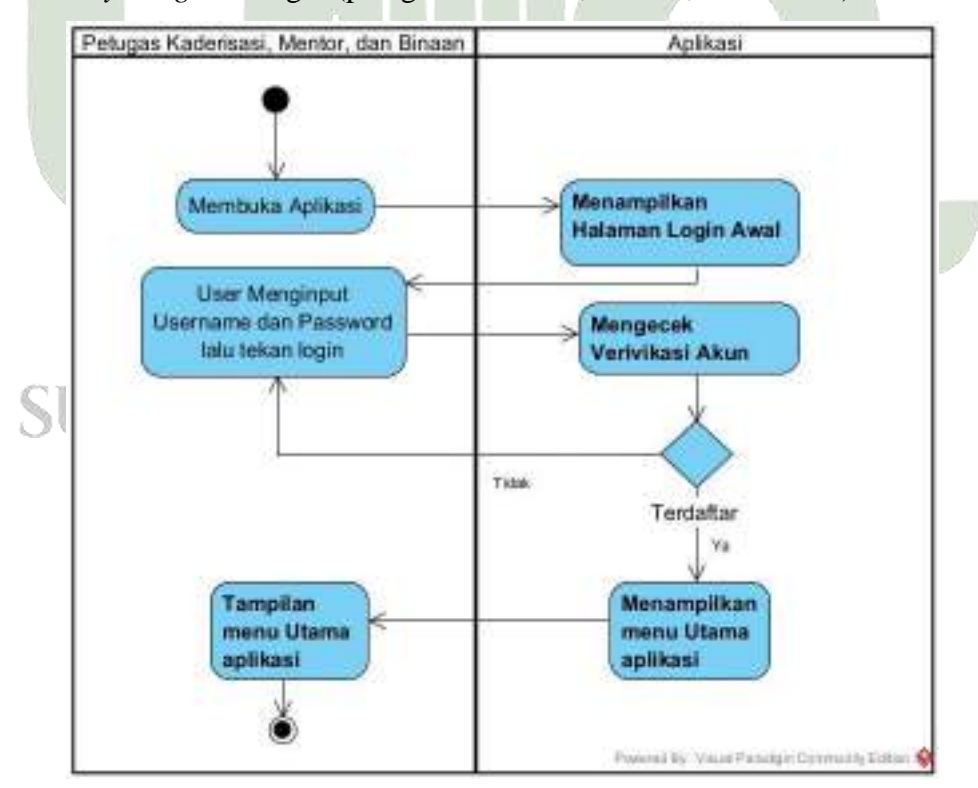

1. Activity Diagram Login (petugas kaderisasi, mentor, dan binaan)

Gambar 4. 7. Activity Diagram Login

Activity diagram Login menjelaskan proses yang dimulai ketika pengguna (petugas pembentukan kader, mentor, dan binaan) membuka aplikasi. Sebelum masuk ke sistem, pengguna harus login. Sistem kemudian menampilkan form login yang harus diisi pengguna. Jika nama pengguna dan kata sandi yang dimasukkan salah, pesan kegagalan akan muncul, dan pengguna harus memasukkan informasi dengan benar. Sistem akan menampilkan menu utama aplikasi terlebih dahulu jika Anda berhasil login.

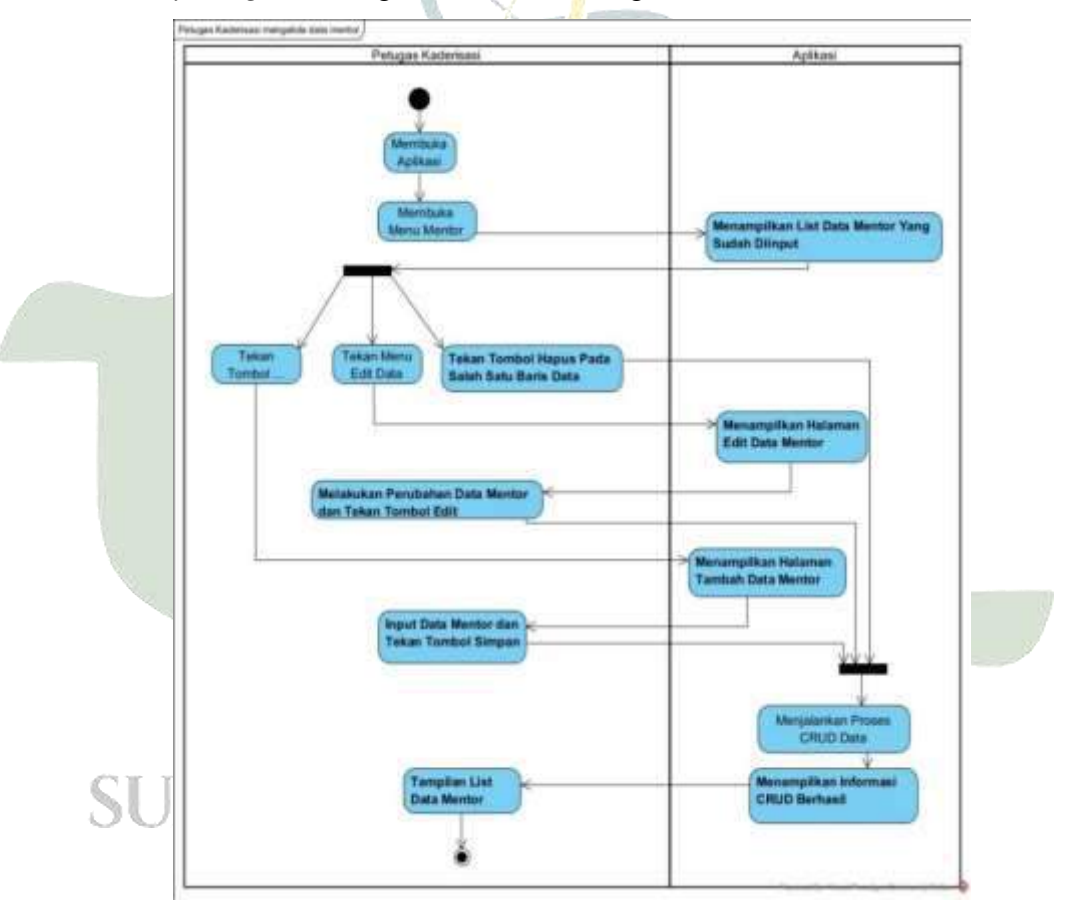

2. Activity Diagram Petugas Kaderisasi Mengelola Data Mentor

Gambar 4. 8. Activity Diagram Petugas Kaderisasi Mengelola Data Mentor Activity diagram kaderisasi mengelola data mentor menggambarkan aktivitas dimulai dari Petugas kaderisasi membuka aplikasi, kemudian membuka menu mentor. Aplikasi akan menampilkan halaman menu data mentor yang berisikan list data mentor. Pada halaman menu mentor, terdapat halaman tambah data mentor, petugas kaderisasi dapat menginputkan data identitas mentor dan tekan tombol simpan untuk menjalankan proses *CRUD* data. Petugas kaderisasi dapat juga tekan tombol "*Edit*" untuk melakukan perubahan data mentor, tekan tombol "Simpan" untuk menjalanakan proses *update* data, serta petugas kaderisasi dapat tekan tombol "hapus data" pada salah satu baris data untuk menjalankan proses *delete* data. Sistem akan menampilkan informasi *CRUD* berhasil dan aplikasi menampilkan kembali halaman menu mentor dengan list data yang sudah terbarui.

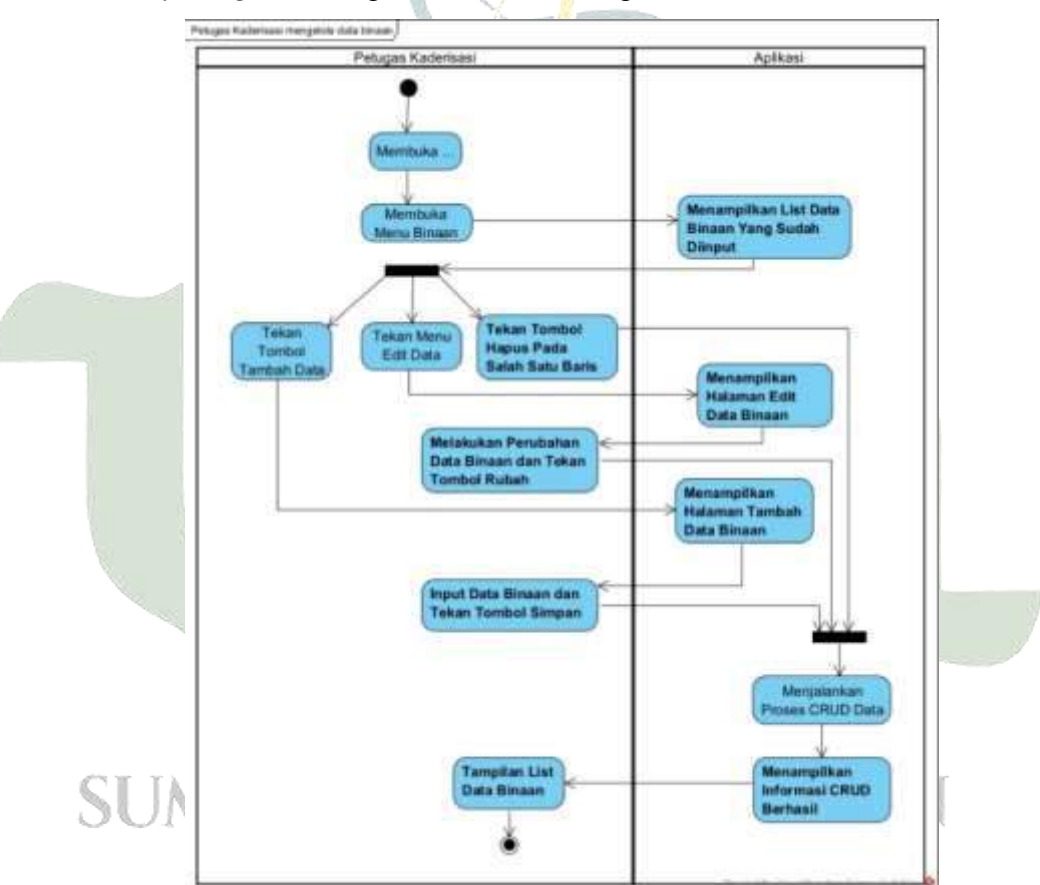

3. Activity Diagram Petugas Kaderisasi Mengelola Data Binaan

Gambar 4. 9. Activity Diagram Petugas Kaderisasi Mengelola Data Binaan Activity diagram petugas kaderisasi mengelola data binaan menggambarkan aktivitas dimulai dari Petugas kaderisasi membuka aplikasi, kemudian membuka menu binaan. Aplikasi akan menampilkan halaman menu data binaan yang berisikan list data binaan. Pada halaman menu binaan, terdapat halaman tambah data binaan, petugas kaderisasi dapat menginputkan data identitas binaan dan tekan tombol simpan untuk menjalankan proses *CRUD* data. Petugas kaderisasi dapat juga tekan tombol "*Edit*" untuk melakukan perubahan data binaan, tekan tombol "Simpan" untuk menjalanakan proses *update* data, serta petugas kaderisasi dapat tekan tombol "hapus data" pada salah satu baris data untuk menjalankan proses hapus data. Sistem akan menampilkan informasi *CRUD* berhasil dan aplikasi menampilkan kembali halaman menu binaan dengan list data yang sudah terbarui.

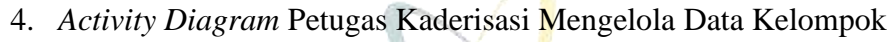

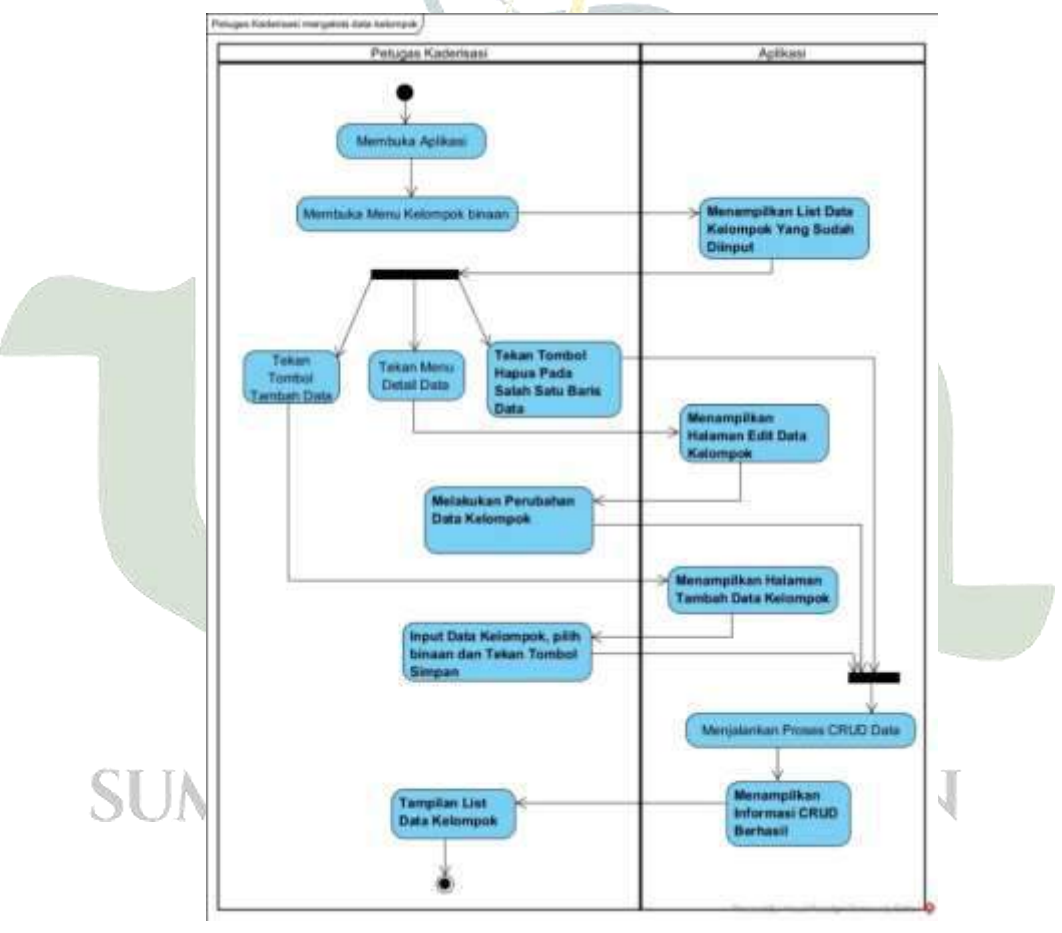

Gambar 4. 10. Activity Diagram Petugas Kaderisasi Mengelola Data Kelompok

Activity diagram petugas kaderisasi mengelola data kelompok binaan menggambarkan aktivitas dimulai dari Petugas kaderisasi membuka aplikasi, kemudian membuka menu. Aplikasi akan menampilkan halaman menu data kelompok binaan yang berisikan list data binaan beserta mentornya. Pada halaman menu binaan, terdapat halaman tambah data binaan, petugas kaderisasi dapat menginputkan nama kelompok binaan setelah itu dapat mengatur mentor dan binaan-binaannya, tekan tombol simpan untuk menjalankan proses *CRUD* data. Petugas kaderisasi dapat juga tekan tombol "*detail*" untuk melakukan perubahan data kelompok binaan, serta petugas kaderisasi dapat tekan tombol "hapus" pada salah satu baris data untuk menjalankan proses *delete* data. Sistem akan menampilkan informasi *CRUD* berhasil dan aplikasi menampilkan kembali halaman menu kelompok binaan dengan list data yang sudah terbarui.

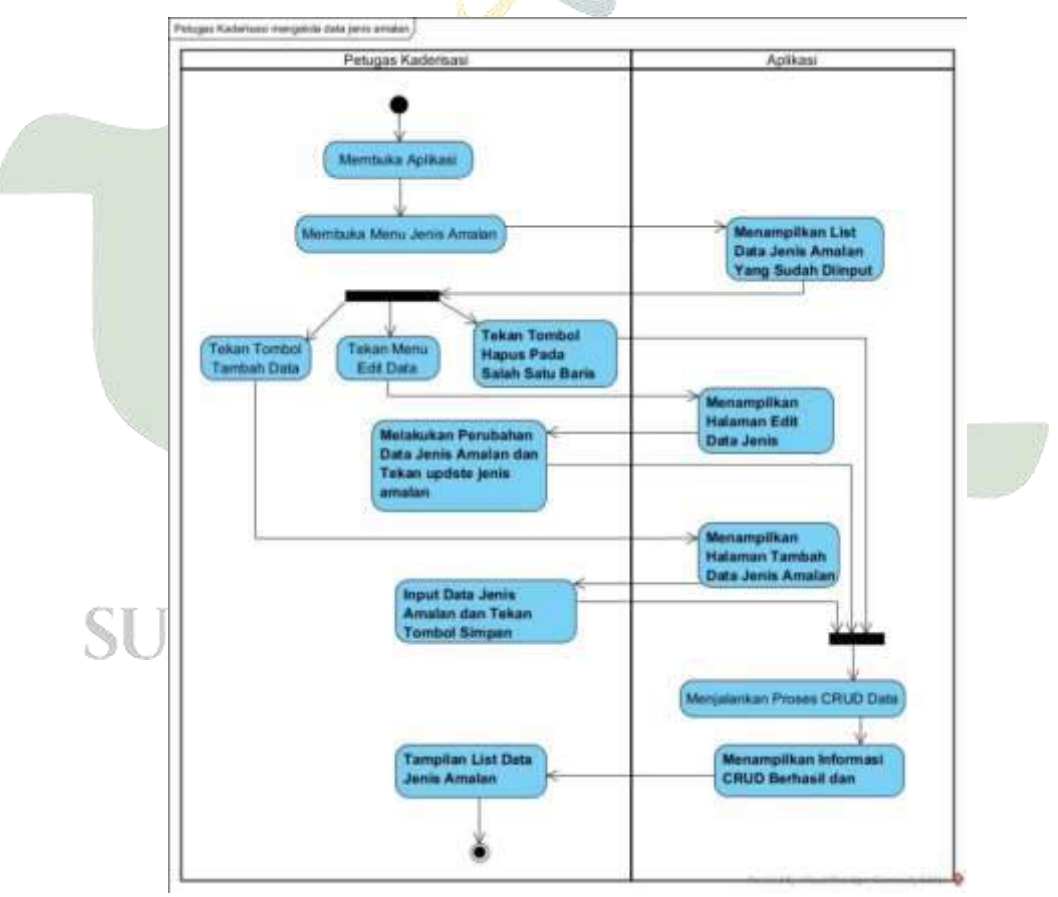

5. Activity Diagram Petugas Kaderisasi Mengelola Data Jenis Amalan

Gambar 4. 11. Activity Diagram Petugas Kaderisasi Mengelola Data Jenis Amalan

Activity diagram petugas kaderisasi mengelola data jenis amalan menggambarkan aktivitas dimulai dari Petugas kaderisasi membuka aplikasi, kemudian membuka menu. data jenis amalan yang berisikan list data jenis amalan. Pada halaman menu jenis amalan, petugas kaderisasi dapat tekan tombol "tambah data" untuk membuka halaman tambah data jenis amalan. Pada halaman tambah data kelompok, petugas kaderisasi dapat input data jenis amalan dan durasi waktu lapor amalan yang dibutuhkan. Selanjutnya petugas kaderisasi dapat tekan tombol simpan untuk menjalankan proses *CRUD* data. Petugas kaderisasi dapat juga tekan tombol "*edit*" untuk melakukan perubahan data jenis amalan, serta petugas kaderisasi dapat tekan tombol "*delete*" pada salah satu baris data untuk menjalankan proses *delete* data. Sistem akan menampilkan informasi *CRUD* berhasil dan aplikasi menampilkan kembali halaman menu jenis amalan dengan list data yang sudah terbarui.

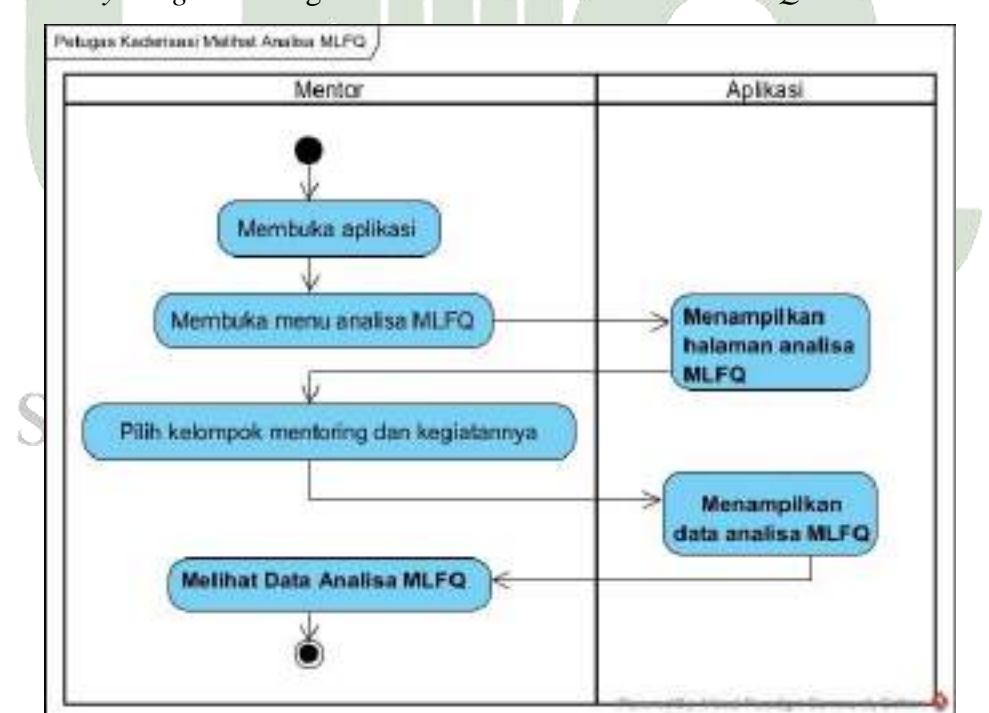

6. Activity Diagram Petugas Kaderisasi Melihat Analisa MLFQ

Gambar 4. 12. Activity Diagram Petugas Kaderisasi Melihat Analisa MLFQ

Activity diagram Petugas Kaderisasi melihat hasil analisa MLFQ yang dimana diperoleh dari laporan binaan yang berdasarkan kelompok mentoring dan jenis kegiatan. Activity Diagram ini dimulai dari petugas kaderisasi membuka aplikasi kemudian memilih menu analisa MLFQ, pada halaman menu analisa MLFQ petugas dapat memilih kelompok mentoring binaan dan kegiatannya, setelah itu sistem akan menampilkan hasil data analisa MLFQ.

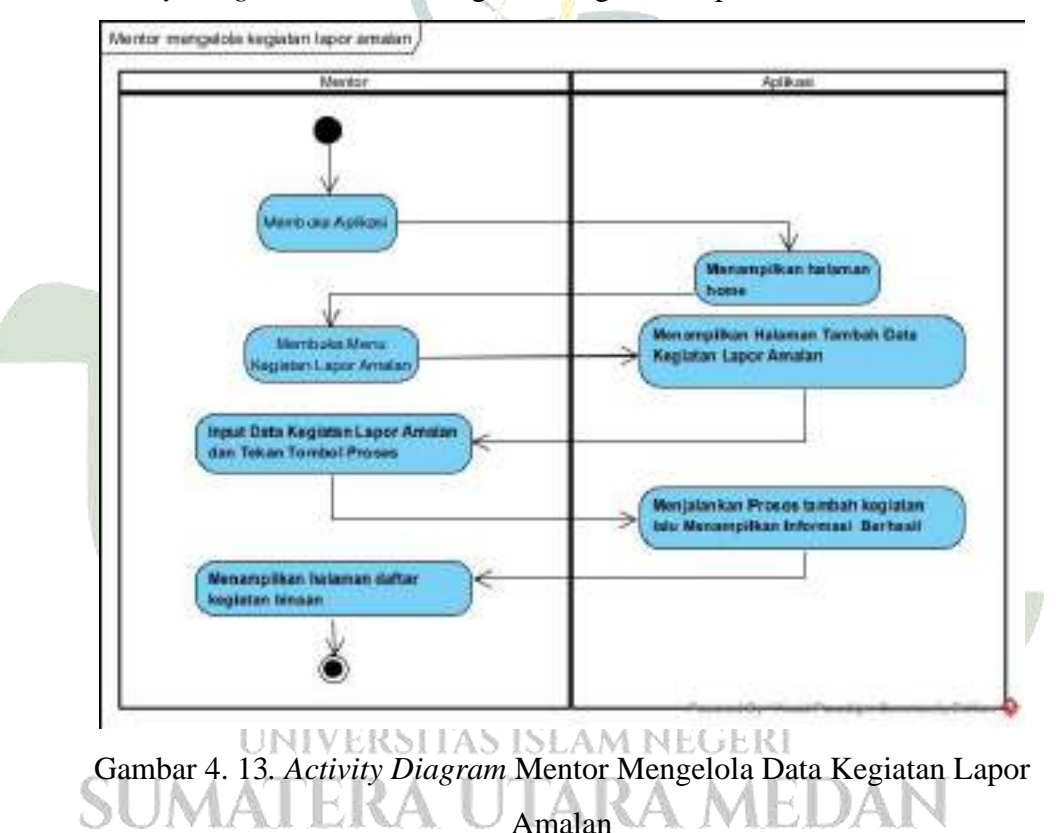

7. Activity Diagram Mentor Mengelola Kegiatan Lapor Amalan

Activity diagram Mentor mengelola data kegiatan lapor amalan menggambarkan aktivitas dimulai dari Mentor membuka aplikasi, kemudian membuka menu buat kegiatan. Aplikasi akan menampilkan halaman menu data kegiatan yang berisikan list data. Pada halaman menu kegiatan, Mentor dapat menentukan jadwal kegiatan lapor amalan dan tekan tombol simpan untuk menjalankan proses penambahan kegiatan. Sistem akan menampilkan informasi berhasil dan langsung berpintah ke halaman daftar kegiatan amalan.

8. *Activity Diagram* Mentor Mendapatkan Informasi Urutan Antrian Optimal Hasil MLFQ dan Memberikan Validasi Hasil Lapor Amalan

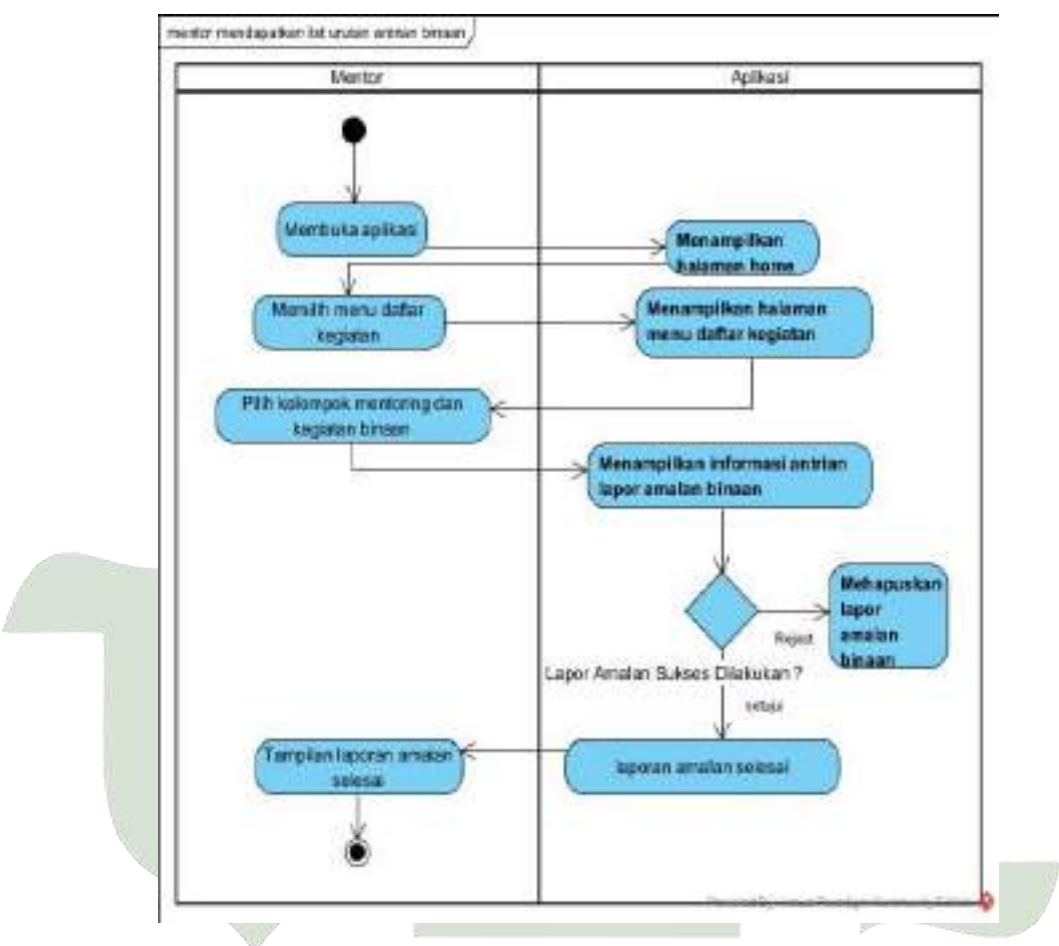

Gambar 4. 14. Activity Diagram Mentor Mendapatkan Informasi Urutan Antrian Optimal Hasil MLFQ dan Memberikan Validasi Hasil Lapor Amalan

Activity diagram ini menggambarkan aktivitas dimulai dari Mentor membuka aplikasi, Mentor dapat mengetahui informasi urutan antrian optimal hasil *MLFQ* pada menu daftar kegiatan. Pada halaman tersebut tampil urutan antrian yang optimal hasil analisa metode *MLFQ*. Pada halaman ini, mentor dapat juga memberikan validasi Setujui atau *reject* hasil lapor amalan untuk setiap binaan. 9. Activity Diagram Mentor Export Dokumen Hasil Lapor Binaan Dalam Bentuk PDF

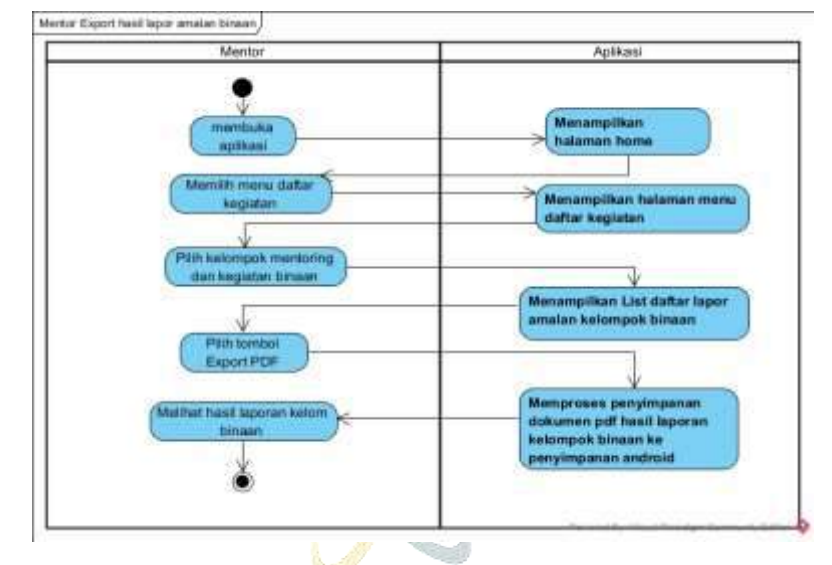

Gambar 4. 15. *Activity Diagram* Mentor *Export* Dokumen Hasil Lapor Binaan Dalam Bentuk PDF

Activity diagram ini menggambarkan aktivitas dimulai dari Mentor membuka aplikasi, lalu membuka menudaftar kegiatan, lalu sistem akan menampilkan pilihan kelompok serta kegiatan binaan yang akan di *Export* oleh mentor kedalam bentuk dokumen pdf.

10. Activity Diagram Binaan Mendapatkan Informasi Nomor Urut Antrian Lapor Amalan Hasil MLFQ

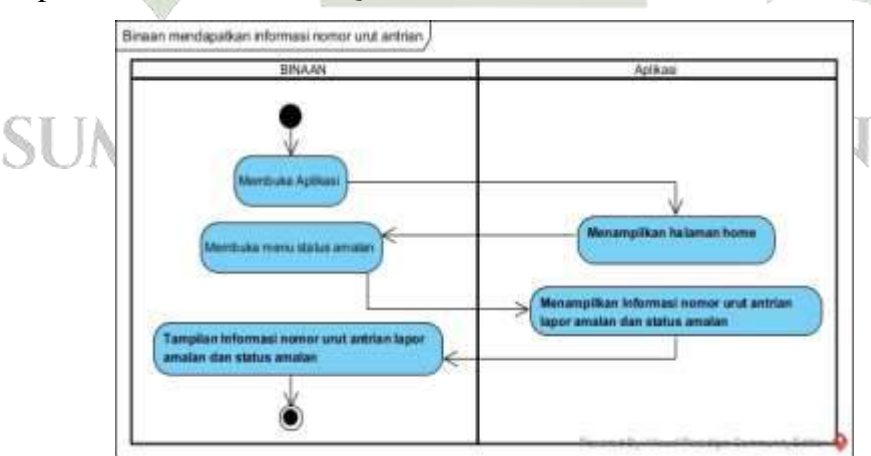

Gambar 4. 16. *Activity Diagram* Binaan Mendapatkan Informasi Nomor Urut Antrian Lapor Amalan Hasil *MLFQ* 

*Activity diagram* ini menggambarkan aktivitas dimulai dari Binaan membuka aplikasi, lalu membuka menu status amalan, lalu sistem akan menampilkan informasi nomor urutan antrian lapor amalan kepada binaan.

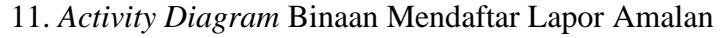

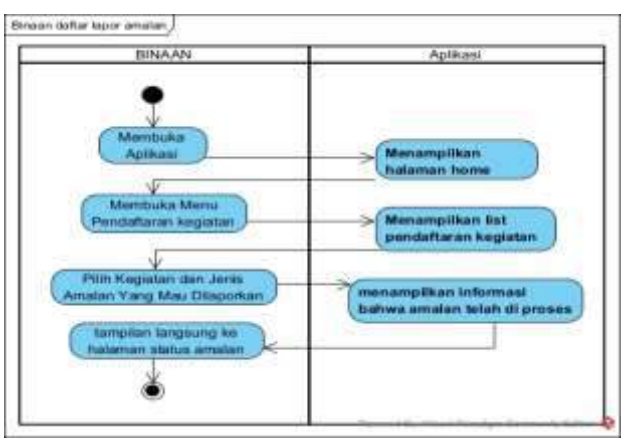

Gambar 4. 17. Activity Diagram Binaan Mendaftar Lapor Amalan

Activity diagram binaan mendaftar lapor amalan menggambarkan aktivitas dimulai dari binaan membuka aplikasi, Binaan dapat mendaftar kegiatan lapor amalan di menu pendaftaran kegiatan. Pada halaman pendaftaran kegiatan, binaan dapat pilih kegiatan dan jenis amalan yang dilaporkan.

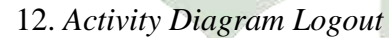

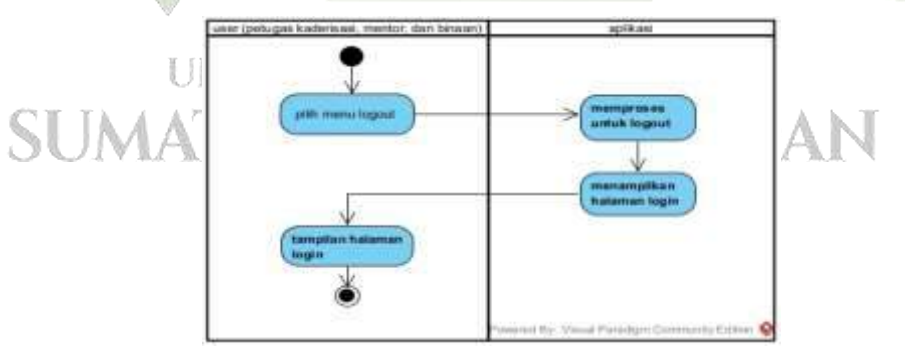

Gambar 4. 18. Activity Diagram Logout User

Activity diagram logout menggambarkan aktivitas yang dimulai dari user (petugas kaderisasi, mentor, dan binaan) memilih menu *logout* dan langsung kembali ke halaman *login*.

## **1.2.3.** Sequance Diagram

Diagram sekuensial menggambarkan alur fungsional sistem yang ada pada *use case diagram*. Berikut ini desain *activity diagram* untuk masing-masing *use case*.

1. Login

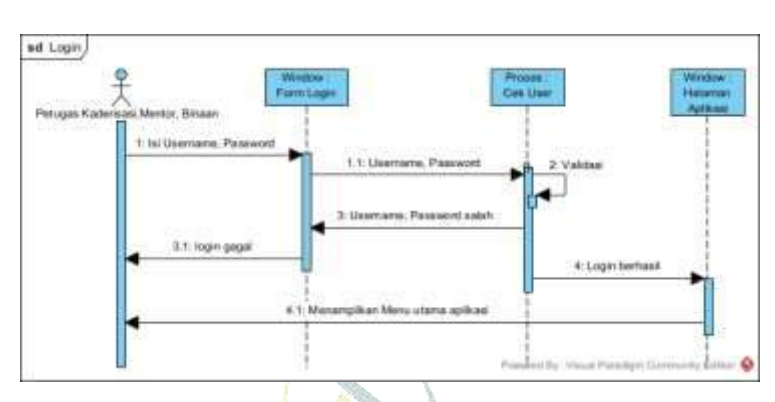

Gambar 4. 19. Sequance Diagram Login User

Sequance Diagram tersebut menggambarkan proses user (Petugas Kaderisasi, Mentor, dan Binaan) masuk kedalam sistem. Login yang dilakukan yaitu dengan memasukkan Username dan Password.

2. Sequance Diagram Petugas Kaderisasi Mengelola Data Mentor

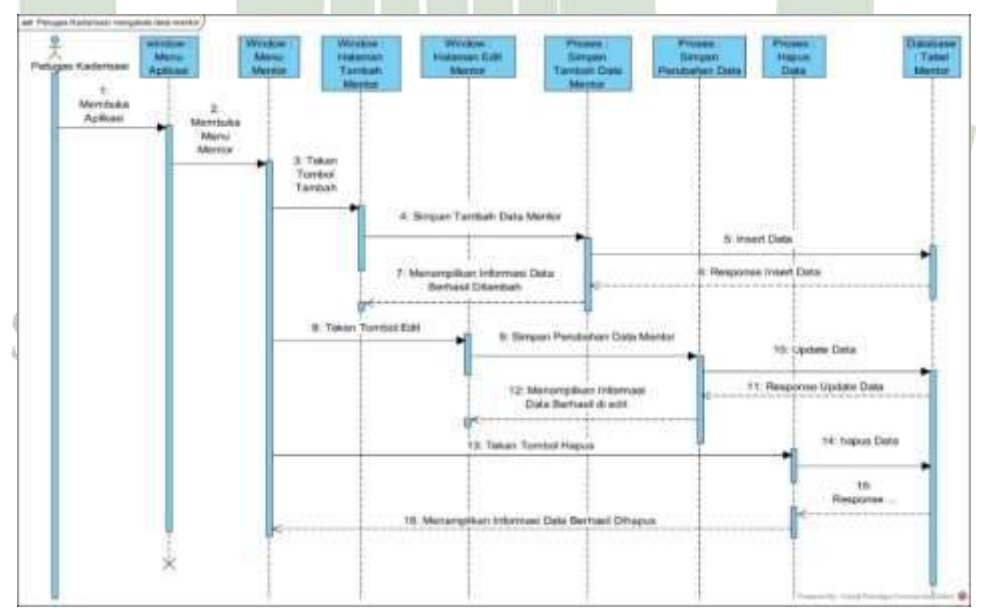

Gambar 4. 20. *Sequance Diagram* Petugas Kaderisasi Mengelola Data Mentor

Sequence Diagram ini menggambarkan proses kelola data mentor dimulai dari kaderisasi membuka aplikasi, obyek halaman menu aplikasi ditampilkan. Pada obyek menu aplikasi, petugas kaderisasi memilih menu mentor, sehingga tampil obyek menu mentor. Pada obyek menu mentor, petugas kaderisasi dapat tekan tombol tambah data untuk membuka obyek halaman tambah data, tekan tombol *edit* data untuk membuka obyek halaman *edit* data dan tekan tombol hapus data untuk menjalankan masingmasing obyek proses *CRUD* data. Setiap obyek proses berinteraksi dengan obyek database tabel mentor untuk melakukan perubahan data.

3. Sequance Diagram Petugas Kaderisasi Mengelola Data Binaan

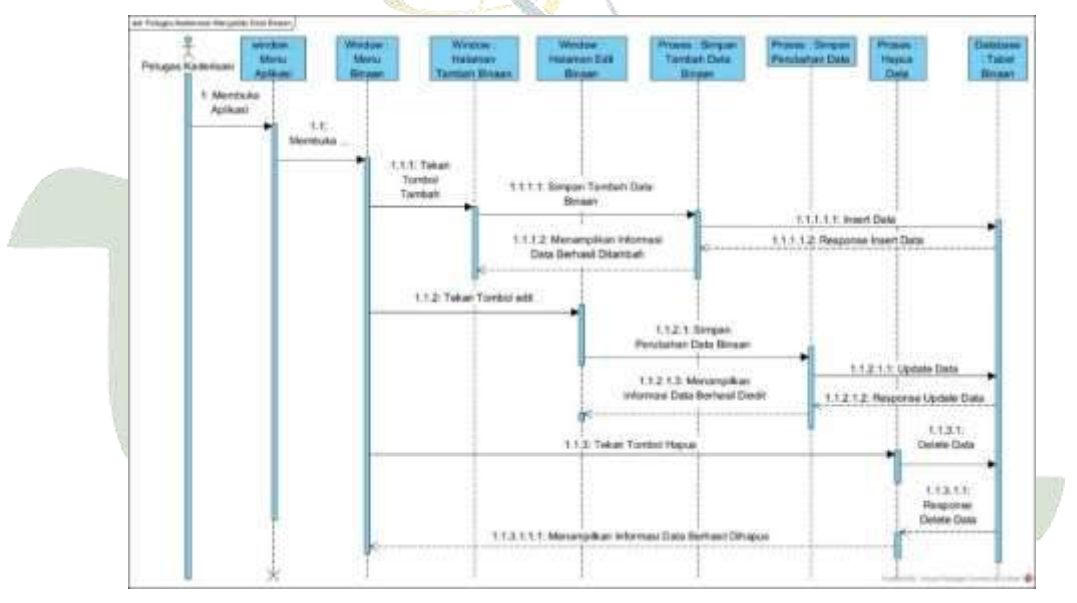

Gambar 4. 21. Sequence Diagram Petugas Kaderisasi Mengelola Data Binaan

Sequence Diagram ini menggambarkan proses kelola data binaan dimulai dari Petugas kaderisasi membuka aplikasi, obyek halaman menu aplikasi ditampilkan. Pada obyek menu aplikasi, petugas kaderisasi memilih menu binaan, sehingga tampil obyek menu binaan. Pada obyek menu binaan, petugas kaderisasi dapat tekan tombol tambah data untuk membuka obyek halaman tambah data, tekan tombol edit data untuk membuka obyek halaman edit data dan tekan tombol hapus data untuk menjalankan masingmasing obyek proses *CRUD* data. Setiap obyek proses berinterasksi dengan obyek database tabel binaan untuk melakukan perubahan data.

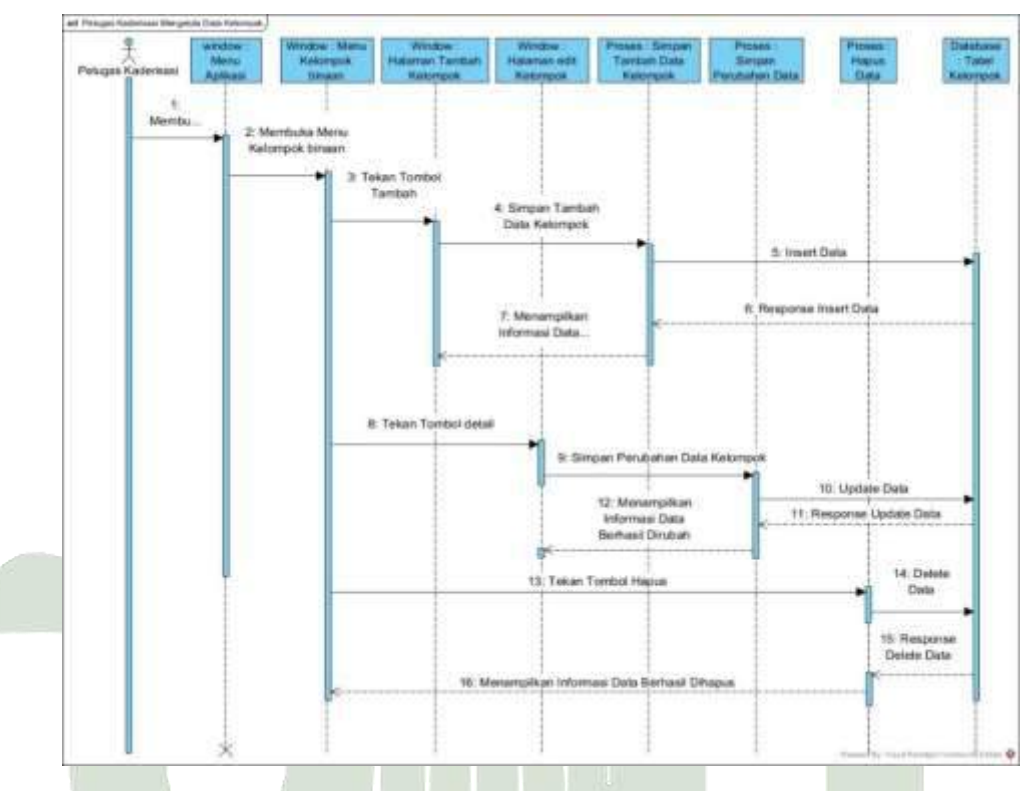

4. Sequence Diagram Petugas Kaderisasi Mengelola Data Kelompok

Gambar 4. 22. Sequence Diagram Petugas Kaderisasi Mengelola Data Kelompok

Sequence Diagram ini menggambarkan proses kelola data kelompok dimulai dari Pada saat Petugas kaderisasi membuka aplikasi, obyek halaman menu aplikasi ditampilkan. Pada obyek menu aplikasi, petugas kaderisasi memilih menu kelompok, sehingga tampil obyek menu kelompok. Pada obyek menu kelompok, petugas kaderisasi dapat tekan tombol tambah data untuk membuka obyek halaman tambah data, tekan tombol rubah data untuk membuka obyek halaman *edit* data dan tekan tombol hapus data untuk menjalankan masing-masing obyek proses *CRUD* data. Setiap obyek proses berinteraksi dengan obyek *database* tabel kelompok untuk melakukan perubahan data.

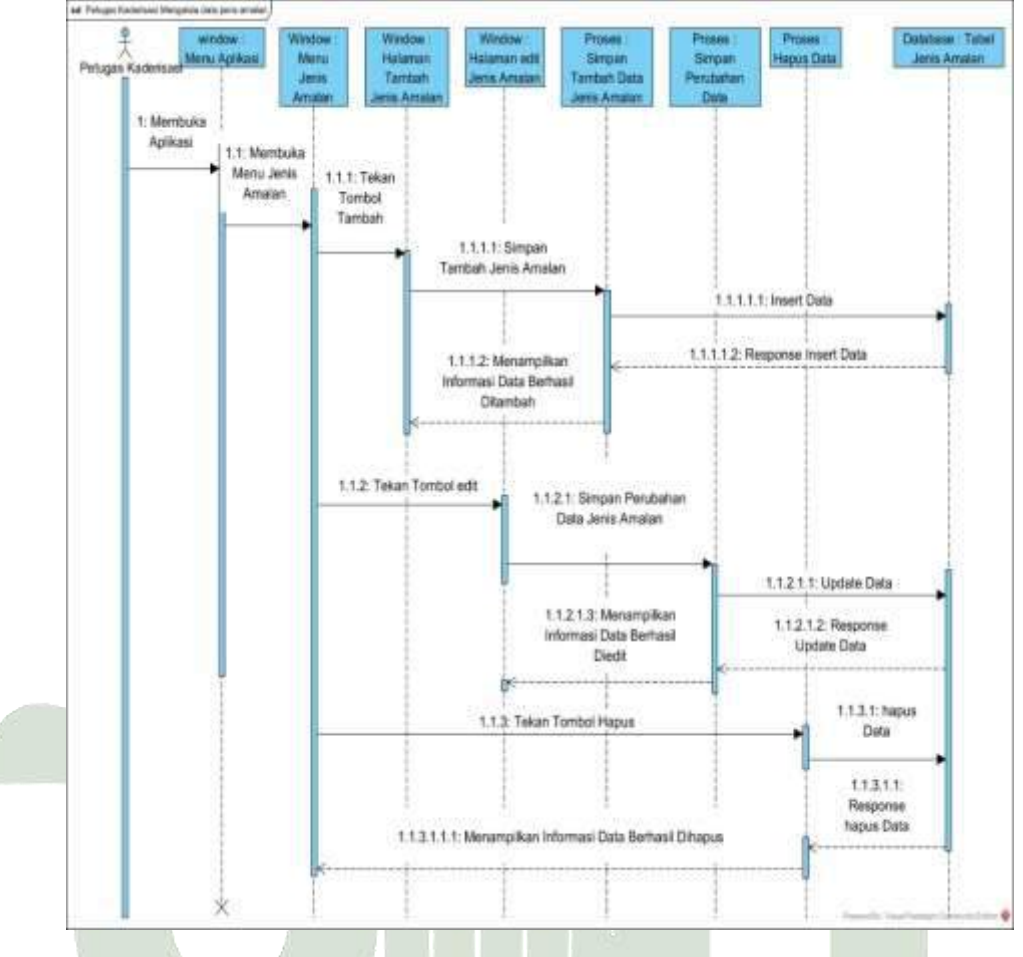

5. Sequence Diagram Petugas Kaderisasi Mengelola Data Jenis Amalan

Gambar 4. 23. *Sequance Diagram* Petugas Kaderisasi Mengelola Data Jenis Amalan

Sequence Diagram ini menggambarkan proses kelola data jenis amalan dimulai dari Petugas kaderisasi membuka aplikasi, obyek halaman menu aplikasi ditampilkan. Pada obyek menu aplikasi, petugas kaderisasi memilih menu jenis amalan, sehingga tampil obyek menu jenis amalan. Pada obyek menu jenis amalan, petugas kaderisasi dapat tekan tombol tambah data untuk membuka obyek halaman tambah data, tekan tombol rubah data untuk membuka obyek halaman *edit* data dan tekan tombol hapus data untuk menjalankan masing-masing obyek proses *CRUD* data. Setiap obyek proses berinterasksi dengan obyek database tabel jenis amalan untuk melakukan perubahan data.

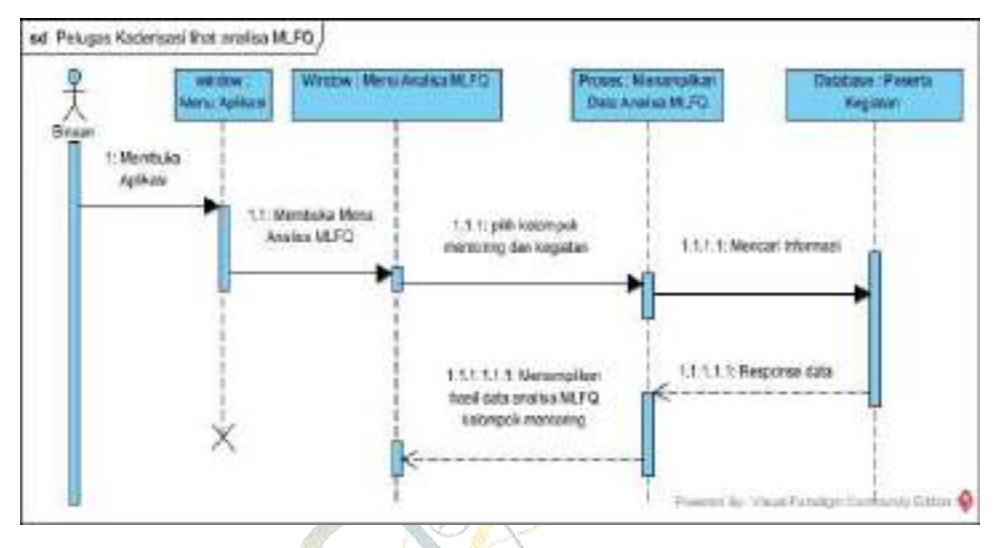

6. Sequence Diagram Petugas Kaderisasi melihat analisa MLFQ

Gambar 4. 24. Sequence Diagram Petugas Kaderisasi melihat analisa MLFQ

Sequence Diagram ini menggambarkan proses untuk melihat perhitungan MLFQ ataupun hasil dari analisa MLFQ kelompok mentoring.

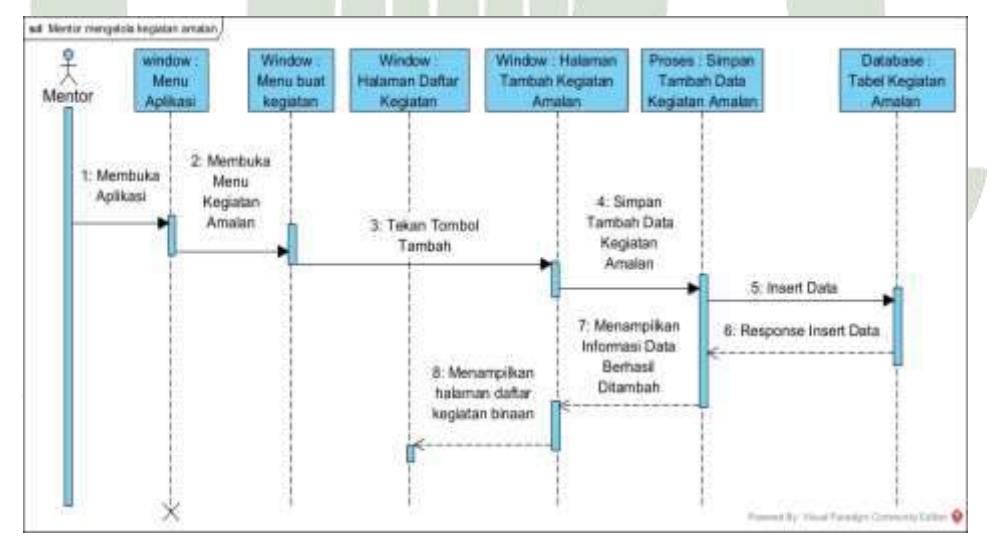

7. Sequance Diagram Mentor Mengelola Kegiatan Lapor Amalan

Gambar 4. 25. *Sequence Diagram* Mentor Mengelola Data Kegiatan Lapor Amalan

Sequence Diagram ini menggambarkan proses kelola data kegiatan lapor amalan dimulai dari mentor membuka aplikasi, obyek halaman menu aplikasi ditampilkan. Pada obyek menu aplikasi, mentor memilih menu
kegiatan, sehingga tampil obyek menu buat kegiatan. Pada obyek menu buat kegiatan, mentor dapat tekan tombol buat kegiatan untuk membuka obyek halaman tambah data, untuk menjalankan masing-masing obyek proses *CRUD* data.

8. *Sequance Diagram* Mentor Mendapatkan Informasi Urutan Antrian Optimal Hasil *MLFQ* dan Memberikan Validasi Hasil Lapor Amalan

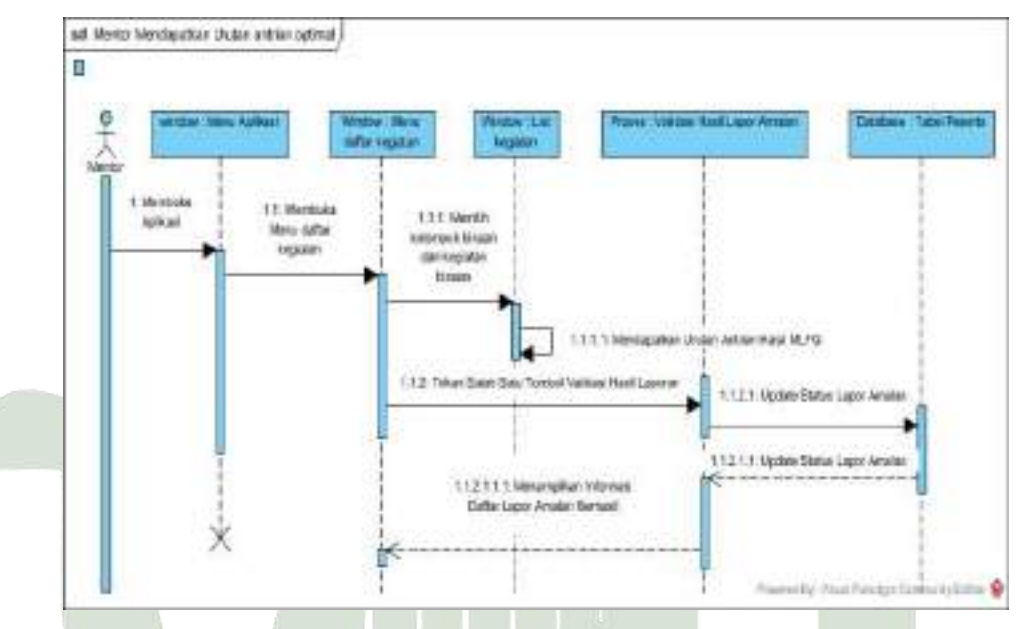

Gambar 4. 26. *Sequence Diagram* Mentor Mendapatkan Informasi Urutan Antrian Optimal Hasil *MLFQ* dan Memberikan Validasi Hasil Lapor

Amalan

Sequence Diagram ini menggambarkan proses Mentor dapat mengetahui informasi urutan antrian *MLFQ* pada obyek lapor amalan yang dapat diakses dari obyek menu aplikasi. Pada obyek menu lapor amalan ditampilkan list data yang berisikan urutan antrian dari kegiatan lapor amalan. Pada list data tersebut, mentor dapat memberikan validasi hasil lapor amalan masing-masing binaan. Obyek proses validasi hasil lapor amalan yang melakukan *update* status lapor amalan pada obyek database *table*.

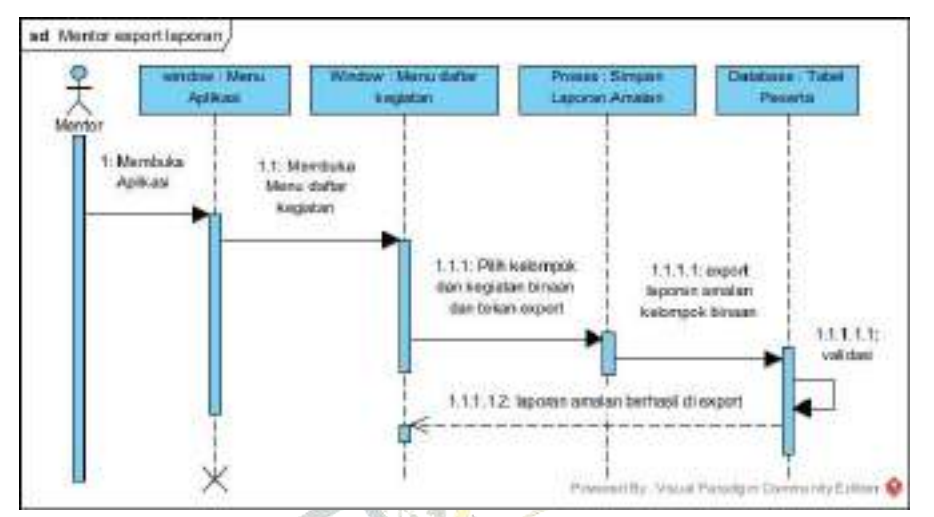

9. Sequance Diagram Mentor Export pdf Laporan Amalan Yaumiyah Binaan

Gambar 4. 27. Sequance Diagram Mentor Export pdf Laporan Amalan Yaumiyah Binaan

Sequence Diagram ini menggambarkan proses mentor akan mengunduh file hasil laporan binaan berdasarkan kelompok dan waktu kegiatan.

10. Sequance Diagram Binaan Mendaftar Lapor Amalan

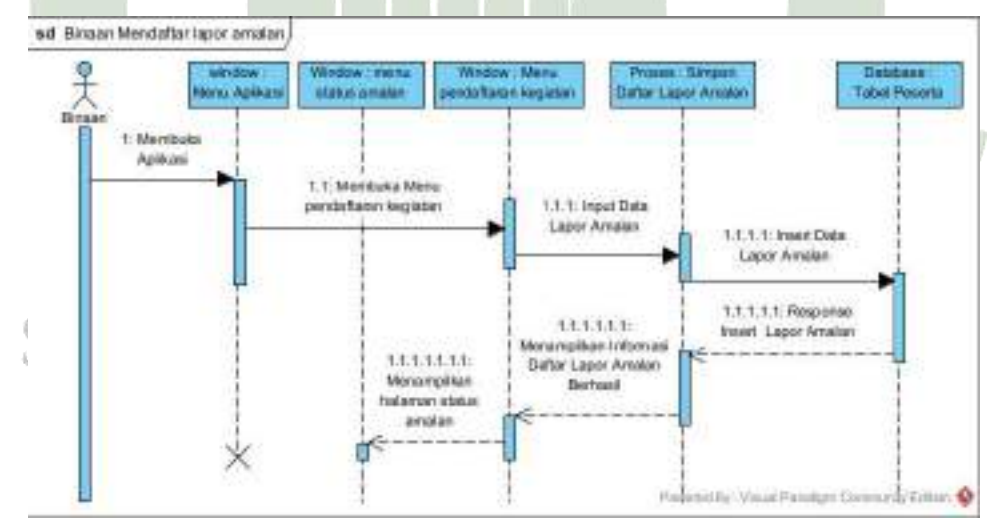

Gambar 4. 28. *Sequance Diagram* Binaan Mendaftar Lapor Amalan *Sequence Diagram* ini menggambarkan proses binaan melaporkan amalan dimulai dari Binaan mendaftar sebagai peserta dari kegiatan lapor amalan pada obyek daftar lapor amalan. Data yang diinput oleh binaan diproses oleh obyek simpan daftar lapor amalan ke obyek *database* peserta.

11. Sequance Diagram Binaan Mendapatkan Informasi Nomor Urut Antrian Lapor Amalan Hasil MLFQ

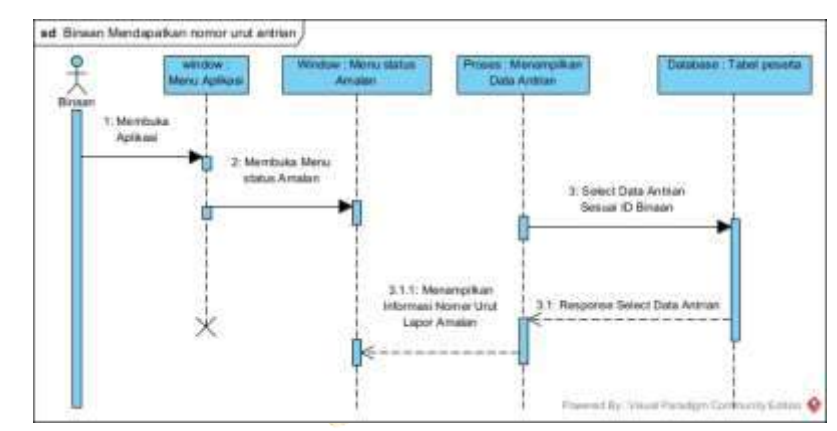

Gambar 4. 29. *Sequance Diagram* Binaan Mendapatkan Informasi Nomor Urut Antrian Lapor Amalan Hasil *MLFQ* 

Sequence Diagram ini menggambarkan proses binaan mendapatkan informasi nomor urut antrian lapor amalan hasil *MLFQ* dimulai dari Binaan membuka obyek antrian lapor amalan. Data antrian diambil dari obyek proses menampilkan data antrian yang berasal dari obyek *database table* peserta kegiatan.

12. Sequance Diagram Logout

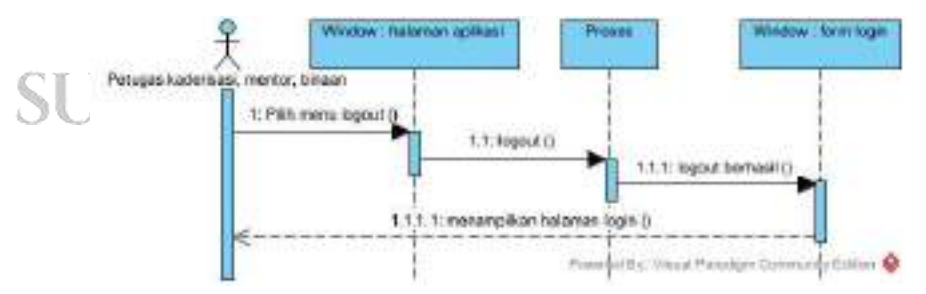

Gambar 4. 30. Sequance Diagram Logout User

*Sequance Diagram* tersebut menggambarkan proses user (Petugas Kaderisasi, Mentor, dan Binaan) kembali ke halaman *Login*.

#### 1.2.4. Class Diagram

Pada tahap ini *Class Diagram* menggambarkan detail obyek dari sistem seperti *attribute* dan *operation*. Berikut ini desain *class diagram* untuk masing-masing *obyek* pada sistem mentoring amalan ibadah harian menggunakan metode *MLFQ* di LDK AL-Izzah UINSU.

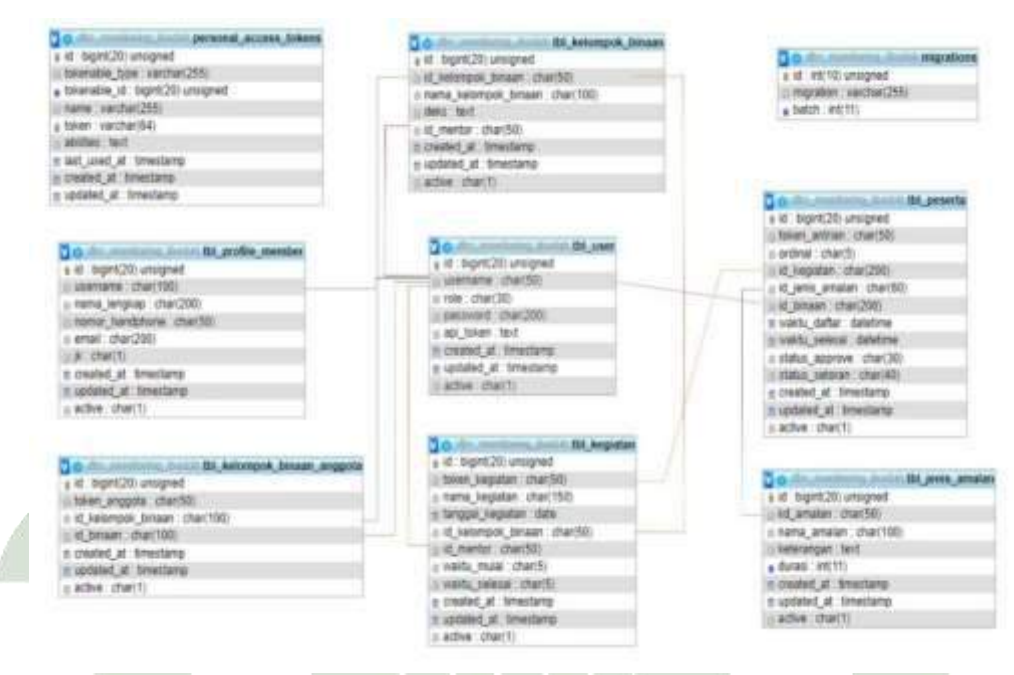

Gambar 4. 31. Class Diagram Sistem

### **1.3.** Design User Interface

Pada sub bab ini berisikan desain tampilan antar muka sistem *backend* dan aplikasi *front end* sesuai dengan perancangan fungsional yang telah ditetapkan. Aplikasi ini dinamakan aplikasi monitoring ibadah harian LDK Al-Izzah UINSU.

1. Design Interface Halaman Login Petugas Kaderisasi

Halaman login petugas kaderisasi, akses kaderisasi yaitu berbentuk web adalah akses tampilan backend pada sistem ini, dikarenakan data kader LDK Al-Izzah yang banyak maka agar mempermudah petugas kaderisasi mengelola melalui web. Petugas kaderisasi sebagai master data pada aplikasi mentoring ibadah harian di LDK Al-Izzah Uinsu, petugas kaderisasi wajib menginputkan *username* dan *password*. Tombol login untuk menjalankan proses validasi data login petugas kaderisasi.

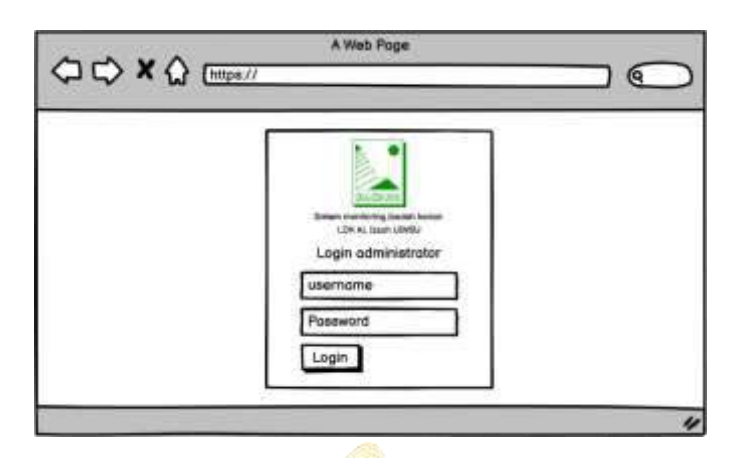

Gambar 4. 32. Interface Halaman Login Petugas Kaderisasi

2. Design Interface Halaman Dashboard Petugas Kaderisasi

Halaman *Dashboard* dapat diakses oleh petugas kaderisasi setelah melakukan *Login* yang berisikan dookumentasi dan informasi jumlah mentor, binaan, kelompok binaan serta kegiatan amalan.

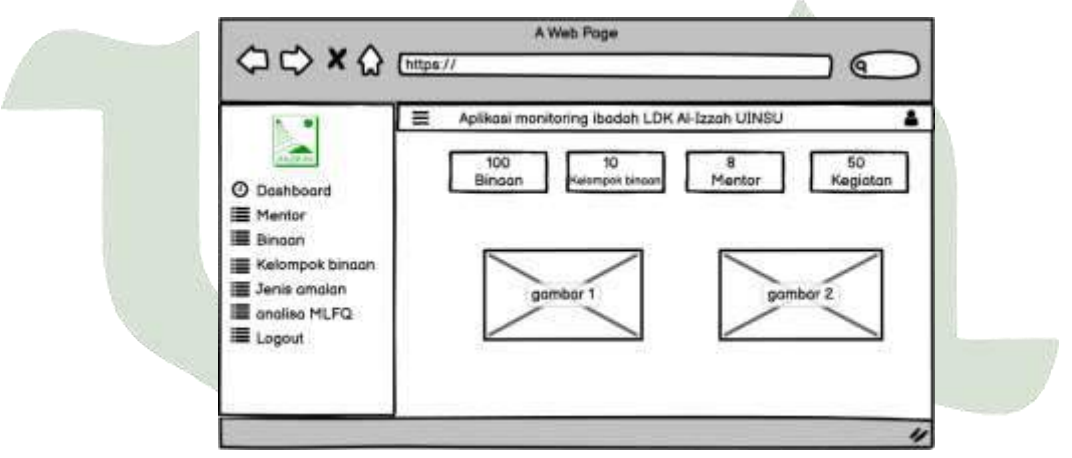

Gambar 4. 33. *Design Interface* Halaman *Dashboard* Petugas Kaderisasi

3. Design Interface Halaman Menu Mentor (Petugas Kaderisasi)

Halaman menu mentor dapat diakses oleh petugas kaderisasi. Halaman menu mentor berisikan list data mentor yang sudah terdaftar di sistem. Data ini akan menjadi hak akses mentor. Pada halaman ini tersedia akses untuk melakukan tambah data mentor, edit data mentor dan hapus data mentor.

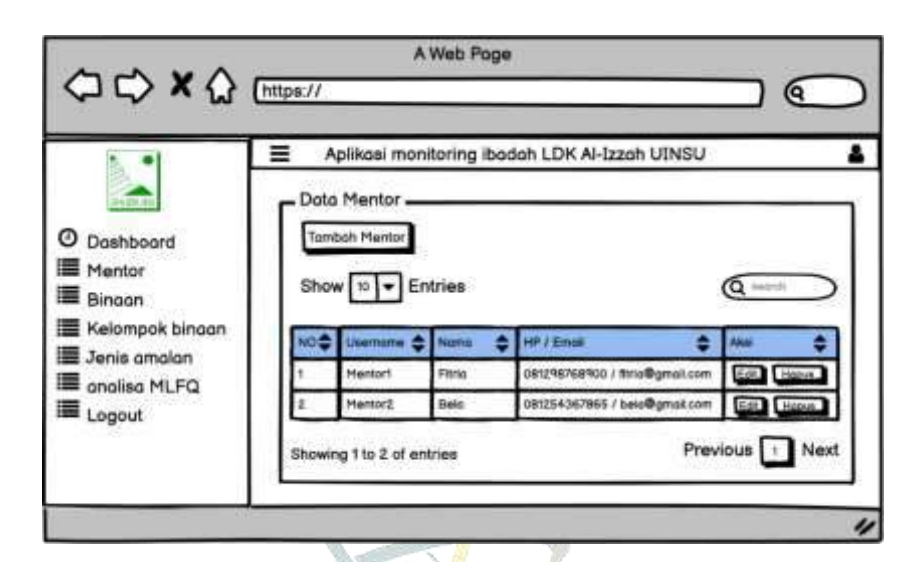

Gambar 4. 34. Design Interface Halaman Menu Mentor (Petugas Kaderisasi)

4. *Design Interface* Form Tambah Data Mentor (Petugas Kaderisasi)

Form tambah data mentor dapat diakses oleh petugas kaderisasi yang menampilkan kolom isian identitas mentor. Data yang perlu diinput oleh petugas kaderisasi antara lain *username*, *password*, nama mentor, nomor *handphone*, *jenis kelamin*, *dan email*. Tombol proses tambah mentor untuk menyimpan data mentor. *Username* dan *Password* akan menjadi hak akses mentor pada aplikasi monitoring ibadah LDK Al-Izzah UINSU pada android.

|      | Tambah Mentor 🗙      |     |
|------|----------------------|-----|
|      | Username             |     |
| UN   | Poseword             |     |
| UMAT | Nama Mentor          | DAN |
|      | Nomor Handphone      |     |
|      | Jenis Kelamin        |     |
|      | Email                |     |
|      | Proses lambah mentar |     |
|      | Tutup                |     |

Gambar 4. 35. *Design Interface* Form Tambah Data Mentor (Petugas Kaderisasi

5. Design Interface Form Edit Data Mentor (Petugas Kaderisasi)

Form *edit* data mentor dapat diakses oleh petugas kaderisasi yang menampilkan kolom isian identitas mentor yang telah diisi sebelumnya. Data yang bisa di*edit* oleh petugas kaderisasi antara lain *password*, nama mentor, nomor *handphone, jenis kelamin, dan email*. Tombol proses *edit* mentor untuk menyimpan data yang telah diperbarui petugas kaderisasi. *Username* pada form pengeditan tidak dapat diubah.

| Edit Mentor                                    | × |
|------------------------------------------------|---|
| Username                                       |   |
| Mentori                                        |   |
| Password (kosongkan jika tidak ada pergantian) |   |
| Nama Binaon                                    |   |
| fitria                                         |   |
| Nomor Handphone                                |   |
| 081298768900                                   |   |
| Jenis Kelamin                                  |   |
| perempuan                                      |   |
| Email                                          |   |
| fitria@gmail.com                               |   |

Gambar 4. 36. *Design Interface* Form *Edit* Data Mentor (Petugas SUMATERA Kaderisasi)

6. Design Interface Halaman Menu Binaan (Petugas Kaderisasi)

Halaman menu binaan dapat diakses oleh petugas kaderisasi. Halaman menu binaan berisikan list data binaan yang sudah terdaftar di sistem. Data ini akan menjadi hak akses binaan. Pada halaman ini tersedia akses untuk melakukan tambah data binaan, edit data binaan dan hapus data binaan.

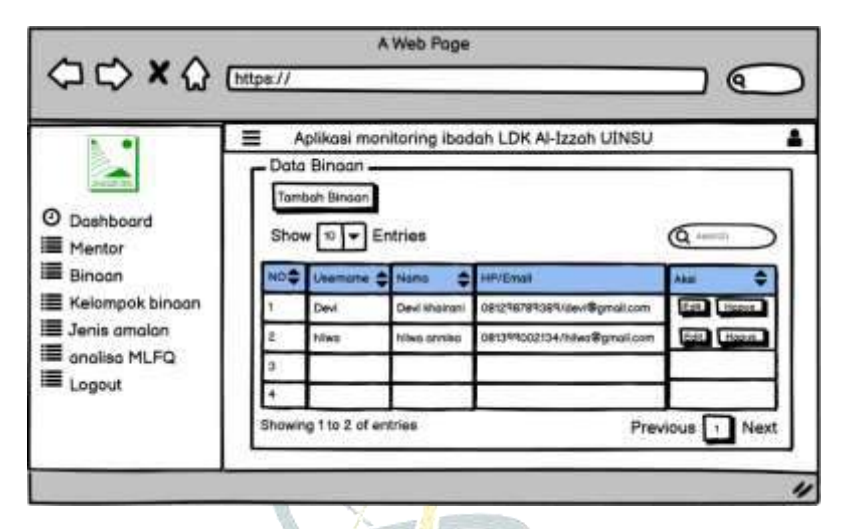

Gambar 4. 37. *Design Interface* Halaman Menu Binaan (Petugas Kaderisasi)

7. Design Interface Form Tambah Data Binaan (Petugas Kaderisasi)

Form tambah data binaan menampilkan kolom isian identitas binaan. Data yang perlu diinput oleh petugas kaderisasi antara lain *username*, *password*, nama mentor, nomor *handphone*, *jenis kelamin*, *dan email*. Tombol simpan untuk menyimpan data binaan. *Username* dan *Password* akan menjadi hak akses binaan pada aplikasi monitoring ibadah LDK Al-Izzah UINSU pada android.

| Tambah Binaan        | ×                                                                                                    |
|----------------------|----------------------------------------------------------------------------------------------------|
| Usemome              |                                                                                                    |
| × [                  |                                                                                                    |
| Password             |                                                                                                    |
| Nome Bingen          |                                                                                                    |
|                      |                                                                                                    |
| Nomer Handphone      | 20.00                                                                                                    |
|                      | 1. A                                                                                                    |
|                      |                                                                                                    |
| Email                |                                                                                                    |
|                      | ]                                                                                                    |
| Proses tambah binaan | (The second second seco |
|                      | Tutup                                                                                                    |

Gambar 4. 38. *Design Interface* Form Tambah Data Binaan (Petugas Kaderisasi)

8. Design Interface Form Edit Data Binaan (Petugas Kaderisasi)

Form *edit* data binaan dapat diakses oleh petugas kaderisasi yang menampilkan kolom isian identitas binaan yang telah diisi sebelumnya. Data yang perlu *edit* oleh petugas kaderisasi antara lain *password*, nama binaan, nomor *handphone, jenis kelamin, dan email*. Tombol proses *edit* binaan untuk menyimpan data yang telah diperbarui petugas kaderisasi. *Username* pada form pengeditan tidak dapat diubah.

| Edit Binaan                                    | ,     |
|------------------------------------------------|-------|
| Usernome                                       |       |
| devi                                           |       |
| Password (kosongkan jika tidak ada pergantian) |       |
|                                                |       |
| Nama Binaan                                    |       |
| devî khairanî                                  |       |
| Nomor Handphone                                |       |
| 081298789389                                   |       |
| Jenis Kelamin                                  |       |
| perempuan                                      |       |
| Emoil                                          |       |
| devi@gmail.com                                 |       |
| Proses edit bingan                             |       |
|                                                | Tutun |
|                                                | Tatap |

# 9. Design Interface Halaman Menu Jenis Amalan (Petugas Kaderisasi)

Halaman menu jenis amalan dapat diakses oleh petugas kaderisasi. Halaman menu jenis amalan berisikan list data jenis amalan yang sudah ditambahkan oleh petugas kaderisasi. Pada halaman ini tersedia akses untuk melakukan tambah data jenis amalan, *edit* data jenis amalan dan hapus data jenis amalan.

| B. 📍                                                                                                    | = ^ | plikasi monitor                          | ing ibadah LDK A | I-Izzah UINSU |             |  |  |
|----------------------------------------------------------------------------------------------------|-----|------------------------------------------|------------------|---------------|-------------|--|--|
| O Dashboard<br>Mentor                                                                                           | Tom | Tomboh Jenis Amalan<br>Show 10 - Entries |                  |               |             |  |  |
| Kelompok binaan                                                                                                 | 1   | 98dhdh                                   | shoist subuh     | 4             | Ear Hapen   |  |  |
| Jenis amalan                                                                                                    | 2   | jsbajid/9                                | sholot dzuhur    | 5             | Edit Hapus  |  |  |
| analisa MLFQ                                                                                                    | 5   | jnod689                                  | sholot dhuha     | 6             | Edit. Hopen |  |  |
| Contraction of the second second second second second second second second second second second second second s |     |                                          |                  |               |             |  |  |

Gambar 4. 40. *Design Interface* Halaman Menu Jenis Amalan (Petugas Kaderisasi)

10. Design Interface Form Tambah Data Jenis Amalan (Petugas Kaderisasi)

Form tambah data jenis amalan menampilkan kolom isian nama jenis amalan, keterangan jenis amalan dan durasi amalan. Tombol proses tambah amalan untuk menyimpan data jenis amalan.

| ambah jenis amalan      | ×     |
|-------------------------|-------|
| nama amalan             |       |
| nama amalan             |       |
| keterangan              |       |
| keterangan jenis amalan |       |
| Durasi (Menit)          |       |
| Durasi amalan           | \$    |
| Proses tambah Amalan    |       |
|                         | Tutup |

Gambar 4. 41. *Design Interface* Form Tambah Data Jenis Amalan (petugas kaderisasi)

11. Design Interface Form edit Data Jenis Amalan (Petugas Kaderisasi)

Form *edit* data jenis amalan dapat diakses oleh petugas kaderisasi yang menampilkan kolom isian jenis amalan yang telah diisi sebelumnya. Data yang perlu *edit* oleh petugas kaderisasi antara lain nama amalan, keterangan jenis amalan, dan durasi amalan. Tombol *update* jenis amalan untuk menyimpan data yang telah diperbarui petugas kaderisasi.

| edit jenis amalan       |       |
|-------------------------|-------|
| nama amalan             |       |
| sholat subuh            |       |
| keterangan              |       |
| keterangan jenis amalan |       |
| Durasi (Menit)          |       |
| 4                       |       |
| update jenis Amalan     |       |
|                         | Tutup |
|                         |       |

Gambar 4. 42. *Design Interface* Form *edit* Data Jenis Amalan (Petugas Kaderisasi)

## 12. Design Interface Halaman Menu Kelompok Binaan (Petugas Kaderisasi)

Halaman menu kelompok binaan dapat diakses oleh petugas kaderisasi. Halaman menu kelompok binaan berisikan list data kelompok binaan yang sudah terdaftar di sistem. Pada halaman ini tersedia akses untuk melakukan tambah data kelompok binaan, *edit* data jenis amalan dan hapus data jenis amalan.

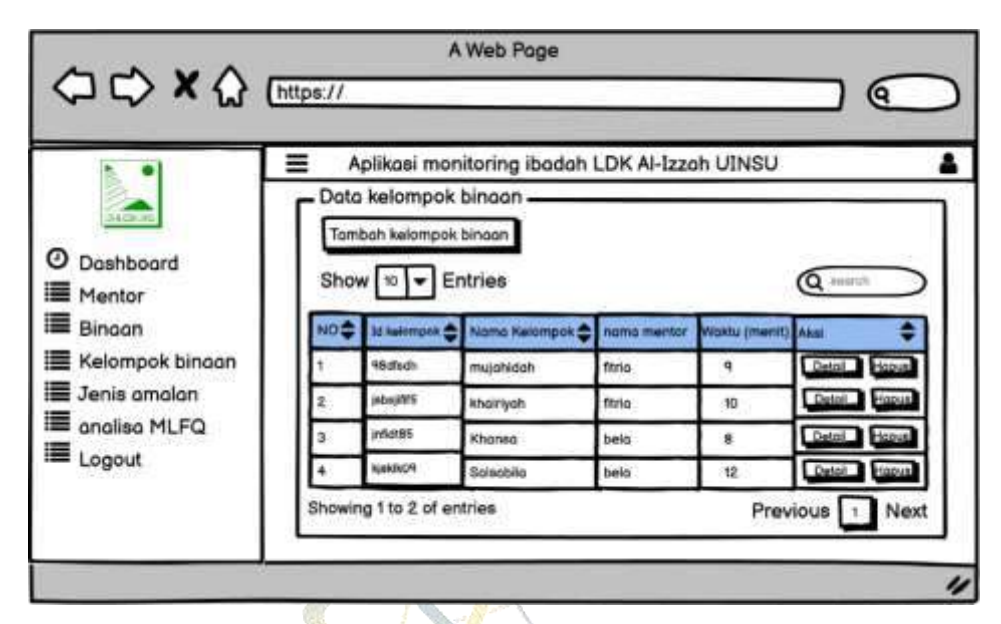

Gambar 4. 43. *Design Interface* Halaman Menu Kelompok Binaan (Petugas Kaderisasi)

13. Design Interface Form Tambah Data Kelompok Binaan (Petugas Kaderisasi) Form tambah data kelompok amalan menampilkan kolom isian nama kelompok, deskripsi, dan nama mentor. Tombol proses tambah berfungsi untuk menyimpan data kelompok amalan.

| nama kelompak binaan          |    |
|-------------------------------|----|
|                               |    |
| Deskripsi                     |    |
| nama mentor                   |    |
|                               | \$ |
| proses tambah kelompok binaan |    |

Gambar 4. 44. *Design Interface* Form Tambah Data Kelompok Binaan (petugas kaderisasi)

14. Design Interface Halaman Detail Kelompok Binaan (Petugas Kaderisasi)

Halaman *Detail* kelompok binaan dapat diakses oleh petugas kaderisasi. Halaman *Detail* kelompok binaan berada di salah satu list data kelompok binaan. Halaman *Detail* ini berisikan informasi kelompok binaan seperti nama kelompok dan mentor beserta list data anggota kelompok yang disertai waktu *realtime* binaan ditambahkan ke salah satu mentor yang sudah terdaftar di sistem. Pada halaman ini tersedia akses untuk edit data kelompok binaan dengan melakukan tambah binaan dan hapus binaan.

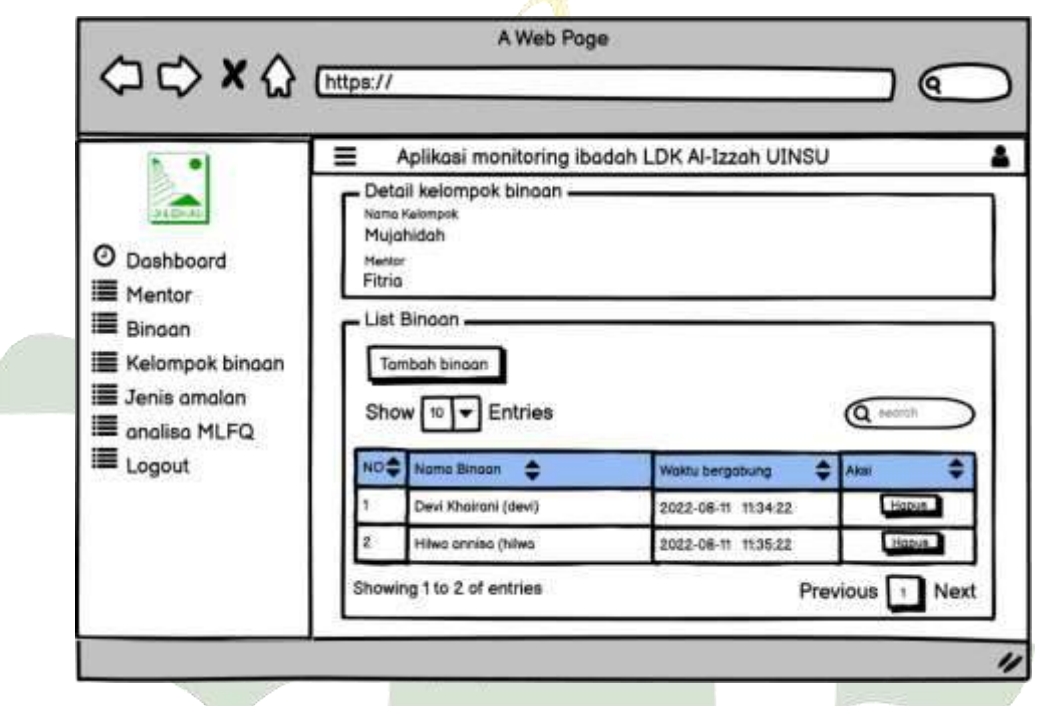

Gambar 4. 45. *Design Interface* Halaman *Detail* Kelompok Binaan

15. Design Interface Halaman Setting Anggota Kelompok (Petugas Kaderisasi)

Halaman *Setting* anggota kelompok dapat diakses oleh petugas kaderisasi pada tombol tambah binaan di halaman detail kelompok binaan. Pada halaman ini menampilkan pilihan nama anggota kelompok berdasarkan kelompok binaan yang dipilih. Petugas kaderisasi dapat tekan tombol tambah untuk menambahkan anggota binaan.

| Pilih | binaan        | ×            |                   |
|-------|---------------|--------------|-------------------|
| NO    | Nama          | no handphone | Aksi              |
| 1     | Devi khairani | 081298789389 | Sudah ditambahkan |
| 2     | hilwa annisa  | 081399002134 | Tambah            |

Gambar 4. 46. *Design Interface* Halaman *Setting* Anggota Kelompok (Petugas Kaderisasi)

16. Design Interface Halaman Analisa MLFQ (Petugas Kaderisasi)

Halaman analisa *MLFQ* dapat diakses oleh petugas kaderisasi. Halaman ini list data kegiatan terlebih dahulu sebelum masuk ke analisa MLFQ.

|                               | https:// |                       | A Web Po      | ge               |           |             | 7            |
|-------------------------------|----------|-----------------------|---------------|------------------|-----------|-------------|--------------|
|                               | ≡ ۸      | plikasi mon           | itoring ibada | h LDK Al-Izzah   | UINSU     |             |              |
| <ul> <li>Dashboard</li> </ul> | Show     | kegiatan —<br>10 🔻 En | tries         |                  |           | (           |              |
| Mentor                        | NO       | ld keşistan 🌲         | nomo mentor   | mih lapor amalan | Tonggol 💠 | elotus 💠    | Aksi 🌲       |
| = Bingan                      | 1        | 98disdh               | ftria         | 35               | 21-10-12  | Selesai     | Anoiao MLFO  |
| Kelompok binoan               | 2        | jabejit15             | ftria         | 24               | 21-10-19  | Selesal     | Anolao MLFQ  |
| Jenis amalan                  | 3        | yAd185                | beid          | 29               | 21-10-28  | Selesol     | Analise MLFC |
| analisa MLFQ                  | 4        | kjiskik09             | beig          | 41               | 21-11-05  | Berlongsung | Angles MLFQ  |
| = Logout                      | Showing  | g 1 to 2 of en        | tries         |                  |           | Previo      | us 🕕 Next    |

Gambar 4. 47. Design Interface Halaman awal menu analisa MLFQ

(Petugas Kaderisasi)

Petugas kaderisasi memilih tombol analisa *MLFQ* pada salah satu list data kegiatan, maka halaman akan menampilkan perhitungan maupun hasil dari analisa di setiap kelompok binaan.

|                                     | E Apl     | ikasi monit<br>MLEO  | oring ibada                   | h LDK Al-Iz                   | zah UINS           | υ                                      |                   | •                  |
|-------------------------------------|-----------|----------------------|-------------------------------|-------------------------------|--------------------|----------------------------------------|-------------------|--------------------|
| Dashboard                           | no anti   | ion Id peserto       | name bineen                   | Jenis analan                  | busttime           | Waktu distlar                          | woktu selesci     | status             |
| Mentor                              | 1         | 98disch<br>isbsitt/5 | devi khaitani<br>hilwa annisa | sholot subuh<br>sholot dzuhur | 4 menit<br>5 menit | 21-10-12 11:35:34<br>21-10-19 11:37:34 | 21-10-12 11:36:25 | Selesai<br>Selesai |
| ■ Kelompok binaan<br>■ Jenis amalan | ∟         | lahan burst          | time amalan                   |                               |                    |                                        |                   |                    |
| analisa MLFQ                        | kode      | te jenis analan      |                               |                               | toto               | totol burst time                       |                   |                    |
| Logout                              | p1        | shoidt subuh         |                               |                               | 4                  | 4                                      |                   |                    |
|                                     | P2        | sholdt dzu           | עא                            |                               |                    |                                        |                   |                    |
|                                     | perhitur  | ngan MLFQ            |                               |                               |                    |                                        |                   |                    |
|                                     | hasil akt | ir antrian m         | enurut anai                   | sa MLFQ 🗕                     | _                  |                                        | _                 | _                  |
|                                     | no bit    |                      | 1                             | io ontrian awal               |                    | intrion okhir                          | lenis anclan      |                    |
|                                     | 1 de      | vi khoironi          | 1                             |                               | ľ                  |                                        | shoigi Subuh      |                    |

Gambar 4. 48. *Design Interface* Halaman Proses analisa antrian MLFQ UNIVERSI (Petugas Kaderisasi) GERI UMATERA UTARA MEDAN

17. Design Interface Halaman Menu Login Mentor dan Binaan

Halaman menu login tampil saat aplikasi pertama kali dibuka oleh mentor atau binaan. Pada halaman login, pengguna wajib menginputkan data username dan password, jika *user* melakukan kesalahan dalam memasukkan *username* atau *password* akan muncul pemberitahuan bahwa *invalid login*. Tombol masuk untuk menjalankan proses validasi data *login*.

| i T | S                                |  |
|-----|----------------------------------|--|
|     | Aplikasi Monitoring Ibadah       |  |
|     | LDK Al-Izzah UINSU               |  |
|     | username                         |  |
|     | Password                         |  |
|     |                                  |  |
|     | masuk                            |  |
|     | develop by: fitrio sri budi asih |  |
| -   |                                  |  |

Gambar 4. 49. Design Interface Halaman Menu Login Mentor dan Binaan

### 18. Design Interface Halaman Aplikasi Mentor

Halaman aplikasi mentor dapat diakses oleh mentor, halaman ini menampilkan nama mentor di bagian atas aplikasi serta halaman ini terdapat 3 menu untuk akses yaitu home, profil, dan logout. Didalam menu home terdapat 2 sub menu akses yaitu submenu buat kegiatan yang dimana mentor dapat menjadwalkan kegiatan lapor amalan binaan, submenu yang kedua yaitu daftar kegiatan yang dimana mentor dapat melihat antrian amalan binaan dan mentor memvalidasi laporan amalan yang telah di proses oleh analisa *MLFQ*.

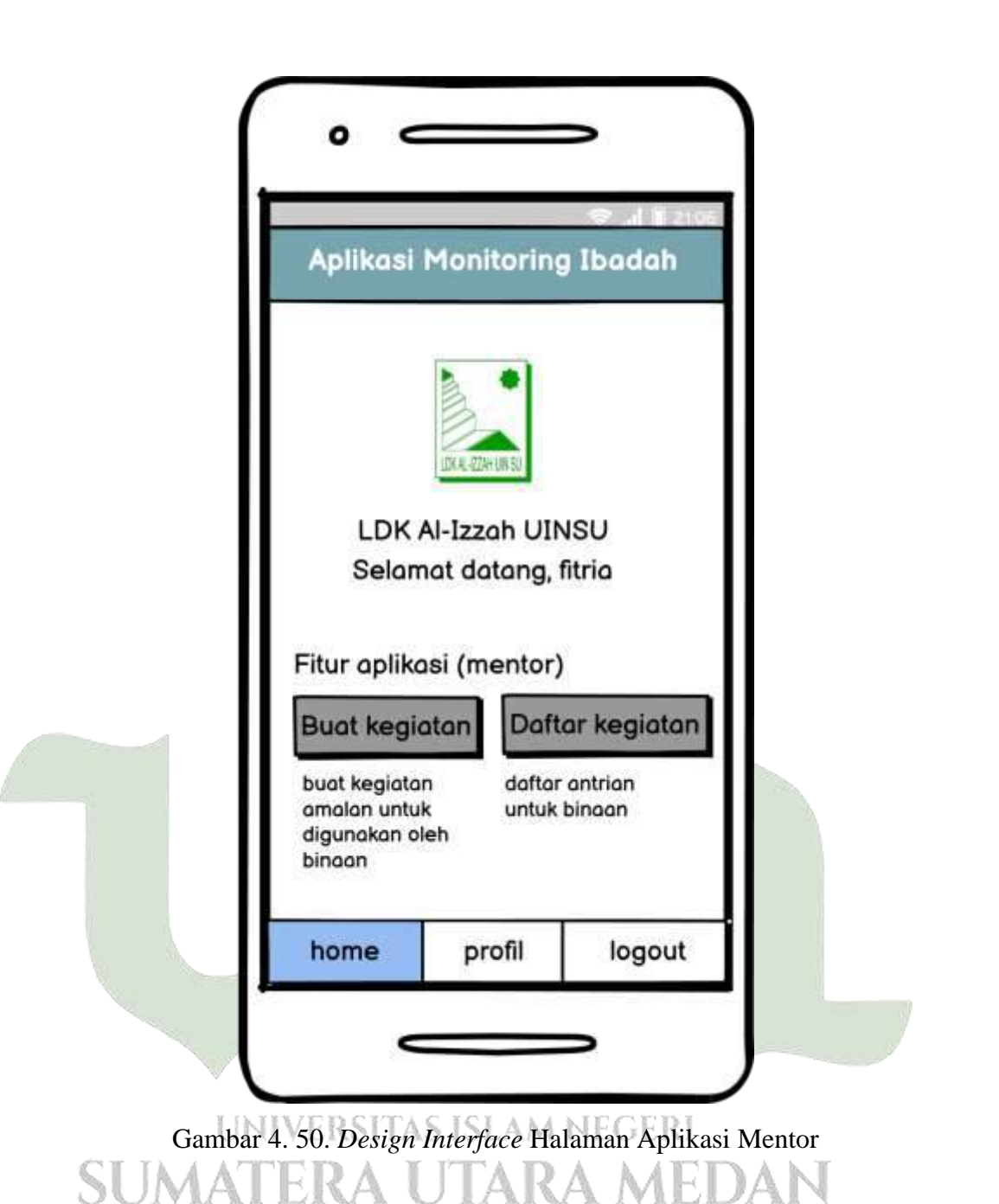

19. *Design Interface* Halaman Menu Buat Kegiatan (Mentor)

Halaman menu buat kegiatan dapat diakses oleh mentor, menunjukkan bidang yang diperlukan untuk membuat aktivitas baru. Mentor dapat memilih kelompok sasaran, memasukkan nama kegiatan, dan memilih tanggal kegiatan di layar ini. Waktu mulai dan berakhirnya kegiatan dapat ditentukan oleh mentor. Setelah itu simpan data aktivitas dengan menekan tombol proses.

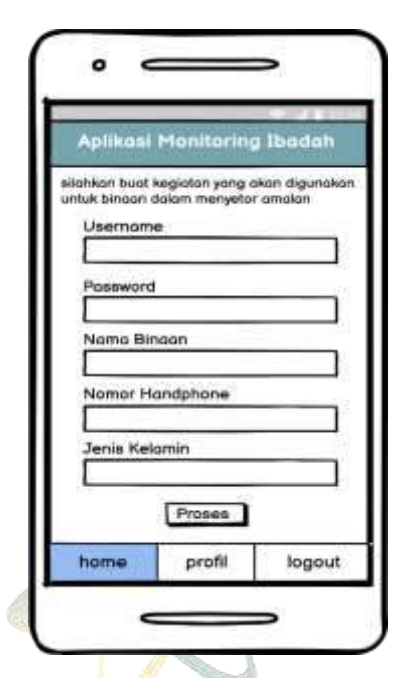

Gambar 4. 51. Design Interface Halaman Menu Buat Kegiatan (mentor)

20. Design Interface Halaman Menu Mentor Kelola Daftar Kegiatan Binaan (Mentor)

Halaman menu daftar kegiatan binaan dapat diakses oleh mentor, yang menampilkan pilihan nama kelompok binaan dan pilihan kegiatan sebagai filter data yang akan ditampilkan.

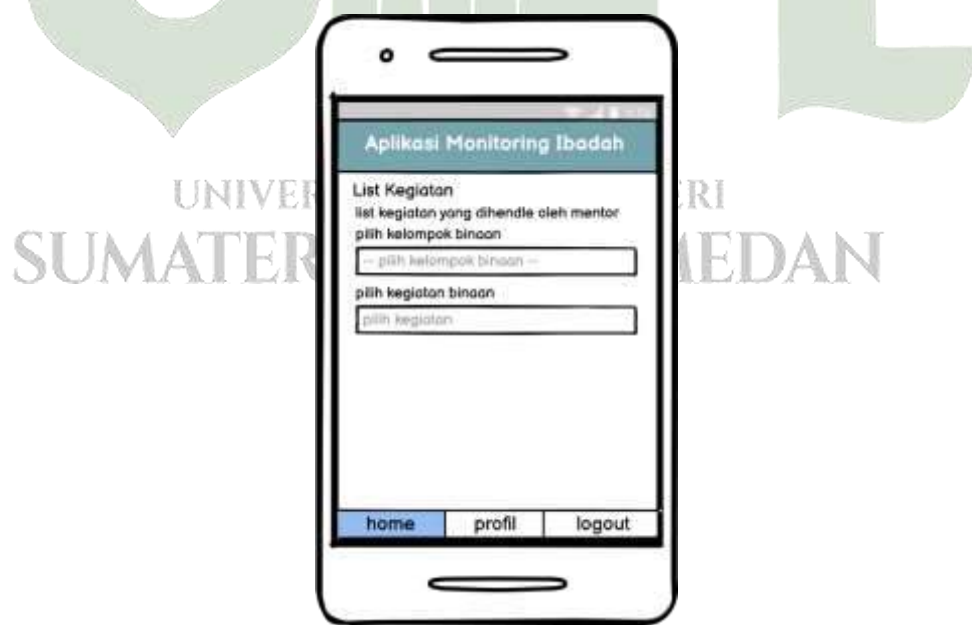

Gambar 4. 52. Design Interface Halaman Awal Daftar Kegiatan (mentor)

Setelah mentor memilih nama kelompok binaan dan kegiatan binaan aplikasi akan menampilkan data amalan binaan, gambar dibawah ini menampilkan informasi antrian amalan binaan yang telah dianalisa *MLFQ*, dan mentor dapat memvalidasi amalan binaan dengan menekan tombol tandai setuju jika binaan benar melakukan amalan sesuai kesepakatan kelompok binaan atau reject yang berarti binaan tidak sesuai melaporkan amalan. Batas waktu mentor melakukan validasi sesuai dengan *brust time* amalan masing masing, jika mentor tidak memvalidasi maka amalan dikatakan selesai.

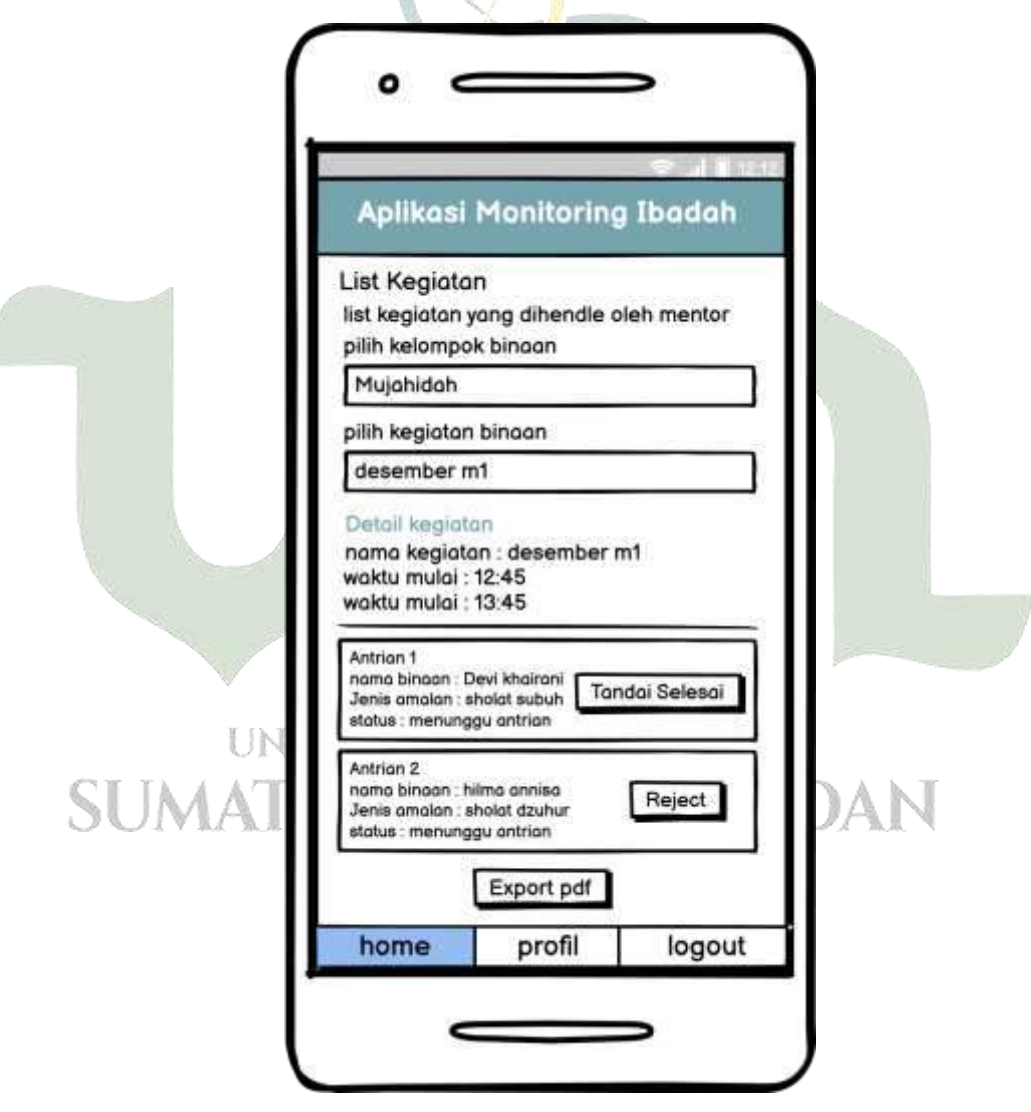

Gambar 4. 53. Design Interface Halaman Antrian Lapor Amalan Binaan Yang Sudah Dianalisa MLFQ Dan Mentor Validasi Lapor Amalan Binaan (mentor)

Gambar dibawah ini menampilkan bahwasanya mentor telah selesai dalam memvalidasi amalan binaan pada kelompok dan kegiatan yang dipilih, pada halaman ini menampilkan keterangan selesai dan waktu selesai amalan binaan. Setelah itu mentor dapat *export* laporan amalan binaan ke dalam pdf dengan menekan tombol *export*.

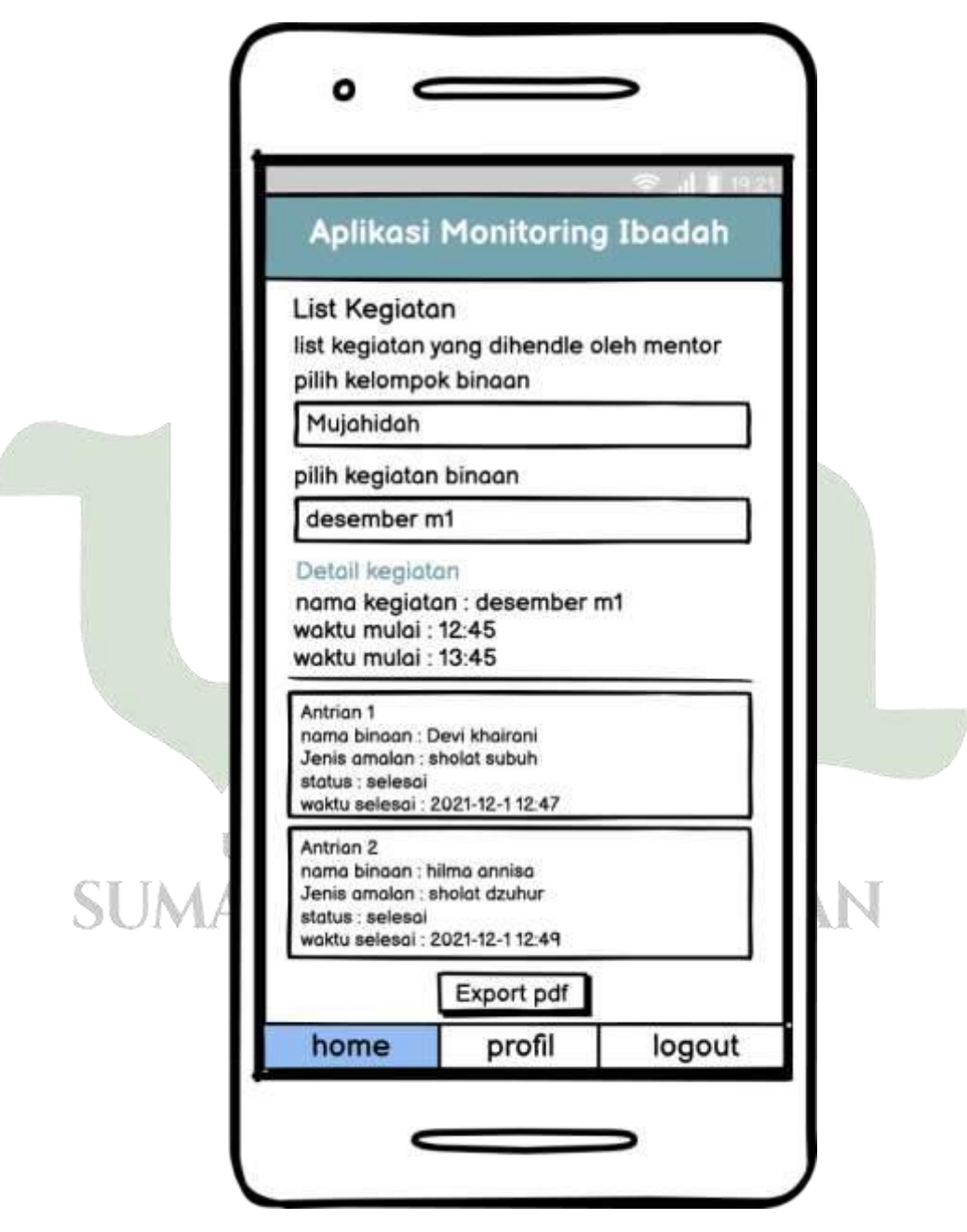

Gambar 4. 54. Design Interface Halaman Antrian Lapor Amalan Binaan yang Telah Selesai di Validasi Mentor (mentor)

Setelah mentor menekan tombol *export* maka akan menampilkan menu pilihan yang berisi opsi open file untuk membuka file saja, save file untuk menyimpan file ke *smartphone*, dan cancel untuk tidak jadi *export* file.

| Loading       |           |
|---------------|-----------|
| Select action |           |
|               | OPEN FILE |
|               | SAVE FILE |
|               | CANCEL    |

Gambar 4. 55. *Design Interface* Menu Pilihan *Export* (mentor)

21. Design Interface File Laporan Amalan Yang Telah Di Export (Mentor) Gambar dibawah ini adalah hasil export ke dalam file pdf dari mentor yang menampilkan keterangan nama kegiatan, nama mentor, nama binaan, tanggal kegiatan, waktu binaan melapor amalan, waktu mentor selesai validasi amalan binaan, dan jenis amalan.

Gambar 4. 56. *Design Interface* Hasil *Export* Laporan Amalan Binaan (mentor)

22. Design Interface Mentor Dapat Reminder Notifikasi

Gambar dibawah ini menampilkan *reminder* kepada mentor agar mentor dapat segera validasi amalan binaan dikarenakan amalan-amalan binaan telah selesai dianalisa *MLFQ*.

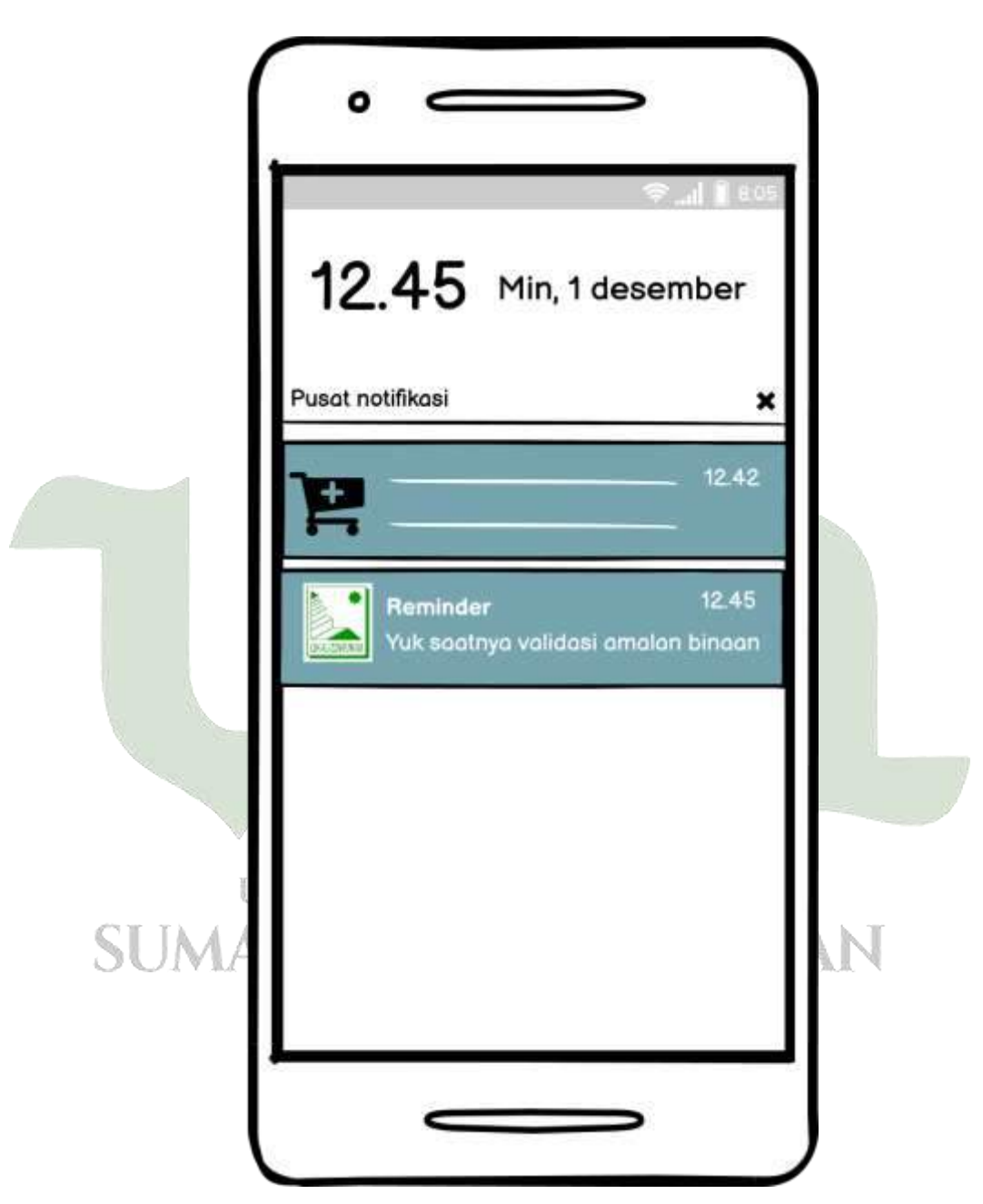

Gambar 4. 57. *Design Interface* Halaman Mentor Mendapatkan *Reminder* Notifikasi (Mentor)

23. Design Interface Halaman Menu Profil Mentor

Halaman menu profile mentor menampilkan nama mentor, no hp, dan email.

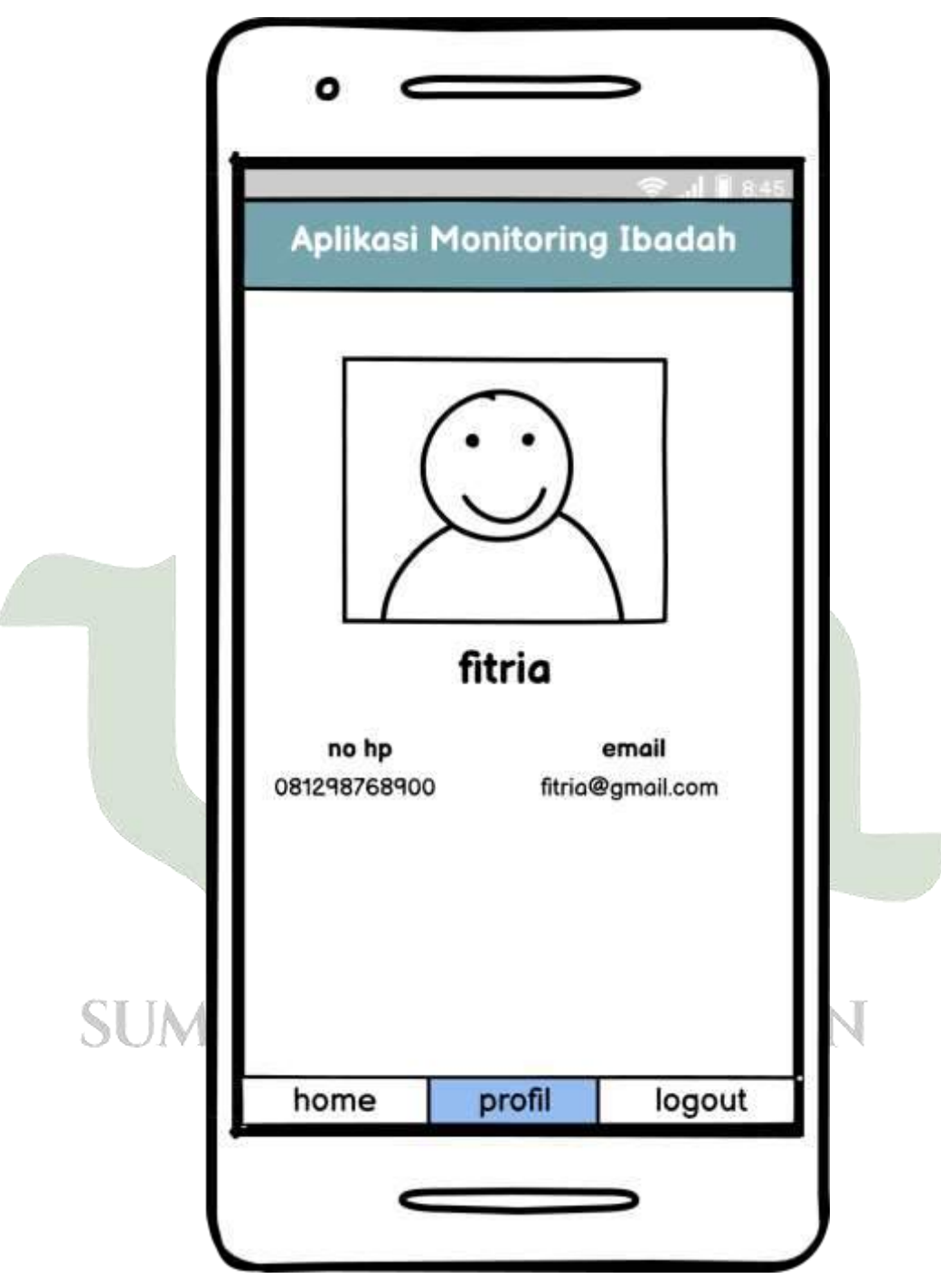

Gambar 4. 58. Design Interface Halaman Profil Mentor

#### 24. Design Interface Halaman Menu Aplikasi Binaan

Halaman aplikasi binaan dapat diakses oleh binaan, halaman ini menampilkan nama binaan di bagian atas aplikasi serta halaman ini terdapat 3 menu untuk akses yaitu *home*, profil, dan *logout*. Didalam menu *home* terdapat 2 sub menu akses yaitu submenu pendaftaran kegiatan yang dimana binaan dapat melaporkan amalannya, submenu yang kedua yaitu status amalan dimana binaan dapat melihat urutan antrian yang telah di analaisa MLFQ serta dapat melihat status amalannya apakah sudah divalidasi mentor atau belum.

|       | Aplikasi                                        | Monitoring                                  | ⇔ul∎sos<br>Jibadah               | 1   |
|-------|-------------------------------------------------|---------------------------------------------|----------------------------------|-----|
|       | LDK<br>Selamat<br>Fitur aplik<br>Pendaftaran ke | Al-Izzah UIN<br>datang, dev<br>asi (binaan) | NSU<br>i khairani<br>tus amalan  |     |
| SUMAT | pendaftaran<br>kegiatan<br>amalan ke me         | status<br>penda<br>amala<br>amala<br>tomnil | iftaran<br>n & history<br>n akan | DAN |
|       | home                                            | profil                                      | logout                           | 11  |

Gambar 4. 59. Interface Halaman Menu Aplikasi Binaan

25. Design Interface Halaman Pendaftaran kegiatan (Binaan)

Halaman menu pendaftaran kegiatan dapat diakses oleh binaan, yang menunjukkan alternatif untuk latihan dan aktivitas. Setelah pelatih mengambil keputusan, pelatih mengklik tombol "proses" untuk mengirimkan latihan kepada mentor.

|    | Aplikasi                                                                                                    | Monitoring                                                                  | 🗢l 🖩 805<br>Ibadah            |  |
|----|----------------------------------------------------------------------------------------------------|-----------------------------------------------------------------------------|-------------------------------|--|
|    | Pendaftaran<br>silahkan pilih<br>didaftarkan, se<br>amalan, lihat s<br>di history ama<br>pilih kegiatan<br>pilih kegiatan<br>pilih amalan<br>pilih amalan | i Kegiatan<br>jenis amalan ya<br>etelah mendafta<br>status approve a<br>lan | ng akan<br>arkan<br>& antrian |  |
| SU | proses p                                                                                                    | oendaftaran ke                                                              | giatan                        |  |

Gambar 4. 60. Design Interface Halaman Menu Pendaftaran Kegiatan (binaan)

26. Design Interface Halaman Status Amalan (Binaan)

Halaman menu status amalan dapat diakses oleh binaan, yang menampilkan amalan-amalan yang telah di laporkan serta dihalaman ini menampilkan urutan antrian binaan itu sendiri berdasarkan analisa MLFQ. dibawah ini adalah gambar yang menampilkan status amalan yang menunggu antrian serta validasi mentor.

|       | Aplikasi                                                                                                    | Monitoring                                    | Ibadah |   |
|-------|----------------------------------------------------------------------------------------------------|-----------------------------------------------|--------|---|
|       | status amal                                                                                                  | an                                            |        | 1 |
|       | Sholat subuh<br>kegiatan Deser<br>tanggal kegiata<br>status : menung<br>nomor antrian :<br>total antrian : 2 | nber m1<br>in : 2021-12-1<br>ggu antrian<br>1 |        |   |
| ST IM | Frances                                                                                                    |                                               | langut |   |

Gambar 4. 61. *Design Interface* Halaman Menu Status Amalan Yang Belum Divalidasi Mentor (binaan)

Dibawah ini adalah gambar yang menampilkan status amalan yang sudah divalidasi mentor dan dinyatakan amalan berhasil dilaporkan. Amalan yang telah selesai di lihat dari keterangan statusnya dan terdapat waktu selesainya.

|   | Aplikasi                                                                                    | Monitoring                                   | ≉ al ∎ 805<br>Ibadah |
|---|---------------------------------------------------------------------------------------------|----------------------------------------------|----------------------|
|   | status amala<br>status amalan                                                               | n                                            |                      |
|   | Sholat subuh<br>kegiatan Desem<br>tanggal kegiatan<br>status : selesai<br>waktu selesai : 2 | ber m1<br>1 : 2021-12-1<br>021-12-1 12:46:11 |                      |
| U | home                                                                                        | profil                                       | logout               |

Gambar 4. 62. *Design Interface* Halaman Menu Status Amalan Selesai Dilaporkan (binaan)

27. Design Interface Halaman Menu Profil Binaan

Halaman menu profile mentor menampilkan nama binaan, no hp, dan email.

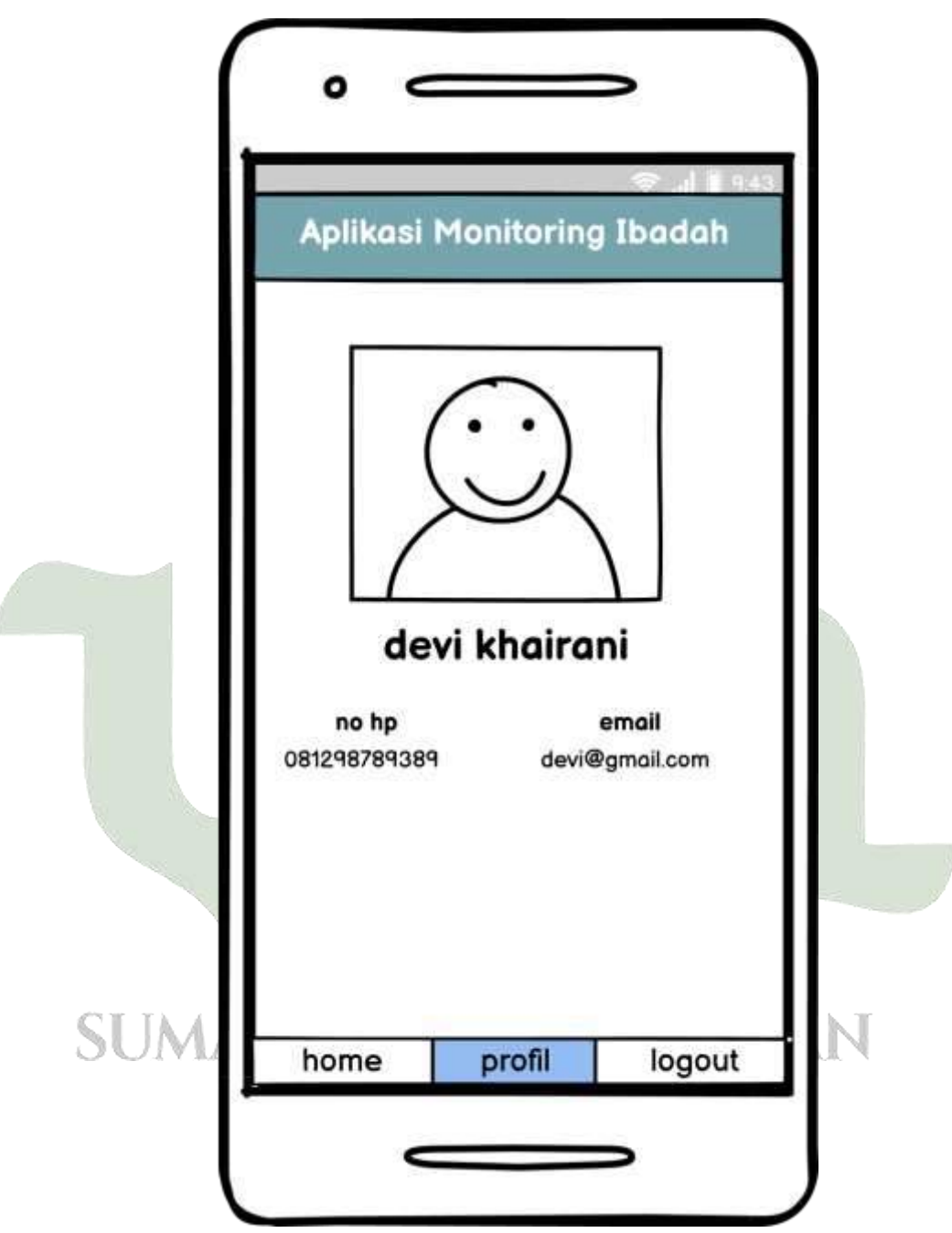

Gambar 4. 63. Interface Halaman Menu Profil Binaan

## 28. Design Interface Binaan Mendapatkan Reminder Notifikasi

Gambar dibawah ini menampilkan *reminder* kepada binaan agar binaan dapat segera melaporkan amalan ibadah yaumiyahnya berdasarkan kegiatan yang telah dijadwalkan oleh mentor. *Reminder* ini akan muncul setiap 10 menit jika binaan masih belum melaporkan amalan yaumiyahnya.

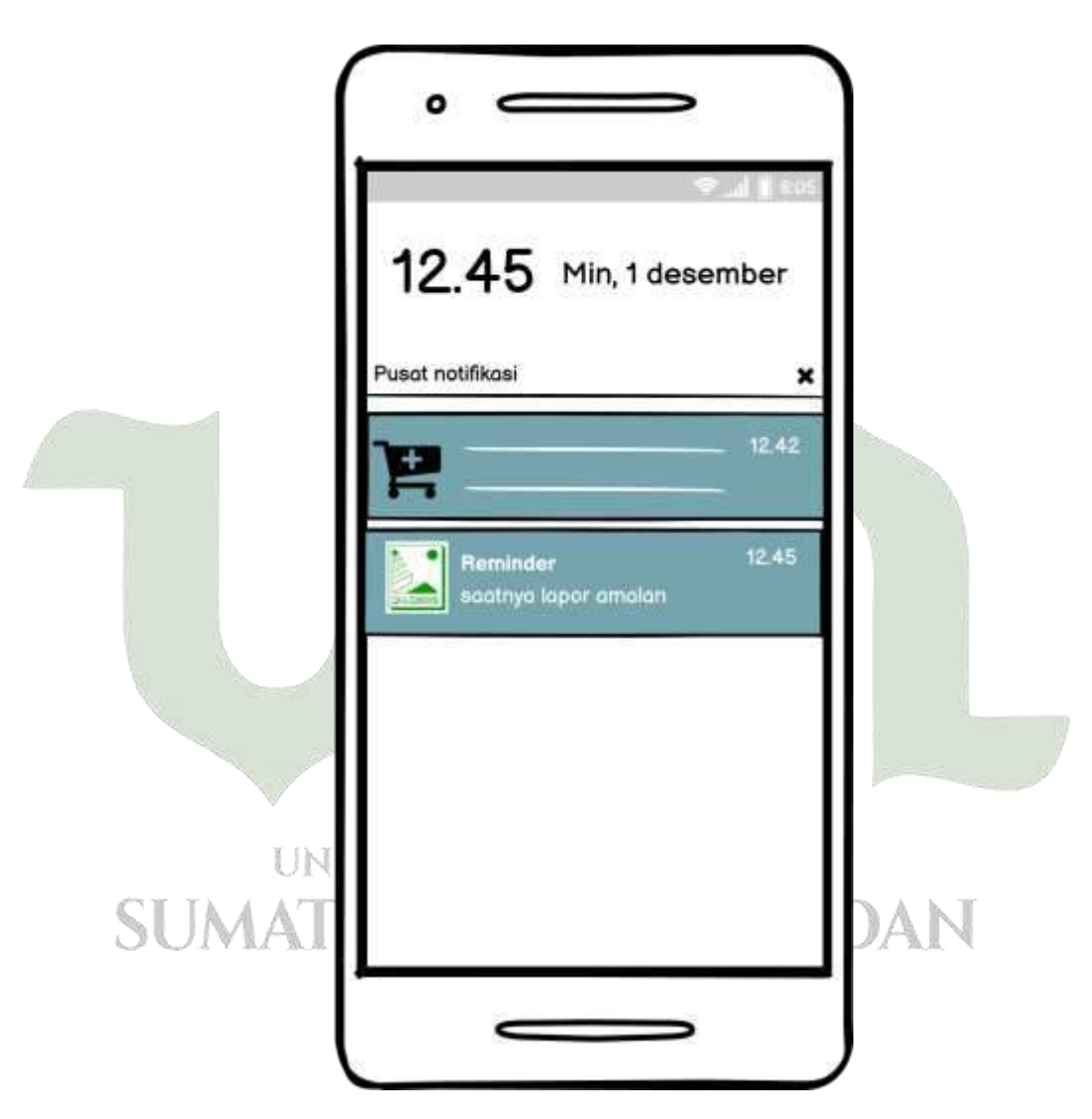

Gambar 4. 64. Design Interface Binaan Mendapatkan Reminder Notifikasi

# 1.4. Implementasi dan Pengujian Sistem

Setelah selesai melakukan analisis dan perancangan sistem sebelumnya, penulis melanjutkan ke tahap implementasi dari perancangan yang dibuat.

# 1.4.1. Implementasi Antar muka Petugas Kaderisasi

1. Implementasi Tampilan Login Petugas Kaderisasi

Berikut ini adalah tampilan *Login* petugas kaderasi yang berbentuk web sebagai sistem backend dengan penerapan metode *MLFQ* pada aplikasi *mentoring* ibadah harian berbasis android di LDK Al-Izzah UIN Sumatera Utara

| Otara | •                             |                             |                         |
|-------|-------------------------------|-----------------------------|-------------------------|
|       | C UNI MARINE # Jakker Manager | (make so it ) +             |                         |
|       | • • 0 0.8                     | ny faritanàna               | HO VIN                  |
|       |                               | Login Administrator         |                         |
|       | # P Tortestawan               | 0 8 🔓 🛛 🖪 🖉 🕲 🖉 💿           | 100 A for \$2 at 10 100 |
|       | Gambar 4 65 Ir                | nplementasi Tampilan Logi   | n Petugas Kaderisasi    |
|       | Sumour 1. 05. II              | inprementation ramphan Dogn | in r etagus readensais  |

2. Implementasi Tampilan Dashboard Petugas Kaderisasi

Berikut ini adalah tampilan *Dashboard* petugas kaderisasi dengan penerapan metode *MLFQ* pada aplikasi *mentoring* ibadah harian berbasis android di LDK Al-Izzah UIN Sumatera Utara.

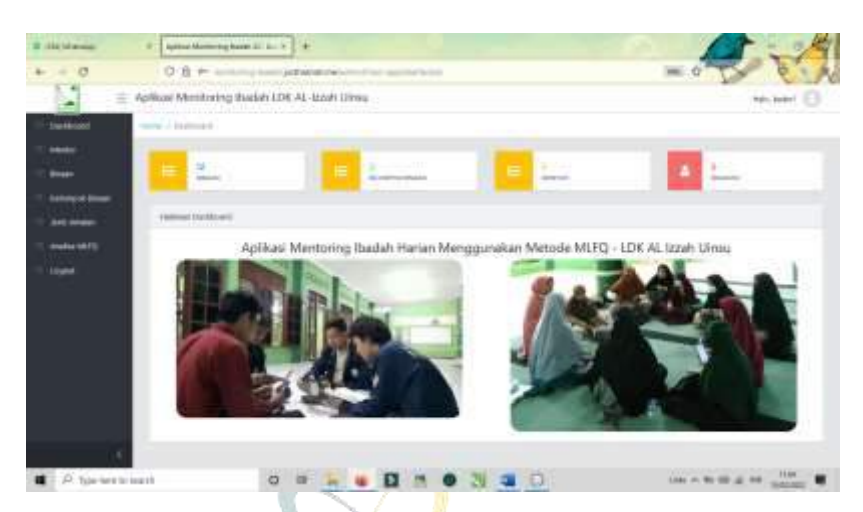

Gambar 4. 66. Implementasi Tampilan *Dashboard* Petugas Kaderisasi 3. Implementasi Tampilan Menu Mentor (Petugas Kaderisasi)

Berikut ini adalah tampilan Menu Mentor yang dikelola oleh petugas kaderisasi dengan penerapan metode *MLFQ* pada aplikasi *mentoring* ibadah harian berbasis android di LDK Al-Izzah UIN Sumatera Utara.

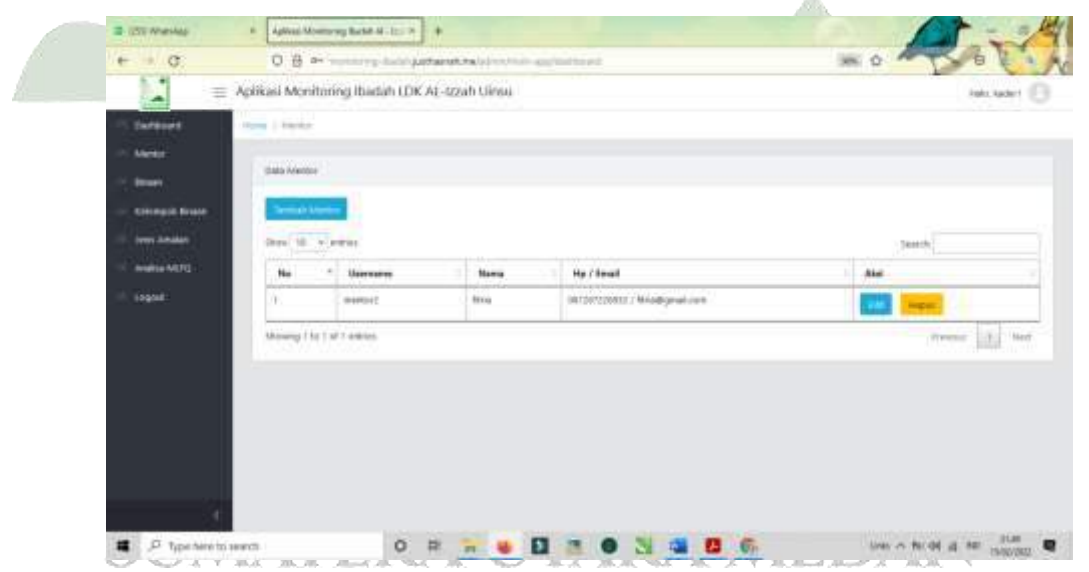

Gambar 4. 67.Implementasi Tampilan Menu Mentor (Petugas Kaderisasi)

4. Implementasi Tampilan Tambah Data Mentor (Petugas Kaderisasi)

Berikut ini adalah tampilan tambah data mentor yang dikelola oleh petugas kaderisasi dengan penerapan metode *MLFQ* pada aplikasi *mentoring* ibadah harian berbasis android di LDK Al-Izzah UIN Sumatera Utara.

| + + 0 | + B: Q | the second framework and the second second second |   | = 0 - 5 - C |
|-------|--------|---------------------------------------------------|---|-------------|
|       |        | Annual and an an an an an an an an an an an an an |   |             |
|       |        |                                                   | - |             |

Gambar 4. 68. Tampilan Tambah Data Mentor (Petugas Kaderisasi)

5. Implementasi Tampilan *Edit* Data Mentor (Petugas Kaderisasi)

Berikut ini adalah tampilan *edit* data mentor yang dikelola oleh petugas kaderisasi dengan penerapan metode *MLFQ* pada aplikasi *mentoring* ibadah harian berbasis android di LDK Al-Izzah UIN Sumatera Utara.

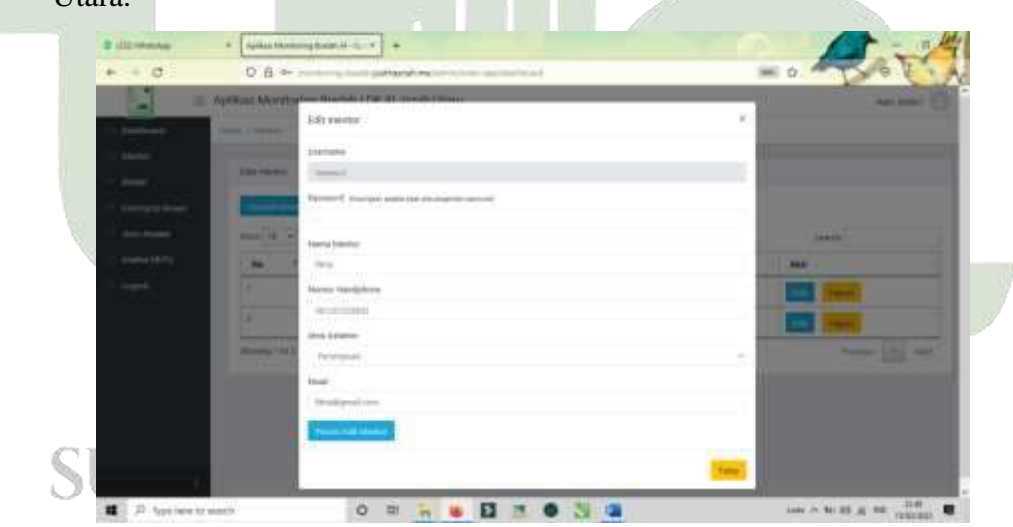

Gambar 4. 69. Implementasi Tampilan *Edit* Data Mentor (Petugas Kaderisasi)

6. Implementasi Tampilan Menu Binaan (Petugas Kaderisasi)

Berikut ini adalah tampilan menu binaan yang dikelola oleh petugas kaderisasi dengan penerapan metode *MLFQ* pada aplikasi *mentoring* ibadah harian berbasis android di LDK Al-Izzah UIN Sumatera Utara.

| -              | Aplikasi Mo | nitoring Ibadat | LDK AL-Izzah Uinnu        |                                                                                                    | Nat) Assist     |
|----------------|-------------|-----------------|---------------------------|----------------------------------------------------------------------------------------------------|-----------------|
|                | ter t       |                 |                           |                                                                                                    | (see )          |
| Salinani Share |             | * Average       | 1 Name                    | No / Sevel                                                                                                    | 1 Au            |
| Anna Annaer    | 1           | - 2011          | Der Klainen               | 1873 (833833) / Hanning aller any del                                                                                                    | Test Hand       |
| Amaina 45712   | 1           | Adapt 1         | March 1999 Pappanan       | 1012142091227 executive and                                                                                                    | -               |
|                | 8           | -               | Mularitegen.              | 1812/3229623, consumitivenut-in                                                                                                    |                 |
|                | 4           |                 | Stratige Measurer Feature | MCC/REPHIC / pauloit   Byraplane                                                                                                    |                 |
|                | 1           | 11100           | Peop Putrier              | 101278228222.1 op.nartoRepublican                                                                                                    | <b>100 1000</b> |
|                | 4           | 100             | Sec Report                | WINDOW CONTRACTOR                                                                                                    | THE PART        |
|                | 7           | 100.00          | Dents Are                 | 101270220023.) pread 13@preditority                                                                                                    | Test Stars      |
| 121            |             | Tanka I         | Record Tarbate            | AND THE COURSE IN A MARKET WHEN ADDRESS AND ADDRESS AND ADDRESS ADDRESS AD |                 |

Gambar 4. 70. Implementasi Tampilan Menu Binaan (Petugas Kaderisasi)

7. Implementasi Tampilan Tambah Data Binaan (Petugas Kaderisasi)

Berikut ini adalah tampilan tambah data binaan yang dikelola oleh petugas kaderisasi dengan penerapan metode *MLFQ* pada aplikasi *mentoring* ibadah harian berbasis android di LDK Al-Izzah UIN Sumatera Utara.

| B and Manual       | · jates                                    | angles d 1. + +                                                                                                    |        | 1          |
|--------------------|--------------------------------------------|----------------------------------------------------------------------------------------------------|--------|------------|
| + - 0              | 0.6 >                                      | second and preserve in an inclusion                                                                                                    |        | - o O C A  |
| 1000               | And in case of Females, Spinster, or other | Tester (1991) 11 State (1994)                                                                                                    |        | an and the |
| A DESCRIPTION OF   |                                            | Tarrent Sineer                                                                                                    |        | _          |
|                    |                                            | (Instant)                                                                                                    |        |            |
| -                  | Barris .                                   | -                                                                                                    |        | hank.      |
| Contraction of the | 1200                                       | Summer .                                                                                                    |        |            |
| and second second  |                                            |                                                                                                    |        |            |
| - market bit (     |                                            | hard blaze                                                                                                    |        |            |
|                    |                                            |                                                                                                    |        |            |
|                    |                                            | and the second second se |        |            |
| r r                | 1                                          | and Galaxie                                                                                                    |        |            |
|                    |                                            | 100.000                                                                                                    |        |            |
|                    | 10                                         | -                                                                                                    |        |            |
|                    |                                            | 3                                                                                                    |        |            |
|                    |                                            | Winter Setting Street                                                                                                    |        |            |
|                    |                                            |                                                                                                    |        |            |
| 1.1                | 1                                          |                                                                                                    | (1996) |            |

Gambar 4. 71. Implementasi Tampilan Tambah Data Binaan (Petugas Kaderisasi)

8. Implementasi Tampilan Edit Data Binaan (Petugas Kaderisasi)

Berikut ini adalah tampilan *edit* data binaan yang dikelola oleh petugas kaderisasi dengan penerapan metode *MLFQ* pada aplikasi *mentoring* ibadah harian berbasis android di LDK Al-Izzah UIN Sumatera Utara.

| 1 = | States of the local division of | And in case of the second second seco | 20    |        |
|-----|---------------------------------|----------------------------------------------------------------------------------------------------|-------|--------|
| 2   | 1                               | statt Oana Interiore                                                                                                    |       | - 100  |
|     |                                 | (Adverte)                                                                                                    |       |        |
| -   |                                 | internet deservations and the                                                                                                    |       |        |
|     |                                 | Anna Anna                                                                                                    | - 1   |        |
| -   |                                 |                                                                                                    | - 1   |        |
|     | +                               | ALC THE R.                                                                                                    |       |        |
|     | 1                               |                                                                                                    | - 1 I |        |
|     |                                 | and and and                                                                                                    |       | E2 844 |
|     |                                 | Protected Read                                                                                                    | -     |        |
|     | -                               |                                                                                                    | 1944  |        |

Gambar 4. 72. Implementasi Tampilan *Edit* Data Binaan (Petugas Kaderisasi)

9. Implementasi Tampilan Halaman Menu Jenis Amalan (Petugas Kaderisasi)

Berikut ini adalah tampilan menu jenis amalan yang dikelola oleh petugas kaderisasi dengan penerapan metode *MLFQ* pada aplikasi *mentoring* ibadah harian berbasis android di LDK Al-Izzah UIN Sumatera Utara.

| 9       | 10 marks  | · Anterio     | through a did to the total of the                                                                                                    |                       |                | 15.00             | 19         |
|---------|-----------|---------------|----------------------------------------------------------------------------------------------------|-----------------------|----------------|-------------------|------------|
| 1       | - C       |               |                                                                                                    |                       |                | - D. 6            | 2.20       |
|         | N         | Aplikasi Mont | oring Badan LDK AL-B                                                                                                    | maile Lainvala        |                | Auto Autor        | 0          |
|         | - Battant | 141.041       | -                                                                                                    |                       |                |                   | The second |
|         |           |               | -                                                                                                    |                       |                |                   |            |
|         | -         | 1.00          |                                                                                                    |                       |                |                   |            |
|         | -         | -0.           | 1000000                                                                                                    |                       | 11.00000000000 | Second Second     |            |
|         |           |               | * tode brases                                                                                                    | Rent                  | Rinch (Rent)   | -                 | -          |
| r 7.1   | -         | 1             | case .                                                                                                    | 1000.000              |                |                   |            |
| 1.1.4   |           | 1 K.          | 19.00                                                                                                    | (inter-bistor         |                | The second second |            |
| $O_{1}$ |           | 10            | 14494                                                                                                    | Owner hidso           | +              |                   |            |
|         |           |               | 1000                                                                                                    | Uniter Magnille       | 14/            |                   |            |
|         |           | (A)           | and the second second s | 0000.000              | (4.)           | E                 |            |
|         |           |               |                                                                                                    | 1000000000000         | (*)            |                   |            |
|         |           | 1             | (mail)                                                                                                    |                       | +              |                   |            |
|         |           |               |                                                                                                    | Over Phile            | 4              |                   |            |
|         |           | 10 10         | i internet                                                                                                    | and the second second |                |                   | 1.00       |

Gambar 4. 73. Implementasi Tampilan Halaman Menu Jenis Amalan (Petugas Kaderisasi)

10. Implementasi Tampilan Halaman Tambah Data Jenis Amalan (Petugas Kaderisasi)

Berikut ini adalah tampilan tambah data jenis amalan yang dikelola oleh petugas kaderisasi dengan penerapan metode *MLFQ* pada aplikasi *mentoring* ibadah harian berbasis android di LDK Al-Izzah UIN Sumatera Utara.

| B 1010000      | 9 Autoritania | (((())))))))))))))))))))))))))))))))))                                                                          |               |              | A A        |
|----------------|---------------|----------------------------------------------------------------------------------------------------|---------------|--------------|------------|
| + 0            | Q:8 ⊨         | the second second second second second second second second second second second second second second second se |               | IN. 0        | S CA       |
| -              | apika 🗉       | p Mondonne Ibachih I DE Al -trtah (line)                                                                        |               | 1            | a here of  |
| - threase )    |               | Tambah Jeris Amalan                                                                                             |               |              |            |
|                |               | Rama Analay                                                                                                    |               |              |            |
|                |               | Ramo ariging                                                                                                    |               |              |            |
|                |               | Kelenangan<br>Kelenangan pelakanangan                                                                           |               |              |            |
|                |               | Distan (Mercil)                                                                                                 |               | -            |            |
|                |               | Street and an                                                                                                   |               | - Albeit     |            |
|                |               | Trees, Techel Restore                                                                                           |               |              |            |
|                |               |                                                                                                    | -             |              |            |
|                |               |                                                                                                    | - Contraction |              |            |
| a ll tartestes | ale l         | 0 = = • 1 = • 3 • 0                                                                                             |               | 1000 - Ro 10 | 12 m 100 1 |

Gambar 4. 74. Implementasi Tampilan Halaman Tambah Data Jenis Amalan (Petugas Kaderisasi)

11. Implementasi Tampilan Halaman *Edit* Data Jenis Amalan (Petugas Kaderisasi)

Berikut ini adalah tampilan *edit* data jenis amalan binaan yang dikelola oleh petugas kaderisasi dengan penerapan metode *MLFQ* pada aplikasi *mentoring* ibadah harian berbasis android di LDK Al-Izzah UIN Sumatera Utara.

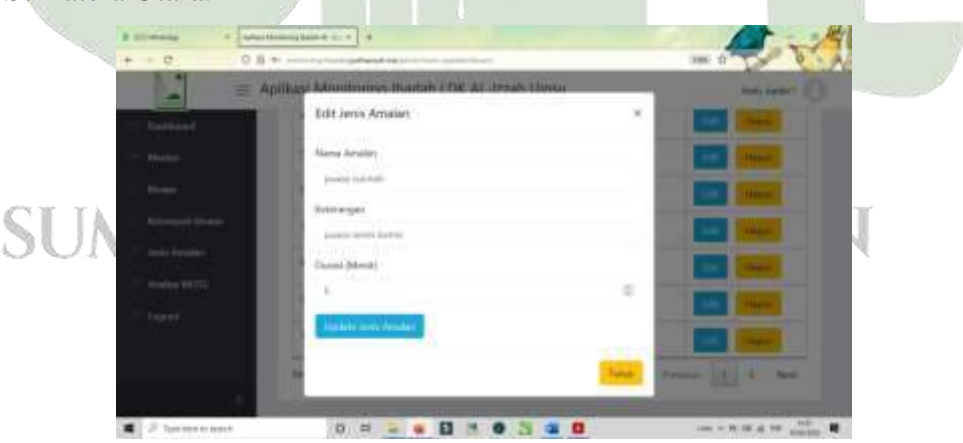

Gambar 4. 75.Implementasi Tampilan Halaman Edit Data Jenis Amalan (Petugas Kaderisasi)

12. Implementasi Tampilan Halaman Menu Kelompok Binaan (Petugas Kaderisasi)

Berikut ini adalah tampilan menu kelompok yang dikelola oleh petugas kaderisasi dengan penerapan metode *MLFQ* pada aplikasi *mentoring* ibadah harian berbasis android di LDK Al-Izzah UIN Sumatera Utara.

| And And And And And And And And And And                                                                                                    |     |
|----------------------------------------------------------------------------------------------------|-----|
| les leurephiles<br>Les leurephiles<br>Les fans<br>Les leurephiles<br>Les leurephiles<br>Les leurephi |     |
| Anna Faine<br>Anna Anna Anna Anna Anna Anna Anna Anna                                                                                                    |     |
| Anna and a second second                                                                                                    |     |
| No. + Manager   Second Second   Manager   Manager     Manager     Manager     Manager       Manager                                                                                                    |     |
|                                                                                                    |     |
|                                                                                                    | -   |
| 1 And                                                                                                    | -   |
| Transport of the second second s                                                                                                    | 147 |
|                                                                                                    |     |

Gambar 4. 76. Implementasi Tampilan Halaman Menu Kelompok Binaan (Petugas Kaderisasi)

13. Implementasi Tampilan Halaman Tambah Data Kelompok Binaan (Petugas Kaderisasi)

Berikut ini adalah tampilan tambah data kelompok binaan yang dikelola oleh petugas kaderisasi dengan penerapan metode *MLFQ* pada aplikasi *mentoring* ibadah harian berbasis android di LDK Al-Izzah UIN Sumatera Utara.

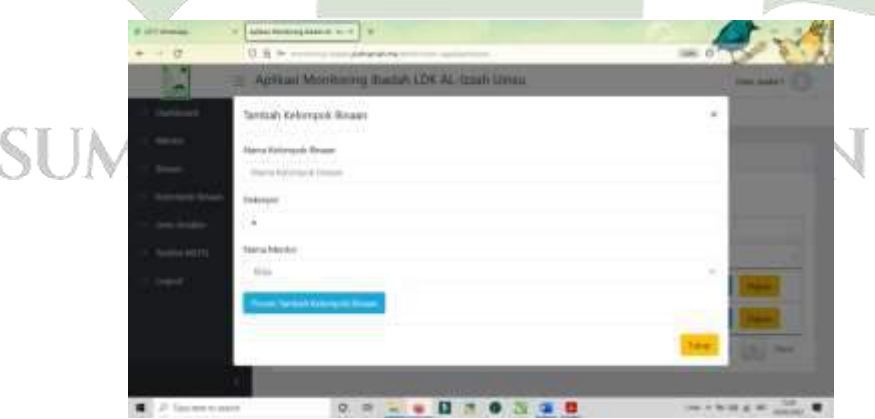

Gambar 4. 77. Implementasi Tampilan Halaman Tambah Data Kelompok Binaan (Petugas Kaderisasi)
14. Implementasi Tampilan Halaman *Detail* Kelompok Binaan (Petugas Kaderisasi)

Berikut ini adalah tampilan detail data kelompok binaan yang dikelola oleh petugas kaderisasi dengan penerapan metode *MLFQ* pada aplikasi *mentoring* ibadah harian berbasis android di LDK Al-Izzah UIN Sumatera Utara.

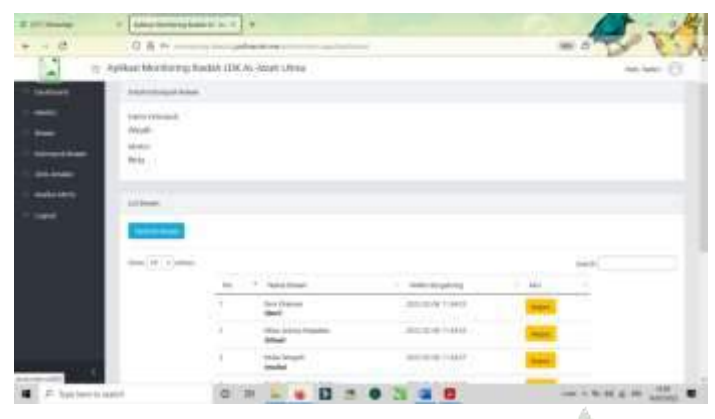

Gambar 4. 78. Implementasi Tampilan Halaman Detail Kelompok Binaan (Petugas Kaderisasi)

15. Implementasi Tampilan Halaman *Setting* Anggota Kelompok (Petugas Kaderisasi)

Berikut ini adalah tampilan untuk mengatur anggota kelompok binaan berdasarkan nama kelompok yang dipilih yang dikelola oleh petugas kaderisasi dengan penerapan metode *MLFQ* pada aplikasi *mentoring* ibadah harian berbasis android di LDK Al-Izzah UIN Sumatera Utara.

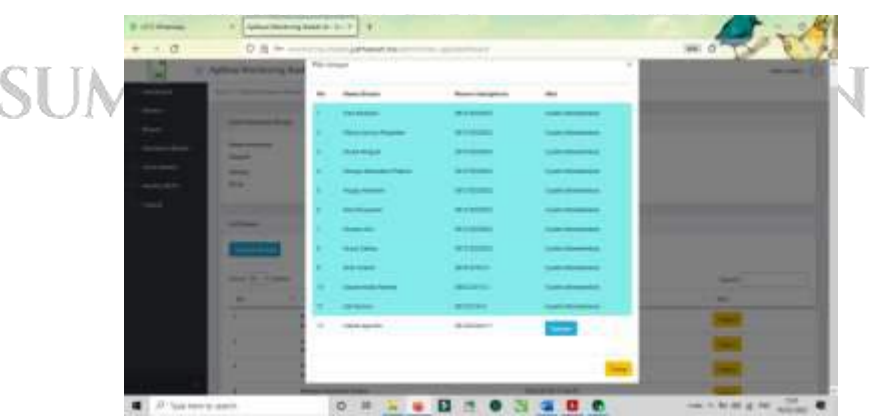

Gambar 4. 79. Implementasi Tampilan Halaman Setting Anggota Kelompok (Petugas Kaderisasi)

16. Implementasi Tampilan Halaman Analisa MLFQ (Petugas Kaderisasi)

Berikut ini adalah tampilan halaman analisa *MLFQ* yang dikelola oleh petugas kaderisasi dengan penerapan metode *MLFQ* pada aplikasi *mentoring* ibadah harian berbasis android di LDK Al-Izzah UIN Sumatera Utara.

| - 0                                                                                                    | 08-         | Particular Statistics |                   |        | •                |            |            | De             |
|----------------------------------------------------------------------------------------------------|-------------|-----------------------|-------------------|--------|------------------|------------|------------|----------------|
| =+                                                                                                    | uplikasi Mo | nitoring Ibad         | whitElik AL-lozah | Unitia |                  |            |            |                |
| (inclusive)                                                                                                    | (Data Dage  | -                     |                   |        |                  |            |            |                |
| i tinto                                                                                                    | 240.0       | * artis               |                   |        |                  |            | (specify   |                |
|                                                                                                    | 10.1        | tel Respirator        | Here's Registers  | Menter | Average Analysis | Segur      | States 1   | 444            |
| ( and the second second second second second second second second second second second second second second se |             | 19441                 | Sigilar A         | 0.04   | 44               |            | Section 1  | Sec. 1115.     |
|                                                                                                    | 4           | 2089                  | (anistmat)        |        | 1                |            | Station .  | man hits       |
|                                                                                                    | 4           | 40015                 | (and brood)       |        | (K)              |            | Second:    | States State   |
|                                                                                                    | 4           | 4919                  | carrie becard     | 0.00   | 10 C             | 200.0519   | NUM        | August 1995    |
|                                                                                                    | 1           | ine.                  | (ample Mercal 8   | Rfs:   | (#)              | (mm=00)    | Multisl.   |                |
|                                                                                                    | 1           | 3156                  | 1000              | 0.04   | <b>X</b>         |            | 10.014     | Transa Colda   |
|                                                                                                    | 1           | -                     | (and real )       | 7.77   | 38               | 200.014    | BELINGS AL | Terrary States |
| 2.2                                                                                                    | 1           | -                     | lane net          | tion : |                  | (10) 11-18 | MUDW.      | States States  |

Gambar 4. 80. Implementasi Tampilan Halaman Analisa *MLFQ* (Petugas Kaderisasi)

17. Implementasi Tampilan Halaman Proses analisa antrian *MLFQ* (Petugas Kaderisasi)

Berikut ini adalah tampilan halaman Proses analisa antrian *MLFQ* yang dikelola oleh petugas kaderisasi dengan penerapan metode *MLFQ* pada aplikasi *mentoring* ibadah harian berbasis android di LDK Al-Izzah UIN Sumatera Utara

|                   | DATE              |               |                          |                        |           |                        | -                  | 10    |
|-------------------|-------------------|---------------|--------------------------|------------------------|-----------|------------------------|--------------------|-------|
| 1.4               |                   |               |                          |                        |           |                        | The second second  | -     |
|                   | Apricasi Manator  | ing mattern i | for whether and          |                        |           |                        |                    | -     |
| -                 | most ( instantial |               |                          |                        |           |                        |                    |       |
| -1 <del>111</del> |                   |               |                          |                        |           |                        |                    |       |
|                   | mater tells       |               |                          |                        |           |                        |                    |       |
|                   | No Antilan        | in Person     | Bank Breat               | And Andres             | Burn Time | yieles Datter          | Weather Serviced   | -     |
|                   | 1                 | 1000          | free charges             | 010100                 | a conti   | mpaties                | 100-0-W-561W       |       |
|                   | 1                 | minet         | (new columns)            | think (Dente)          | (-mean    | 1002-02-02-02-01-04/00 | met in the market  | 10.10 |
|                   |                   | -             | other states for a first | 01011100               | 1.000     | 100000-0010900         | 3010210-001001     |       |
|                   | - F.              | attaint       | min-impie                | model buttor           | d start(  | 200-0-00 (120)/F       | 30712-16-04101     |       |
|                   |                   | Treasure.     | -halo magite             | these trades -         | 1000      | 302.02.00.01.07.07     | 102-02-10 10 10 10 | (912) |
|                   | 4.1               | Track         | And a lateral sector.    | Ballet Carbon          | 1 meet    | 100000-00-010708       | and the second     | -     |
|                   | 10 E              | HINK:         | from instant             | (hold table)           | 1.000     | 2012/01/04 12:04:04    | 3401-10-10-00100   | 10.0  |
|                   | 4                 | and the       | Rev. Parapeter           | most taxes             | A Rend    | and the latest         | 302-0-4 02144      | mil   |
|                   | ÷                 | 1010          | (montainer)              | reportants do tipe las | +         | 302.00 - (1.000)       | 30210-0110710      |       |
|                   |                   | from .        | development.             | and the second         | b mint    | 00100-011000           | man-to-lat-metropy |       |

Gambar 4. 81. Implementasi Tampilan Halaman Proses analisa antrian MLFQ (Petugas Kaderisasi)

## 1.4.2. Implementasi Antar Muka Mentor

1. Implementasi Tampilan Halaman Menu Login Mentor

Berikut ini adalah tampilan halaman menu login mentor yang dikelola oleh mentor dengan penerapan metode *MLFQ* pada aplikasi *mentoring* ibadah harian berbasis android di LDK Al-Izzah UIN Sumatera Utara

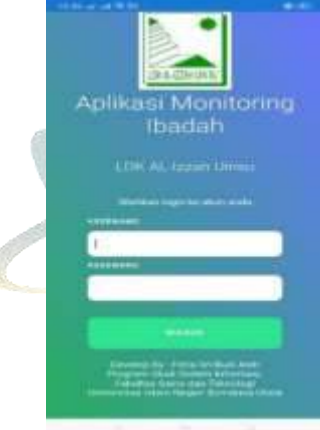

Gambar 4. 82. Implementasi Tampilan Halaman Menu *Login* Mentor 2. Implementasi Tampilan Halaman Aplikasi Mentor

Berikut ini adalah tampilan halaman menu login mentor yang dikelola oleh mentor dengan penerapan metode *MLFQ* pada aplikasi *mentoring* ibadah harian berbasis android di LDK Al-Izzah UIN Sumatera Utara

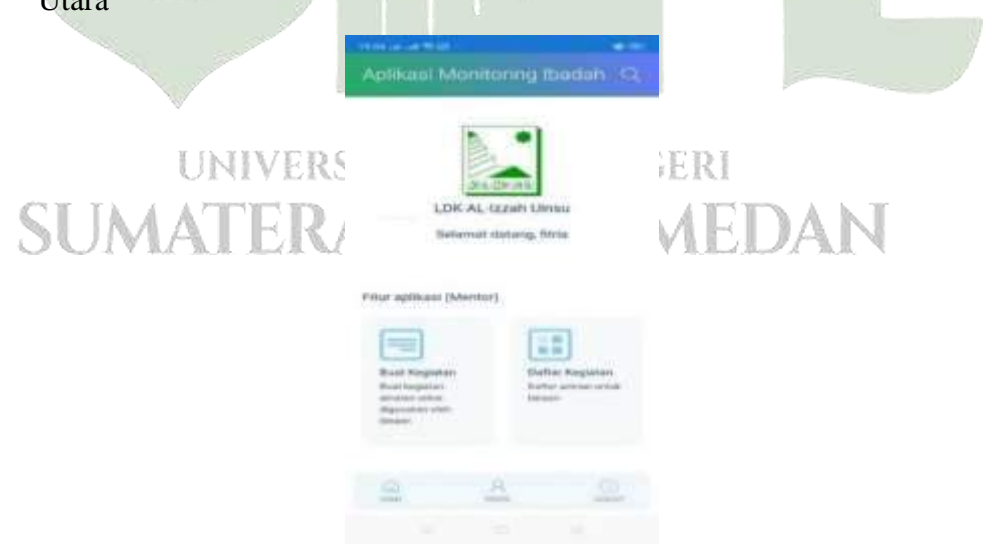

Gambar 4. 83. Implementasi Tampilan Halaman Aplikasi Mentor 3. Implementasi Tampilan Halaman Menu Buat Kegiatan (Mentor) Berikut ini adalah tampilan halaman menu buat kegiatan yang dikelola oleh mentor dengan penerapan metode *MLFQ* pada aplikasi *mentoring* ibadah harian berbasis android di LDK Al-Izzah UIN Sumatera Utara

| Antonia Alfrance<br>Inspanoises<br>Revise Response<br>Revise Response<br>Revised                                                                                                    |   |
|----------------------------------------------------------------------------------------------------|---|
| References<br>Refere Regenere<br>Refere Regenere<br>References                                                                                                    |   |
| Anna Argania.<br>Taragat                                                                                                    |   |
| Termonia.                                                                                                    |   |
| and the second second se |   |
|                                                                                                    |   |
| WARKS MALINE                                                                                                    |   |
|                                                                                                    |   |
| West's Talena                                                                                                    |   |
|                                                                                                    |   |
| - The Labor                                                                                                    | 2 |
| - Paul A                                                                                                    |   |

Gambar 4. 84. Implementasi Tampilan Halaman Menu Buat Kegiatan (Mentor)

4. Implementasi Tampilan Halaman Awal Daftar Kegiatan (Mentor)

Berikut ini adalah tampilan halaman awal di menu daftar kegiatan binaan yang dikelola oleh mentor dengan penerapan metode *MLFQ* pada aplikasi *mentoring* ibadah harian berbasis android di LDK Al-Izzah UIN Sumatera Utara

|                     | Aplikant Monitoring Ibadah (Q                                                                                                    |               |
|---------------------|----------------------------------------------------------------------------------------------------|---------------|
| UNIVERS<br>SUMATER/ | List Kegistan<br>Lan kegistan yang ili baselle oleh erector<br>Telle Internael, Binael<br>- Påle Kegisten Uniter<br>Påle Kegisten | geri<br>MEDAN |

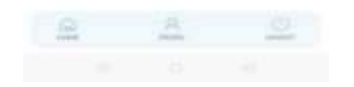

Gambar 4. 85. Implementasi Tampilan Halaman Awal Daftar Kegiatan (Mentor)

 Implementasi Tampilan Halaman Antrian Lapor Amalan Binaan Yang Sudah Dianalisa MLFQ Dan Mentor Validasi Lapor Amalan Binaan (Mentor)

Berikut ini adalah tampilan halaman antrian lapor amalan binaan yang sudah dianalisa *MLFQ* dan mentor validasi lapor amalan binaan. Halaman ini dikelola oleh mentor dengan penerapan metode *MLFQ* pada aplikasi *mentoring* ibadah harian berbasis android di LDK Al-Izzah UIN Sumatera Utara.

|          | All the second second second                                                                                  | And a second second |
|----------|----------------------------------------------------------------------------------------------------|---------------------|
|          |                                                                                                    |                     |
|          | Aplikasi Monitoring Ibad                                                                                      | lah Q               |
|          | List Kegiatan                                                                                                 |                     |
|          | i let bestates uses di basdia alab masta                                                                      |                     |
|          | List wegitten yang til handet olert merite                                                                    |                     |
|          | Pilih Kelompok Binaan                                                                                         | -                   |
| -        | mujahidah                                                                                                    |                     |
|          | Pilih Kegiatan Binaan                                                                                         |                     |
|          | Laporan maret 4                                                                                               |                     |
|          | Detail Keglatan                                                                                               |                     |
|          | Nama Kegiatan : Laporan matet 4<br>Waktu Mulai : 09:40<br>Waktu Selesal : 10:40                               |                     |
|          | Antrian 1                                                                                                    |                     |
|          | Niemu Dimueri: Devi Rhalmeni<br>Jeniu Amelan i Shotat Subuh<br>Status : Menungga kommaal mentor               | tata antesat        |
|          | Antrian 2                                                                                                    |                     |
| U        | Norma Birmani - Hilea Annisa Panjaitan<br>Jenis Amatani - Sholat Subah<br>Shahas - Menungga konfirmasi mentor | ndal selecal        |
| A KAT TZ |                                                                                                    |                     |
| JUININ   | G 8                                                                                                    | Q /MIN              |
|          | G(145) ++++++                                                                                                 | Linewith            |

Gambar 4. 86. Implementasi Tampilan Halaman Antrian Lapor Amalan Binaan Yang Sudah Dianalisa MLFQ Dan Mentor Validasi Lapor Amalan Binaan (Mentor) Dibawah ini adalah tampilan halaman Antrian Lapor Amalan Binaan yang Telah Selesai di Validasi Mentor Halaman ini dikelola oleh mentor dengan penerapan metode *MLFQ* pada aplikasi *mentoring* ibadah harian berbasis android di LDK Al-Izzah UIN Sumatera Utara.

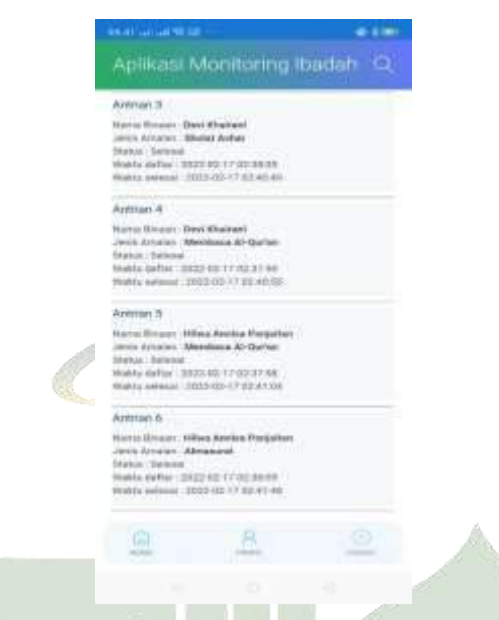

Gambar 4. 87. Implementasi Tampilan Halaman Antrian Lapor Amalan Binaan yang Telah Selesai di Validasi Mentor (Mentor)

6. Implementasi Tampilan Menu Pilihan Export (mentor)

Berikut ini adalah tampilan halaman menu pilihan *Export* dikelola oleh mentor dengan penerapan metode *MLFQ* pada aplikasi *mentoring* ibadah harian berbasis android di LDK Al-Izzah UIN Sumatera Utara.

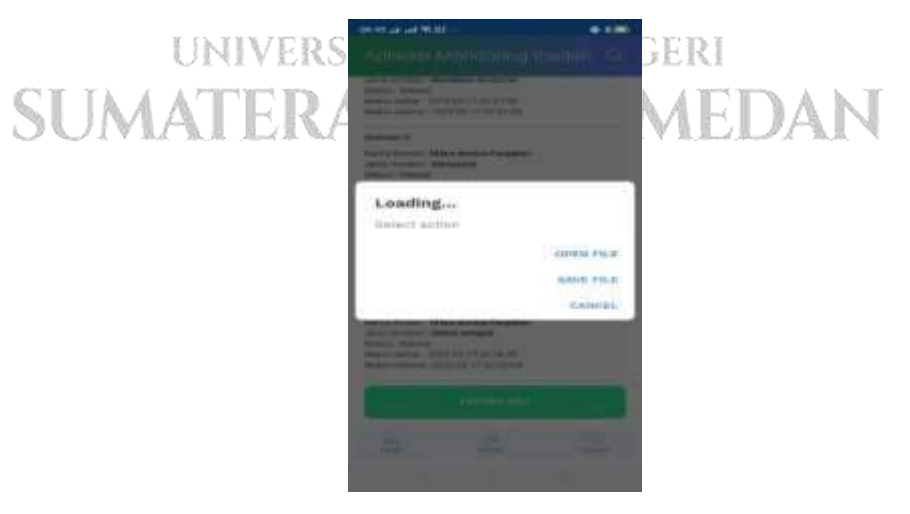

Gambar 4. 88. Implementasi Tampilan Menu Pilihan Export (mentor)

7. Implementasi Tampilan Hasil *Export* Laporan Amalan Binaan (mentor)

Berikut ini adalah tampilan hasil *export* laporan amalan binaan dikelola oleh mentor dengan penerapan metode *MLFQ* pada aplikasi *mentoring* ibadah harian berbasis android di LDK Al-Izzah UIN Sumatera Utara.

|    | EDM AL, Mar<br>2 William IV<br>2073/<br>Email: (B., t<br>Fingener: Lageren /<br>1 Wile<br>of Regime: 2002-0 | de Vienne<br>annige Per V Messer (Son<br>samme Bastern comm<br>tantet d<br>1117 | Lapo                     | ran Keglat<br>Ibad       |
|----|----------------------------------------------------------------------------------------------------|---------------------------------------------------------------------------------|--------------------------|--------------------------|
|    | Bitater .                                                                                                   | Works Date:                                                                     | Water Server             | Jania Analas             |
| 1  | Unvi Athanen                                                                                                | 3020-02-17<br>02137-25                                                          | 20020-02-97<br>02-90-10  | Dream Salash             |
| 9. | intes Arrists<br>Pergeben                                                                                   | 1003-60-67<br>60.31-40                                                          |                          | these Salach             |
|    | Devity sizes                                                                                                | 00.07.58                                                                        | 2002-08-17<br>30:40:05   | Rhamisson Al-<br>Garrier |
| •  | volues Areitats<br>Prorpotates                                                                              | 30023-02-17<br>02737-68                                                         | 2002-00-117<br>021-01-04 | Nerritaria Al-<br>Ouriat |
| 6  | Print Arrival                                                                                               | 20052-002-117<br>02:20:00                                                       | 2002-00-17<br>00-41-48   | Amazante                 |
| ē. | Ge/Utains                                                                                                   | 3052-09-17                                                                      | 3803-00-17<br>36-42-01   | interest of              |

Gambar 4. 89. Implementasi Tampilan Hasil Export Laporan Amalan Binaan (mentor)

8. Implementasi Tampilan Mentor Mendapatkan *Reminder* Notifikasi (Mentor)

Berikut ini adalah tampilan mentor mendapatkan *reminder* notifikasi dengan penerapan metode *MLFQ* pada aplikasi *mentoring* ibadah harian berbasis android di LDK Al-Izzah UIN Sumatera Utara.

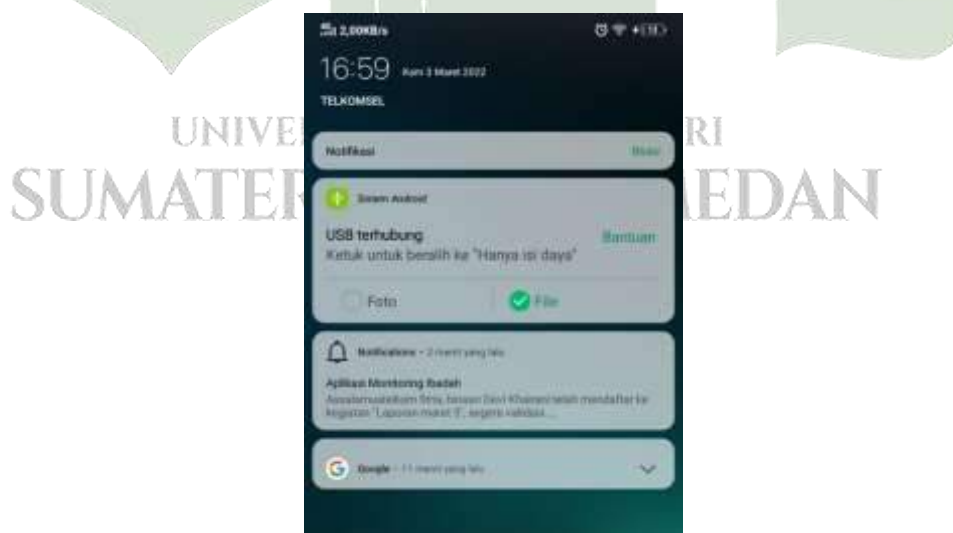

Gambar 4. 90. Implementasi Tampilan Mentor Mendapatkan Reminder Notifikasi (Mentor)

9. Implementasi Tampilan Halaman Menu Profil Mentor

Berikut ini adalah tampilan halaman menu profil mentor dengan penerapan metode *MLFQ* pada aplikasi *mentoring* ibadah harian berbasis android di LDK Al-Izzah UIN Sumatera Utara.

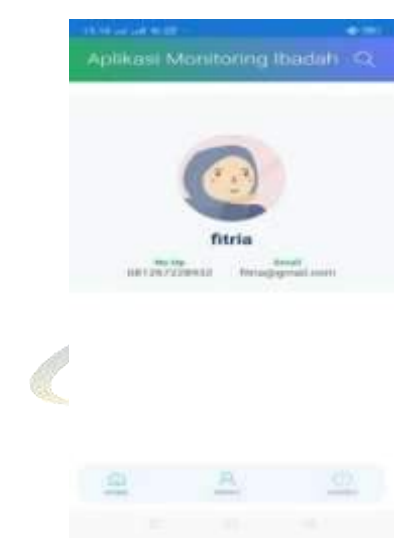

Gambar 4. 91. Implementasi Tampilan Halaman Menu Profil Mentor **1.4.3. Implementasi Tampilan Antar Muka Binaan** 

1. Implementasi Tampilan Halaman Login Binaan

Berikut ini adalah tampilan halaman menu login mentor yang dikelola oleh mentor dengan penerapan metode *MLFQ* pada aplikasi *mentoring* ibadah harian berbasis android di LDK Al-Izzah UIN Sumatera Utara

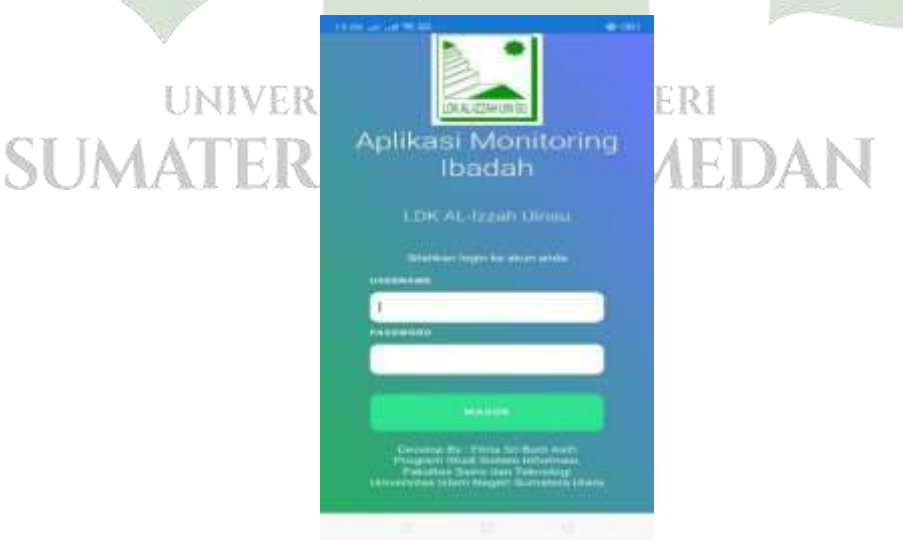

Gambar 4. 92. Implementasi Tampilan Halaman Login Binaan

2. Implementasi Tampilan Halaman Menu Aplikasi Binaan

Berikut ini adalah tampilan halaman menu aplikasi binaan yang dikelola binaan dengan penerapan metode *MLFQ* pada aplikasi *mentoring* ibadah harian berbasis android di LDK Al-Izzah UIN Sumatera Utara.

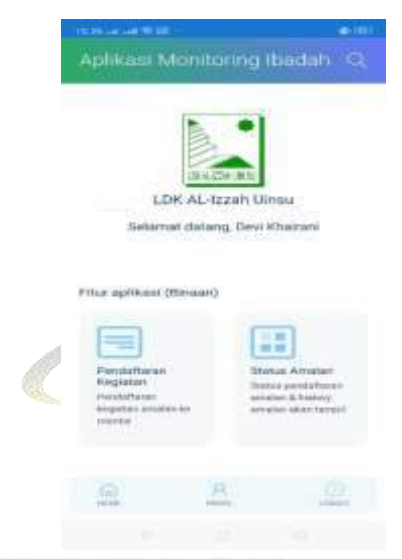

Gambar 4. 93. Implementasi Tampilan Halaman Menu Aplikasi Binaan

3. Implementasi Tampilan Halaman Menu Pendaftaran Kegiatan (Binaan)

Berikut ini adalah tampilan halaman menu aplikasi binaan yang dikelola binaan dengan penerapan metode *MLFQ* pada aplikasi *mentoring* ibadah harian berbasis android di LDK Al-Izzah UIN Sumatera Utara.

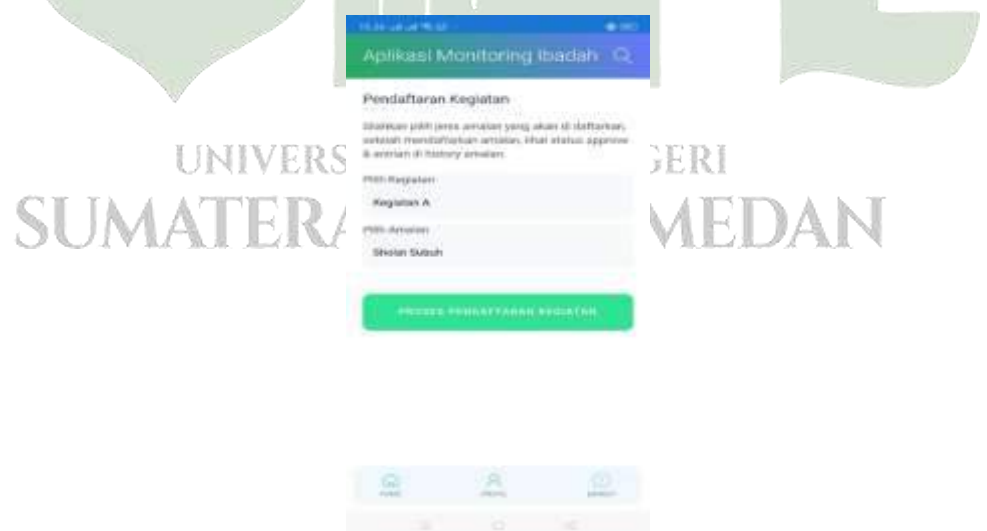

Gambar 4. 94. Implementasi Tampilan Halaman Menu Pendaftaran Kegiatan (Binaan)

 Implementasi Tampilan Halaman Menu Status Amalan Yang Belum Divalidasi Mentor (Binaan)

Berikut ini adalah tampilan halaman menu status amalan yang belum divalidasi mentor yang dikelola binaan dengan penerapan metode *MLFQ* pada aplikasi *mentoring* ibadah harian berbasis android di LDK Al-Izzah UIN Sumatera Utara.

|       | 09,64 and and \$ 22 -                                                                                    | @-41001 |     |
|-------|----------------------------------------------------------------------------------------------------|---------|-----|
|       | Aplikasi Monitoring Ibadai                                                                               | n Q     |     |
|       | Tanggel Keglaten : 2022-02-17<br>Status : Setecal<br>Weblic setecal : 2022-02-17 82:42:00                |         |     |
|       | Sholat Magrib                                                                                            |         |     |
|       | Laperan maret 4                                                                                          |         |     |
|       | Tarrggel Register - 2022-02-17<br>Stelan - Menangge Antrian<br>Norror Antrian - 9<br>Total Antrian - 11  |         |     |
|       | Sholet Ohuha                                                                                             |         |     |
|       | Laporan maret 4                                                                                          |         |     |
|       | Tanggal Kegisten : 2022-02-17<br>Stelue: Menangga Antitian<br>Nomor Antitian : 10<br>Total Antitan : 11  |         |     |
|       | sholat rawatib<br>Laporan marti 4                                                                        |         |     |
|       | Tariggal Neglatari : 2022-02-17<br>Status : Menangga Antrian<br>Nomor Antrian : 11<br>Total Antrian : 11 |         |     |
| UNI   | <u>a</u> <u>8</u>                                                                                        | (D)     |     |
| SUMAT |                                                                                                    |         | DAN |

Gambar 4. 95. Implementasi Tampilan Halaman Menu Status Amalan Yang Belum Divalidasi Mentor (Binaan)

 Implementasi Tampilan Halaman Menu Status Amalan Selesai Dilaporkan (Binaan)

Berikut ini adalah tampilan halaman menu status amalan selesai setelah divalidasi mentor yang dikelola binaan dengan penerapan metode

*MLFQ* pada aplikasi *mentoring* ibadah harian berbasis android di LDK Al-Izzah UIN Sumatera Utara.

|           | 09.43it)it) 후 보았 …                                                                                     | <b>*</b> \$ 000 |           |  |
|-----------|----------------------------------------------------------------------------------------------------|-----------------|-----------|--|
|           | Aplikasi Monitoring Ibada                                                                              | hQ              |           |  |
|           | Sholat Subuh                                                                                           |                 |           |  |
|           | Laporan maret 4                                                                                        |                 |           |  |
|           | Tanggal Kegiatan : 2022-02-17<br>Status : <b>Selesal</b><br>Waktu selesal : <b>2022-02-17 02:40:15</b> |                 |           |  |
|           | Sholat Dzuhur                                                                                          |                 |           |  |
|           | Laporan maret 1                                                                                        |                 |           |  |
|           | Tanggaf Kegiatan : 2022-02-16<br>Status : <b>Selesai</b><br>Waktu selesai : <b>2022-02-17 09:42:01</b> |                 |           |  |
|           | Membaca Al-Qur'an                                                                                      |                 |           |  |
|           | Laporan maret 4                                                                                        |                 |           |  |
|           | Tanggal Kegiatan : 2022-02-17<br>Status : <b>Selesal</b>                                               |                 |           |  |
|           | Waktu Selesal : 2022-02-17 02:40:55                                                                    |                 |           |  |
|           | Sholat Ashar                                                                                           |                 |           |  |
|           | Laporan maret 4                                                                                        |                 |           |  |
|           | Tanggal Kegiatan : 2022-02-17<br>Status : <b>Selesai</b><br>Waktu selesai : <b>2022-02-17 02:40:49</b> |                 |           |  |
|           |                                                                                                    |                 |           |  |
|           | наме Рярга,                                                                                            | Tuodou          |           |  |
| UI        |                                                                                                    |                 |           |  |
| SUMAT     |                                                                                                    |                 | AN        |  |
| Gambar 4. | 96. Tampilan Halaman Menu Stat                                                                         | us Amala        | n Selesai |  |

## 6. Implementasi Tampilan Halaman Menu Profil Binaan

Berikut ini adalah tampilan halaman menu profil binaan dengan penerapan metode *MLFQ* pada aplikasi *mentoring* ibadah harian berbasis android di LDK Al-Izzah UIN Sumatera Utara.

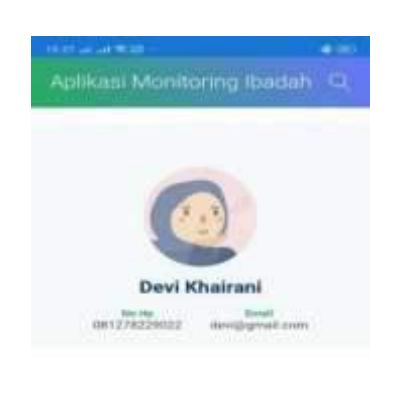

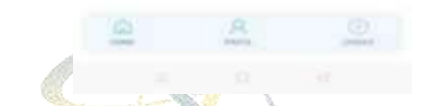

Gambar 4. 97. Tampilan Halaman Menu Profil Binaan

7. Implementasi Tampilan Binaan Mendapatkan Reminder Notifikasi

Berikut ini adalah tampilan binaan mendapatkan *reminder* notifikasi dengan penerapan metode *MLFQ* pada aplikasi *mentoring* ibadah harian berbasis android di LDK Al-Izzah UIN Sumatera Utara.

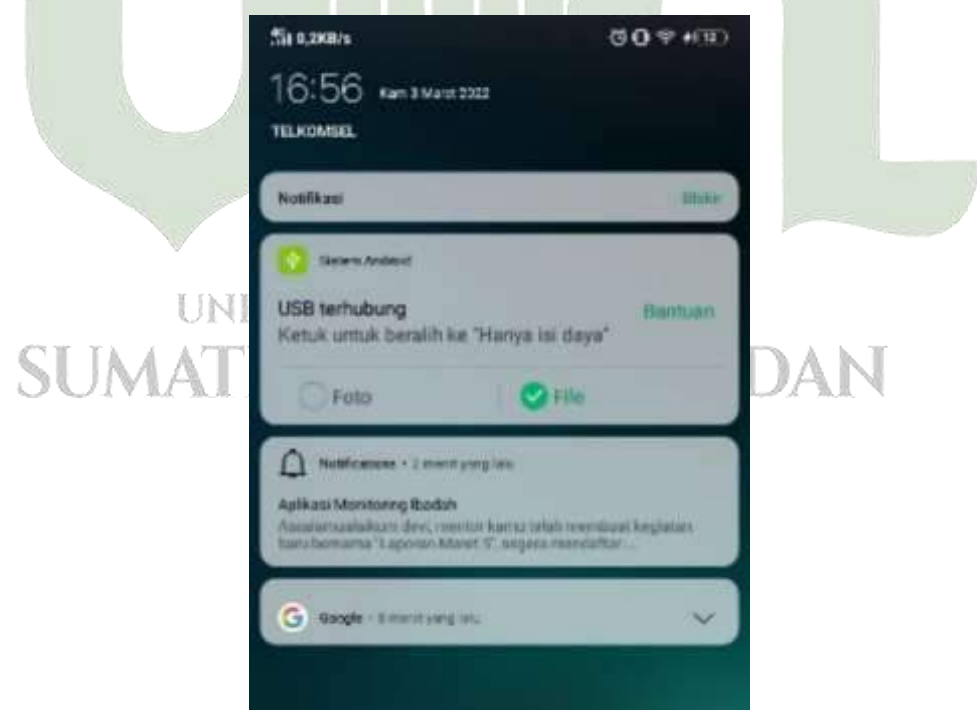

Gambar 4. 98. Implementasi Tampilan Binaan Mendapatkan Reminder Notifikasi

## 1.5. Pengujian Sistem

Pengujian Sistem yang akan digunakan menggunakan metode blackbox testing. Metode ini merupakan pengujian terhadap fungsionalitas atau kegunaan sebuah aplikasi.

| Tabel 4. 6. Pengujian Sistem Pada Aplikasi Mentoring Ibadah Harian | Berbasis |
|--------------------------------------------------------------------|----------|
| Android Di LDK Al-Izzah UIN Sumatera Utara.                        |          |

| No  | Rancangan<br>Input/Output           | Hasil yang diharapkan                                                                                                    | Hasil                           |
|-----|-------------------------------------|----------------------------------------------------------------------------------------------------|---------------------------------|
| 1   | Membuka sistem                      | Masuk ke hala <mark>m</mark> an                                                                                                    | OK                              |
|     |                                     | Login                                                                                                    |                                 |
| Tam | pilan Halaman <i>Login</i> Pe       | etugas Kaderisasi :                                                                                                    |                                 |
|     | Call Marine · Article Connect and D | 4]+                                                                                                    | A state                         |
|     |                                     |                                                                                                    |                                 |
|     |                                     | Image: Additional and Additional and Additional and Additional and Additional and Additional and Additional and Additional and Additional and Additional and Additional and Additional and Additional Additional |                                 |
|     | # P lutters and 0                   | = <u>= • 0 a • 3 <b>a</b> 0</u>                                                                                                    | ian n le st. g all 100<br>10232 |
|     | Gambar                              | 4. 99. Login Petugas Kade                                                                                                    | risasi                          |
| 2   | Klik Login UNIVE                    | Menampilkan informasi                                                                                                    | OK                              |
|     | (username dan                       | tidak ada TARA                                                                                                    | MEDAN                           |
|     | Password salah)                     | username/password                                                                                                    |                                 |
|     |                                     | salah                                                                                                    |                                 |
| Tam | pilan Informasi Userna              | me dan Password Petugas                                                                                                    | Kaderisasi Salah :              |

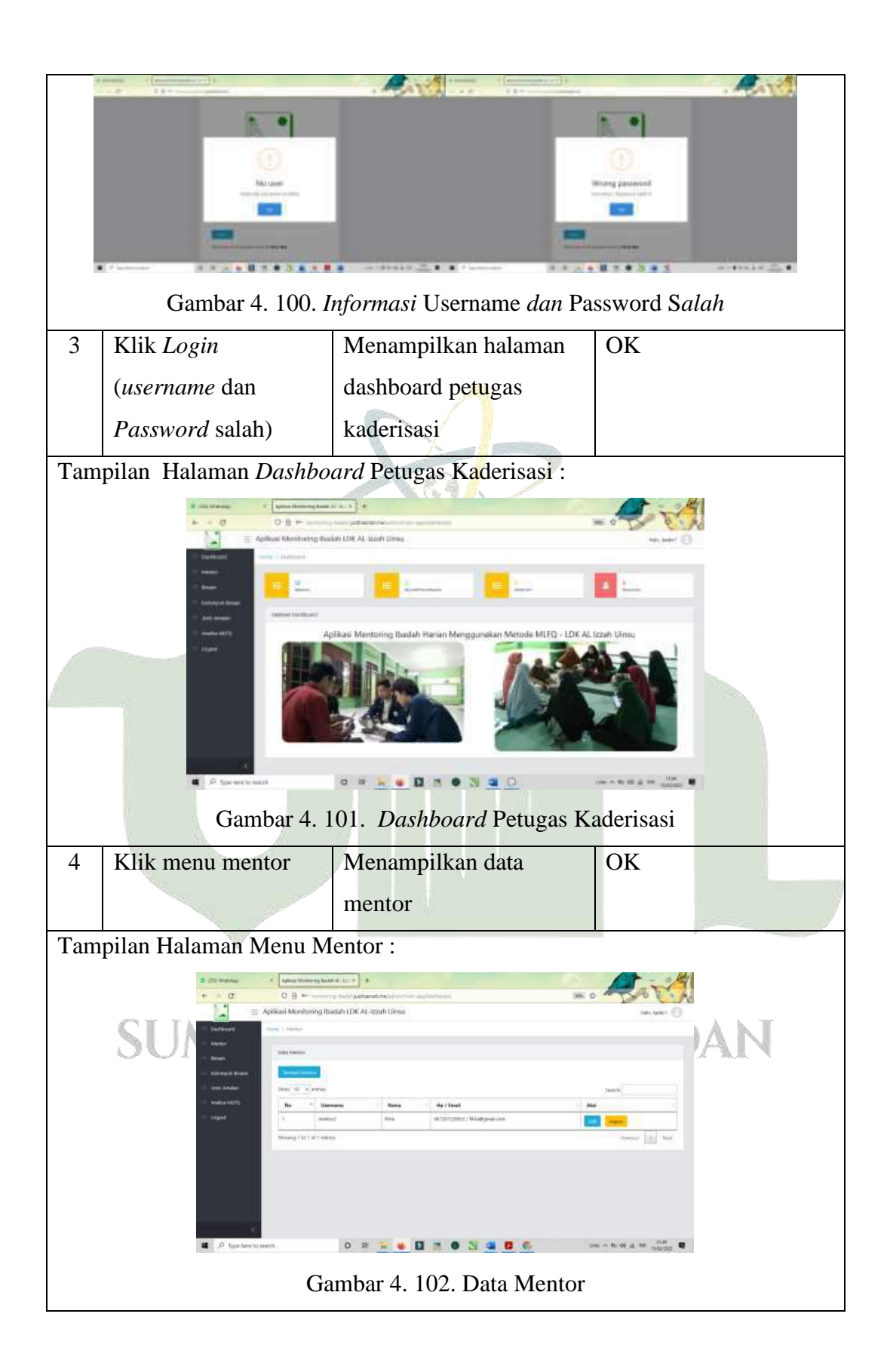

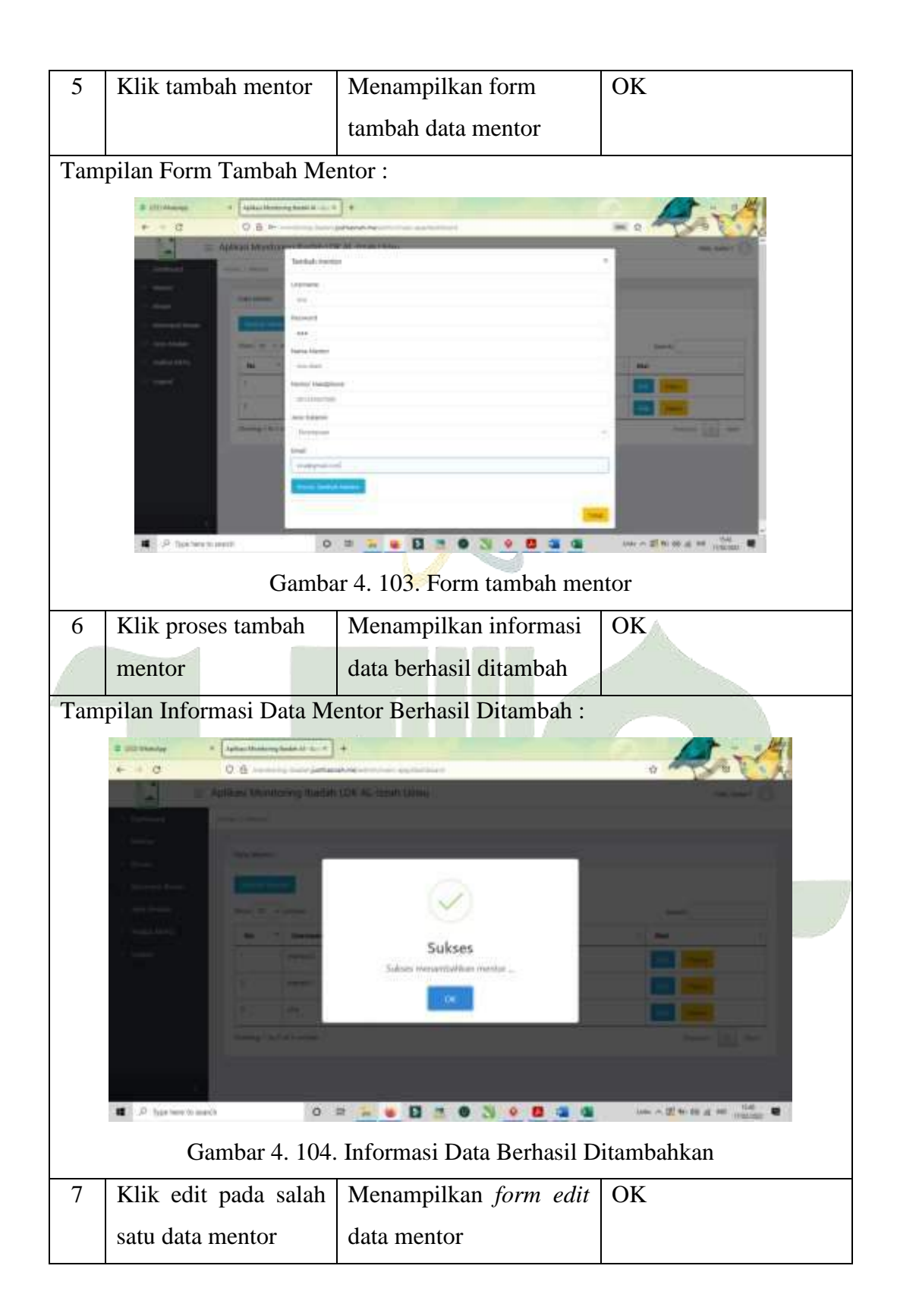

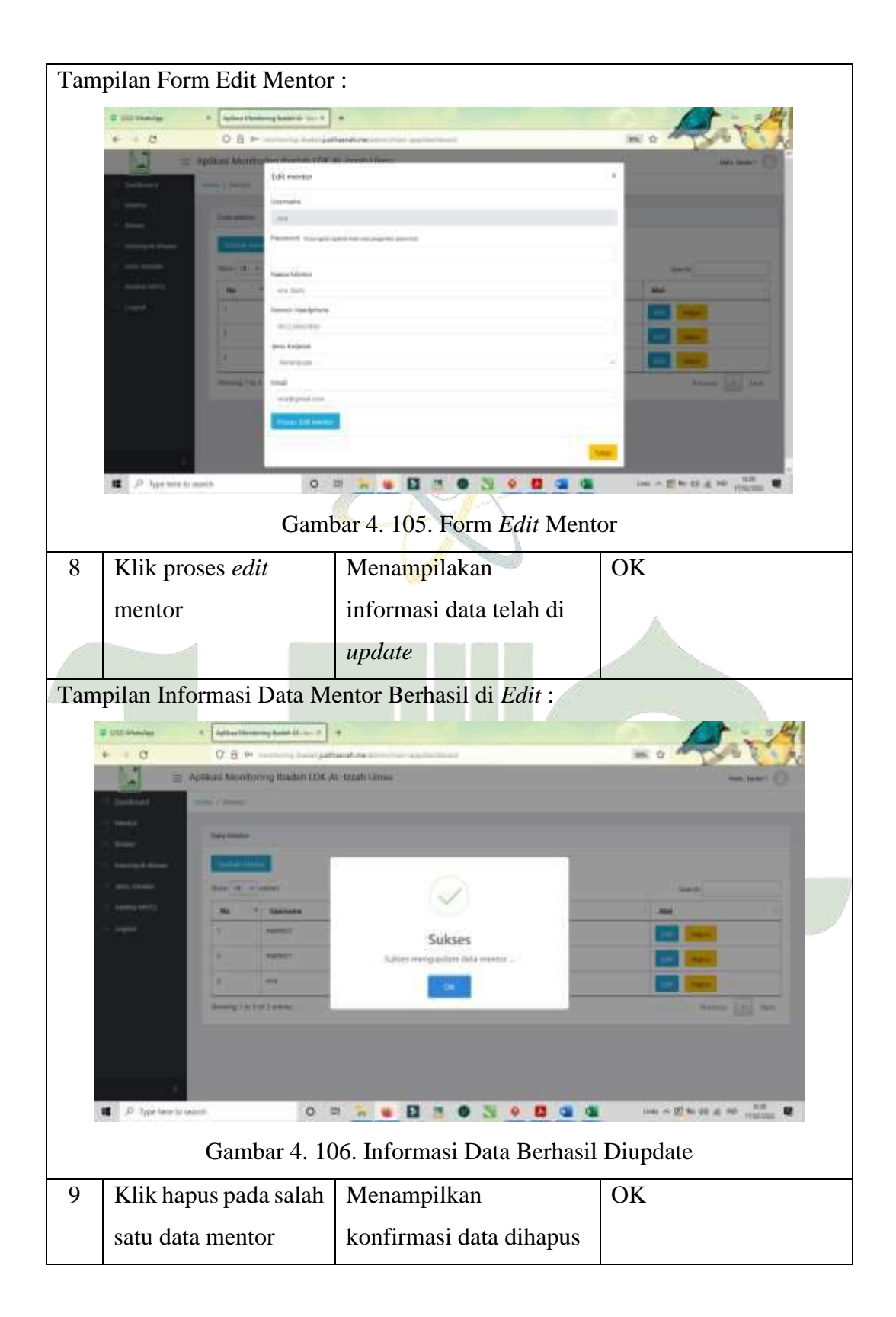

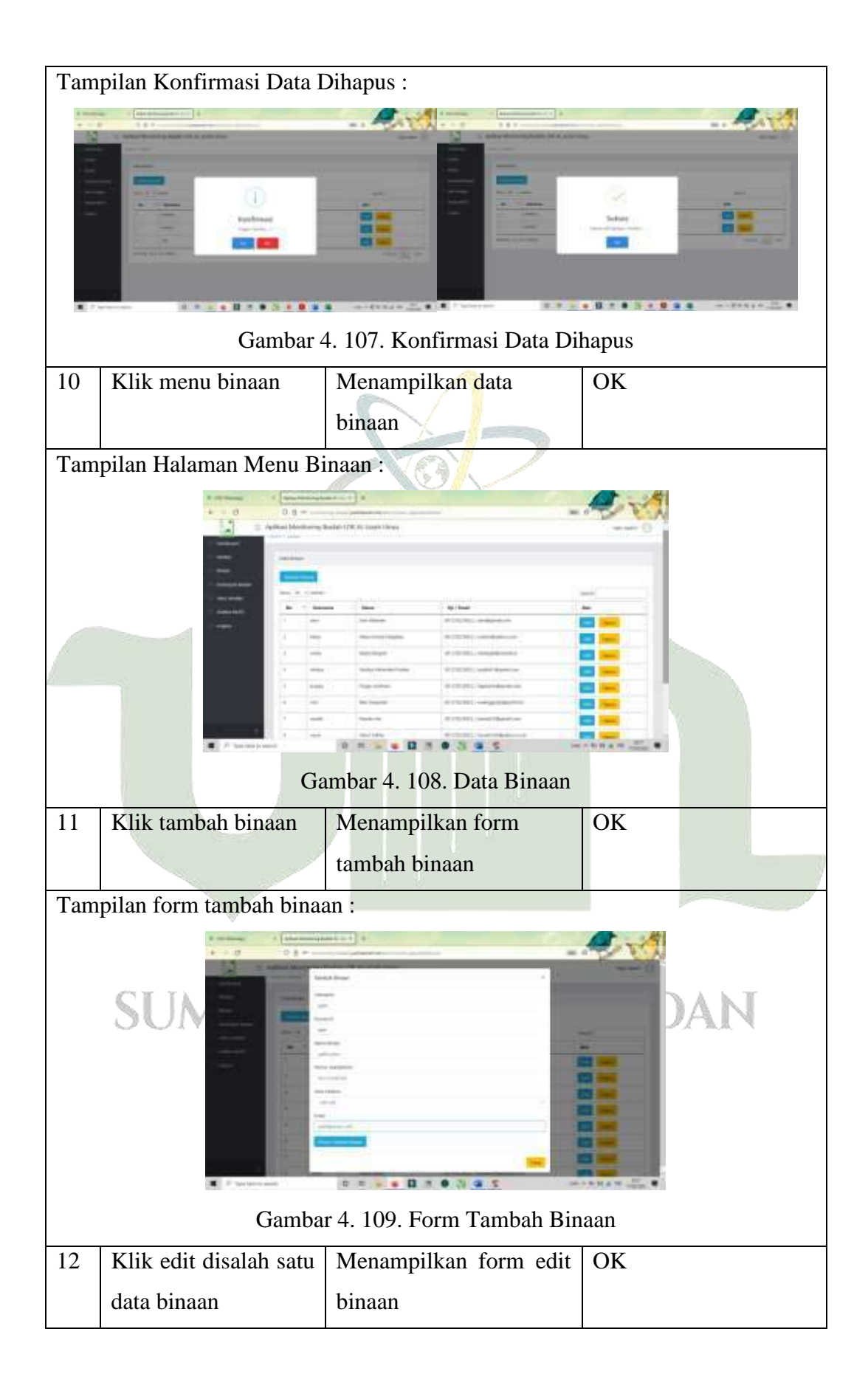

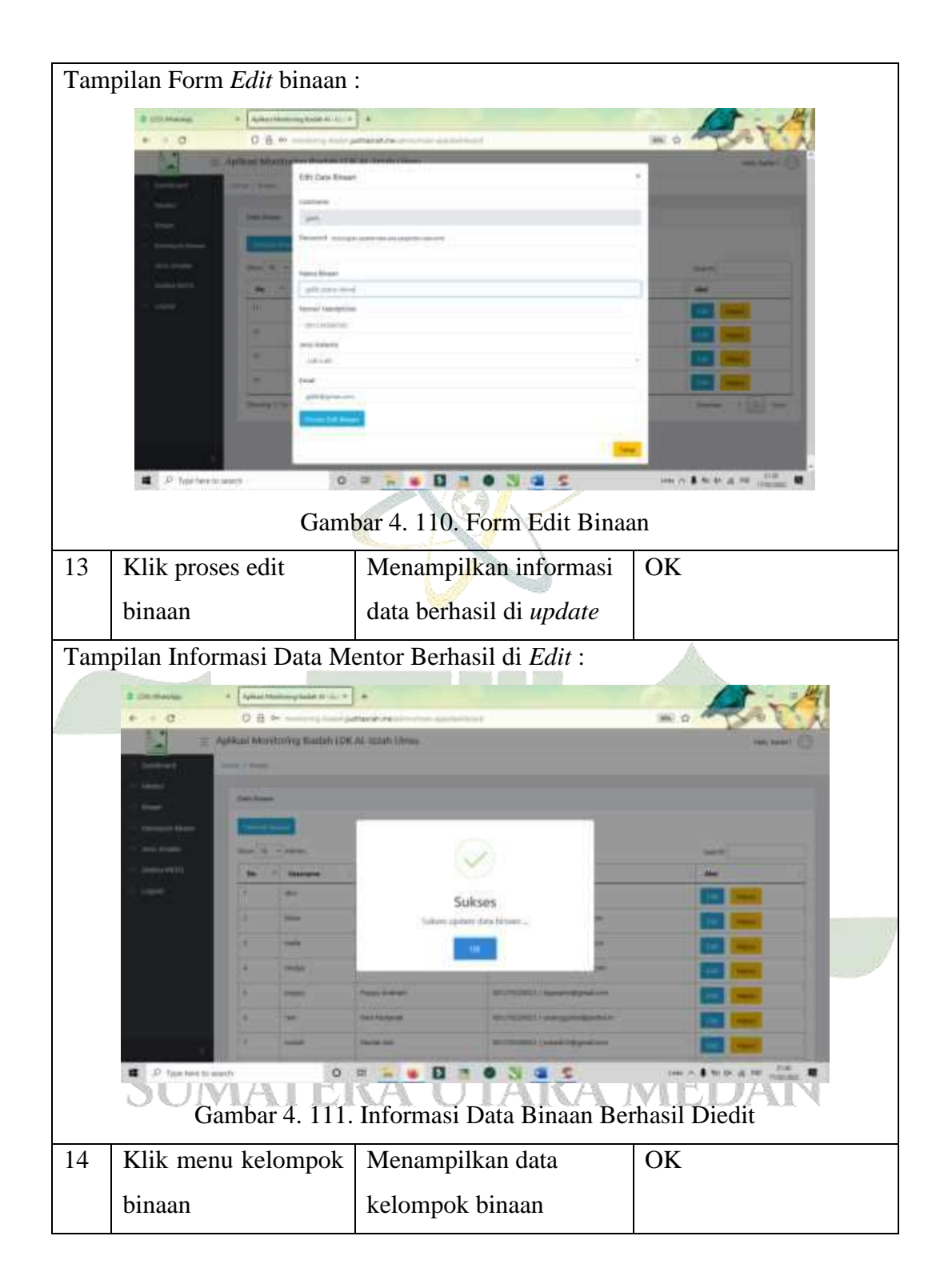

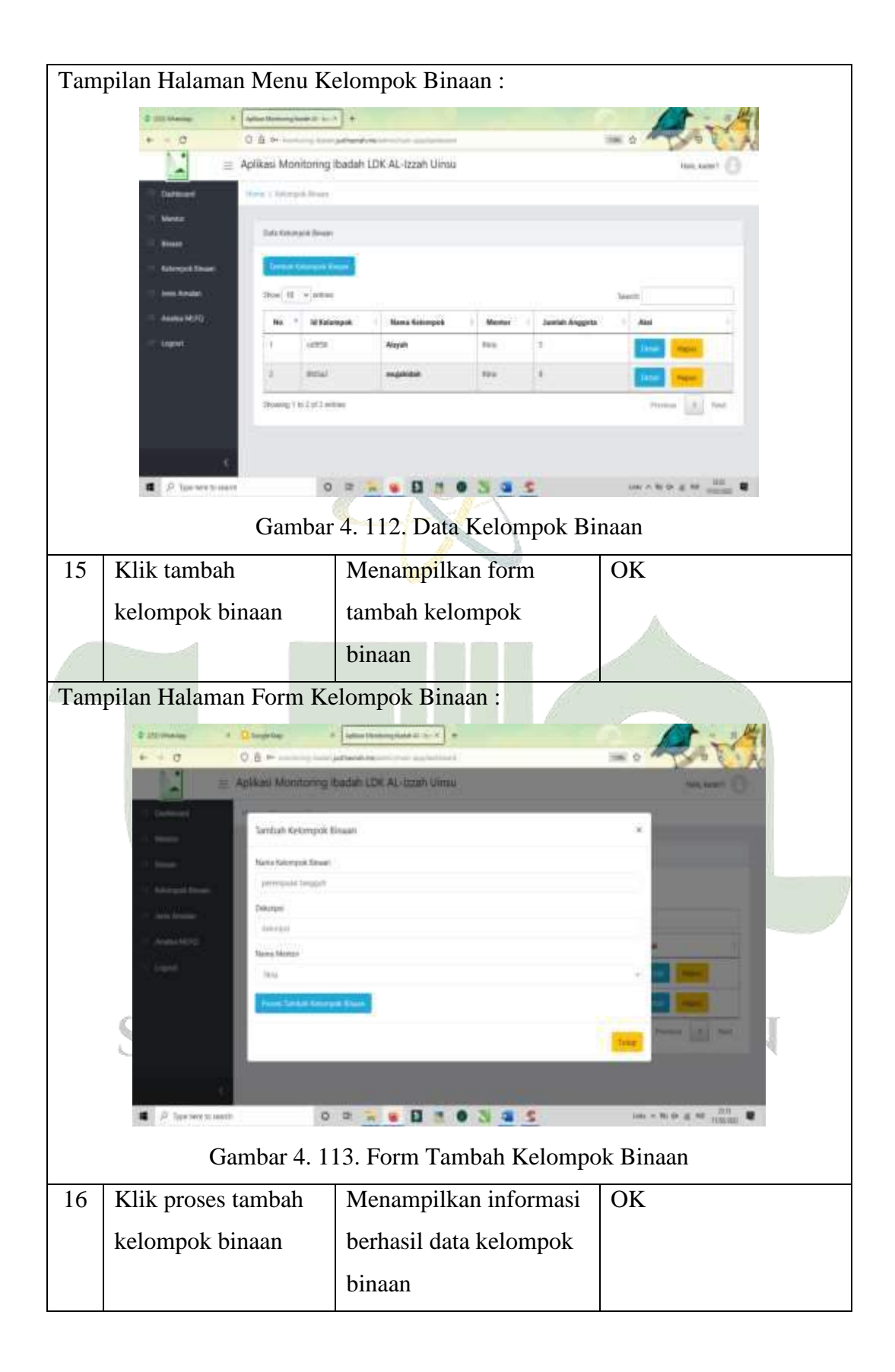

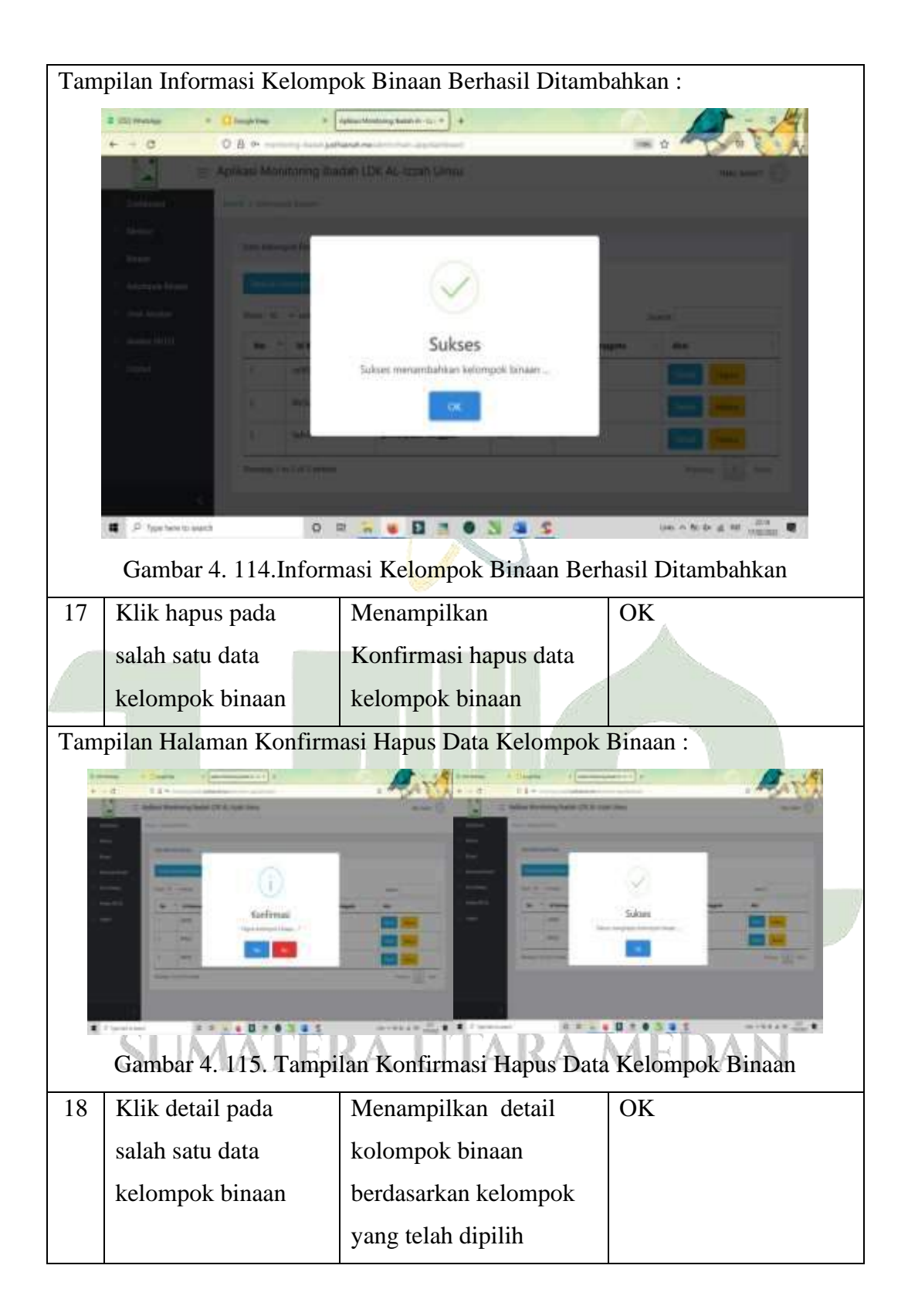

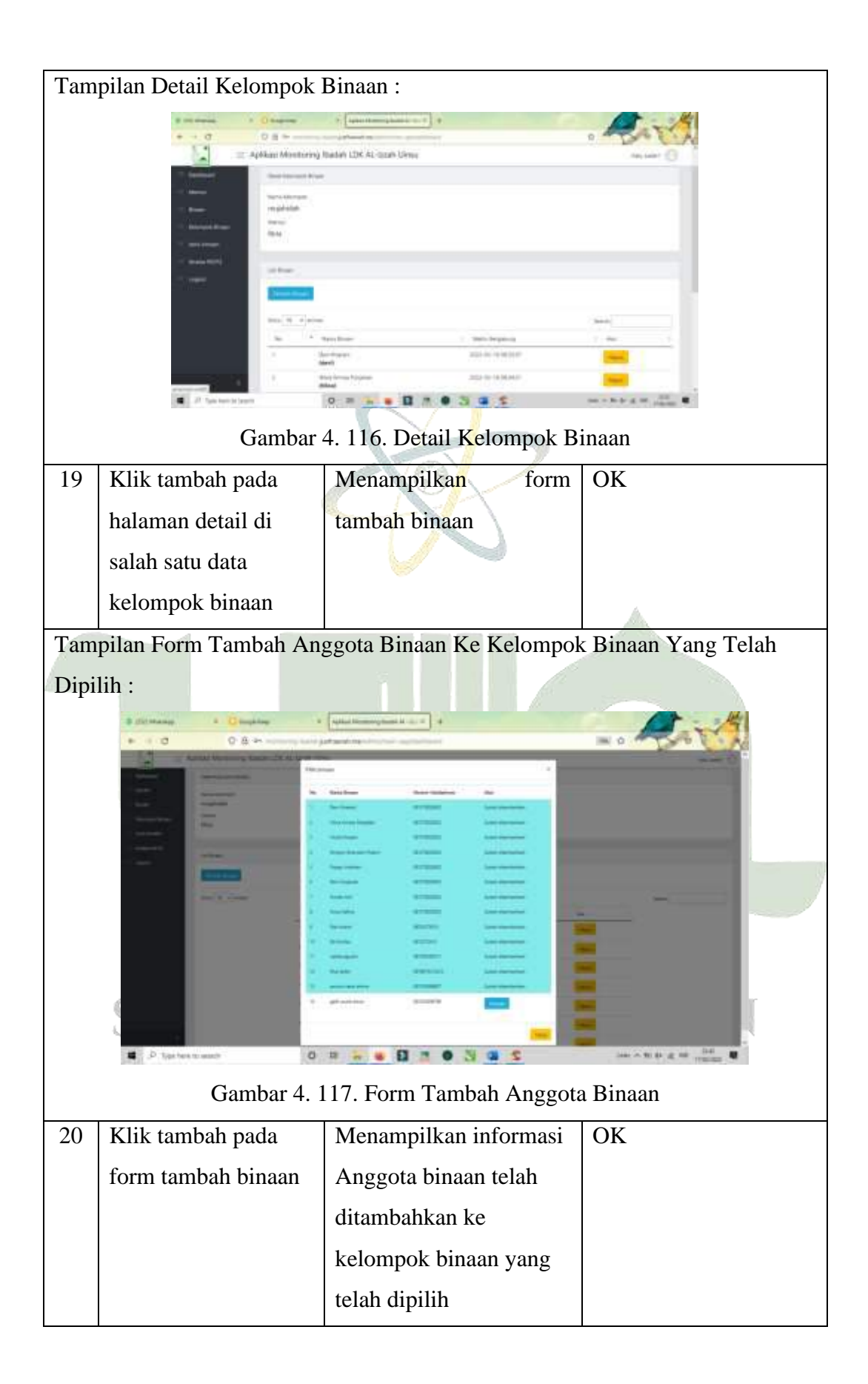

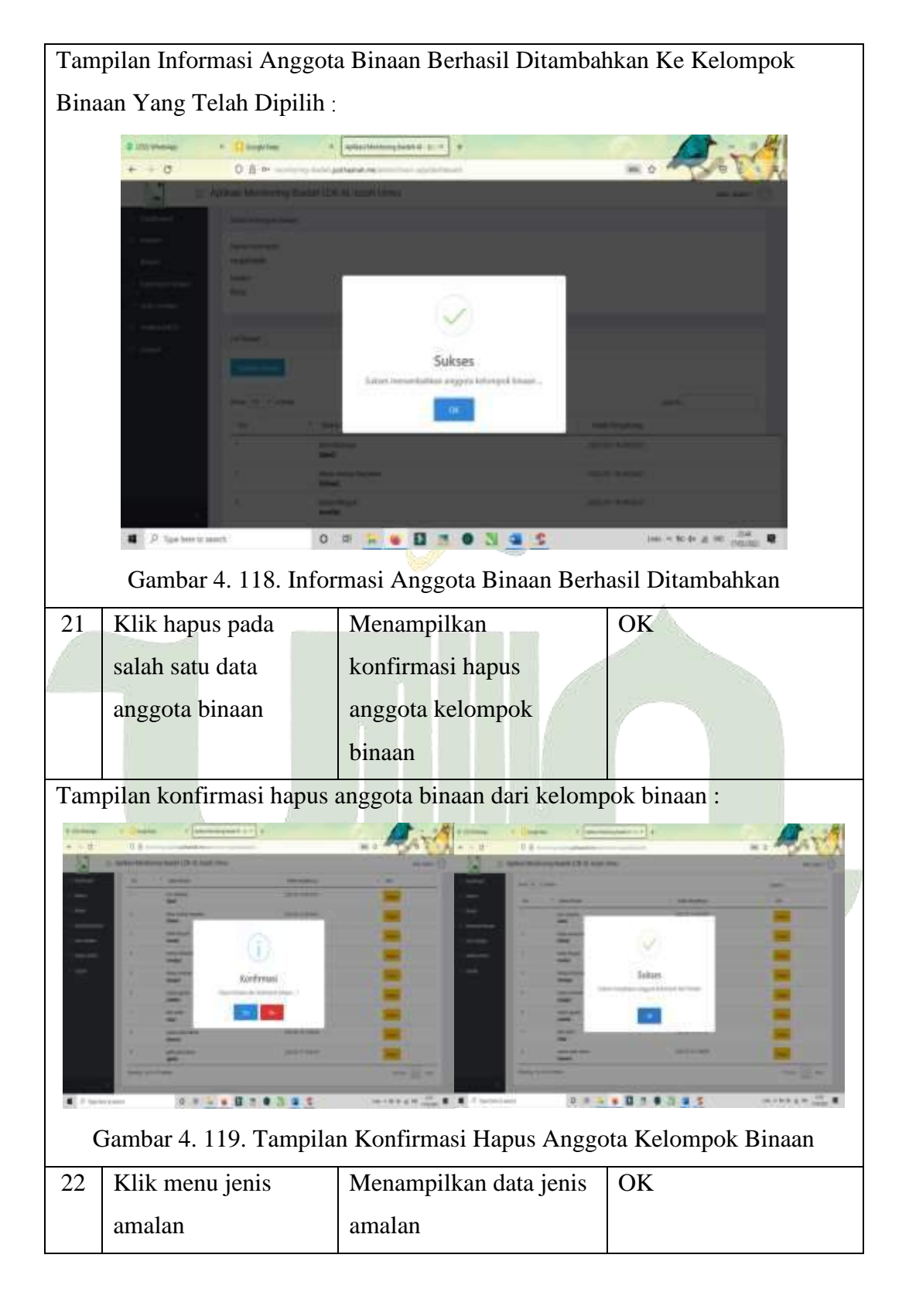

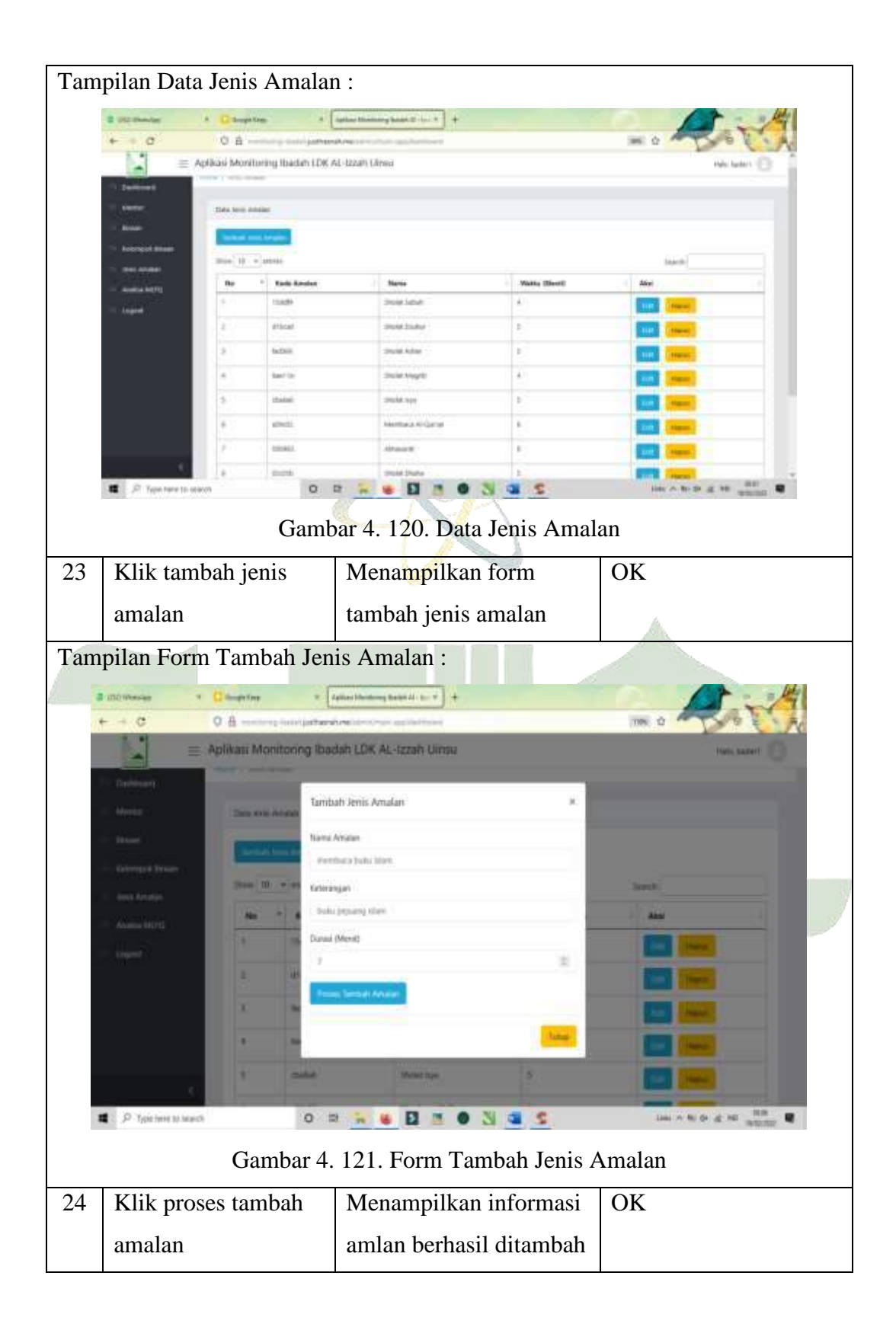

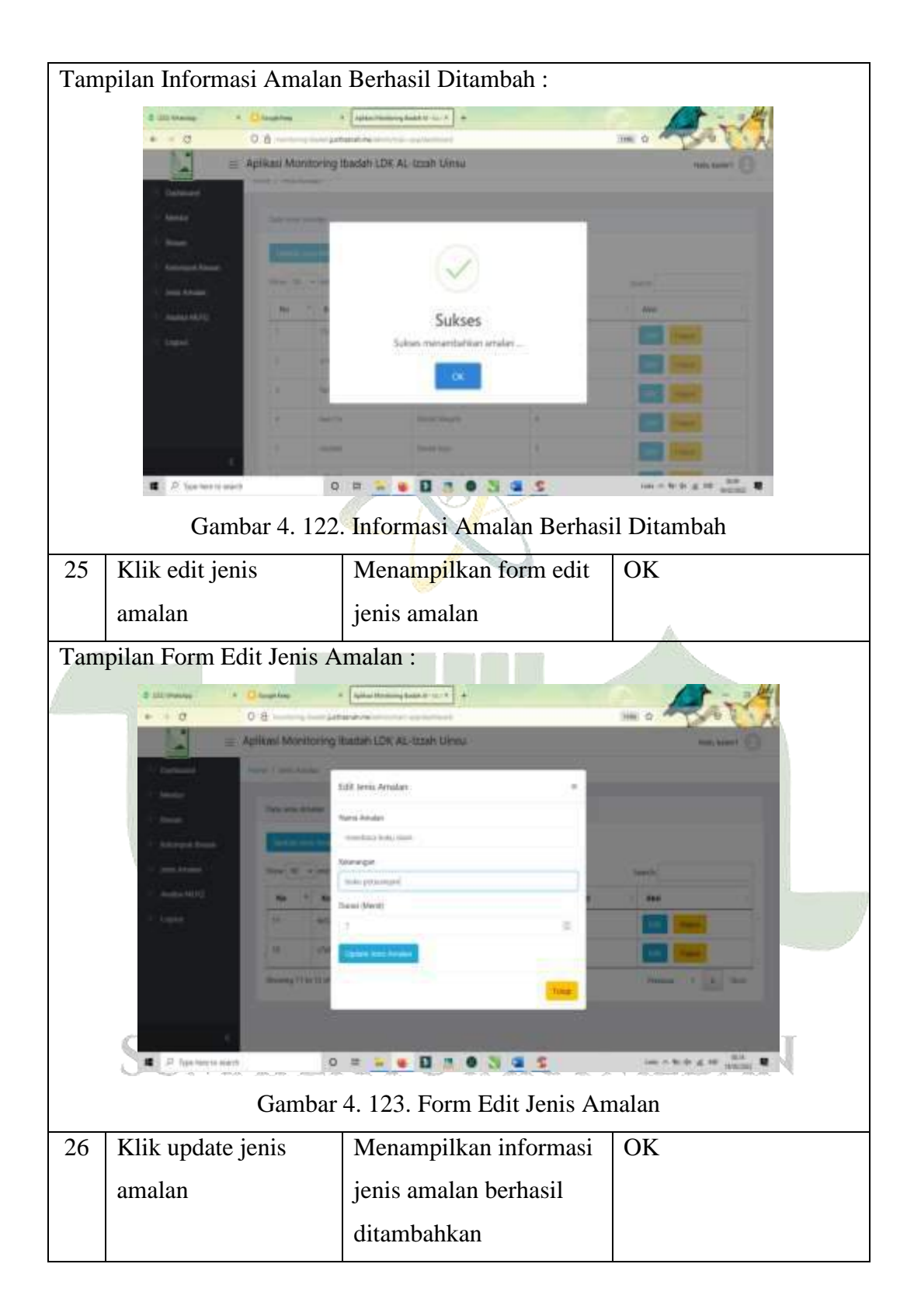

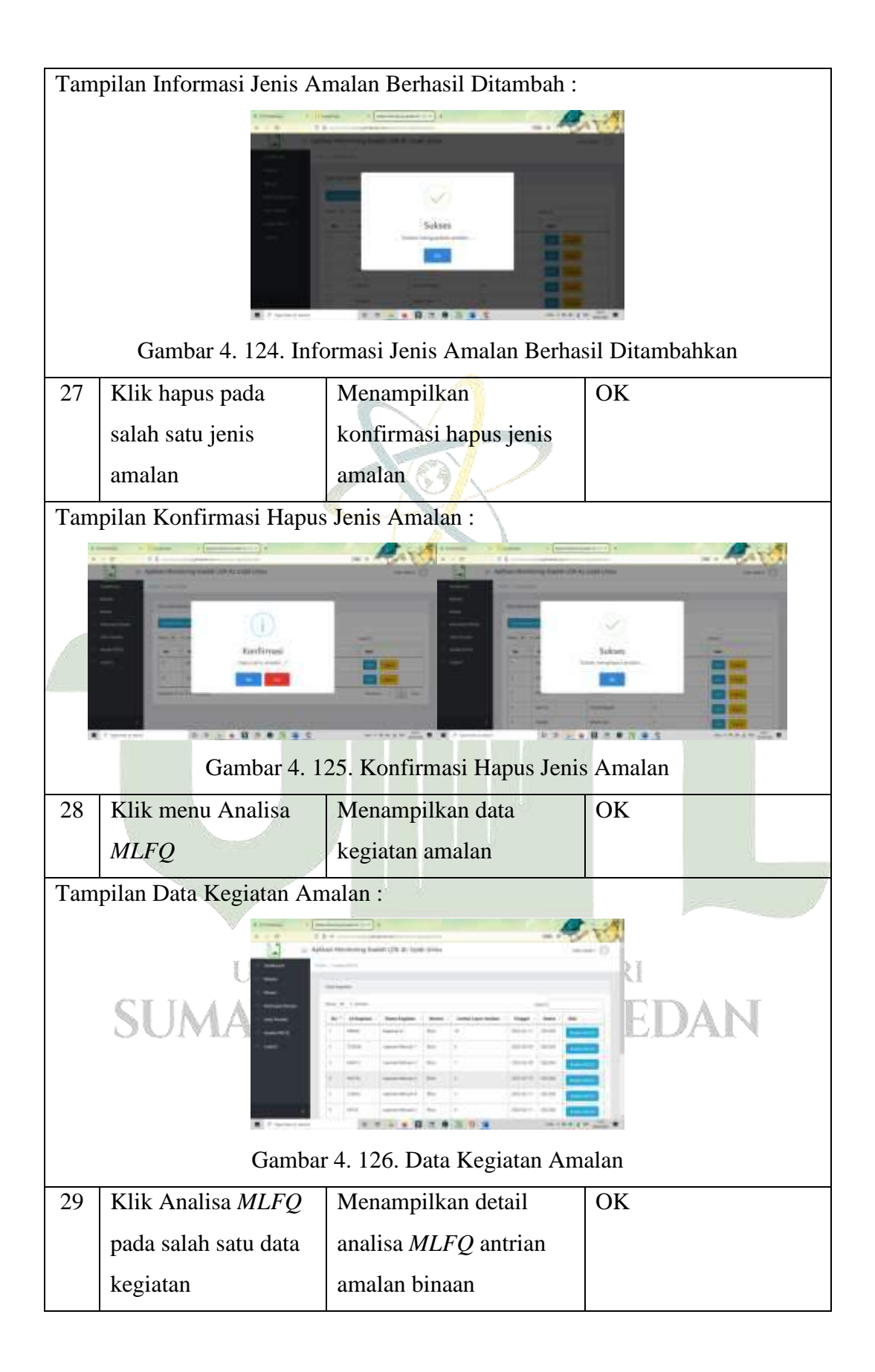

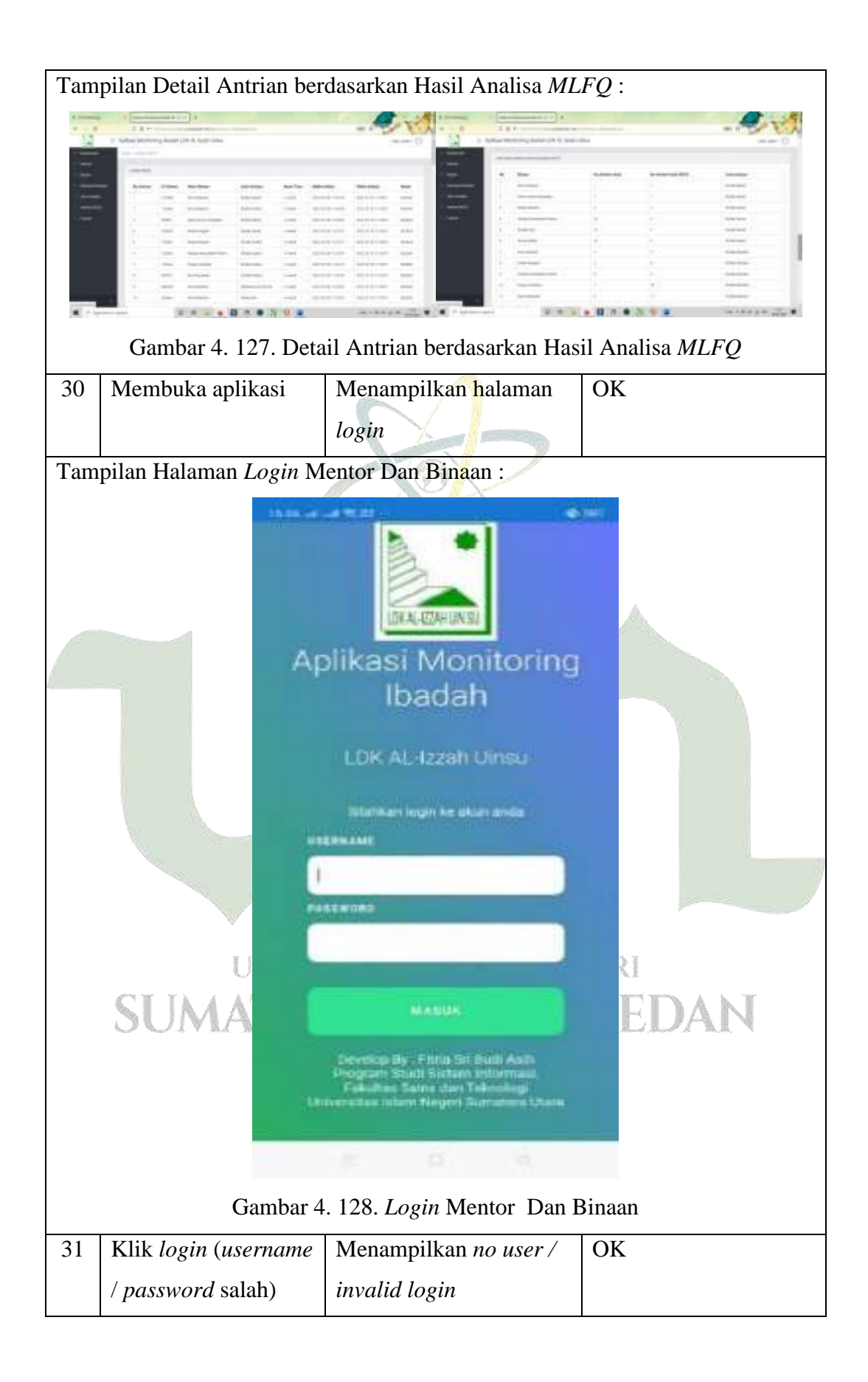

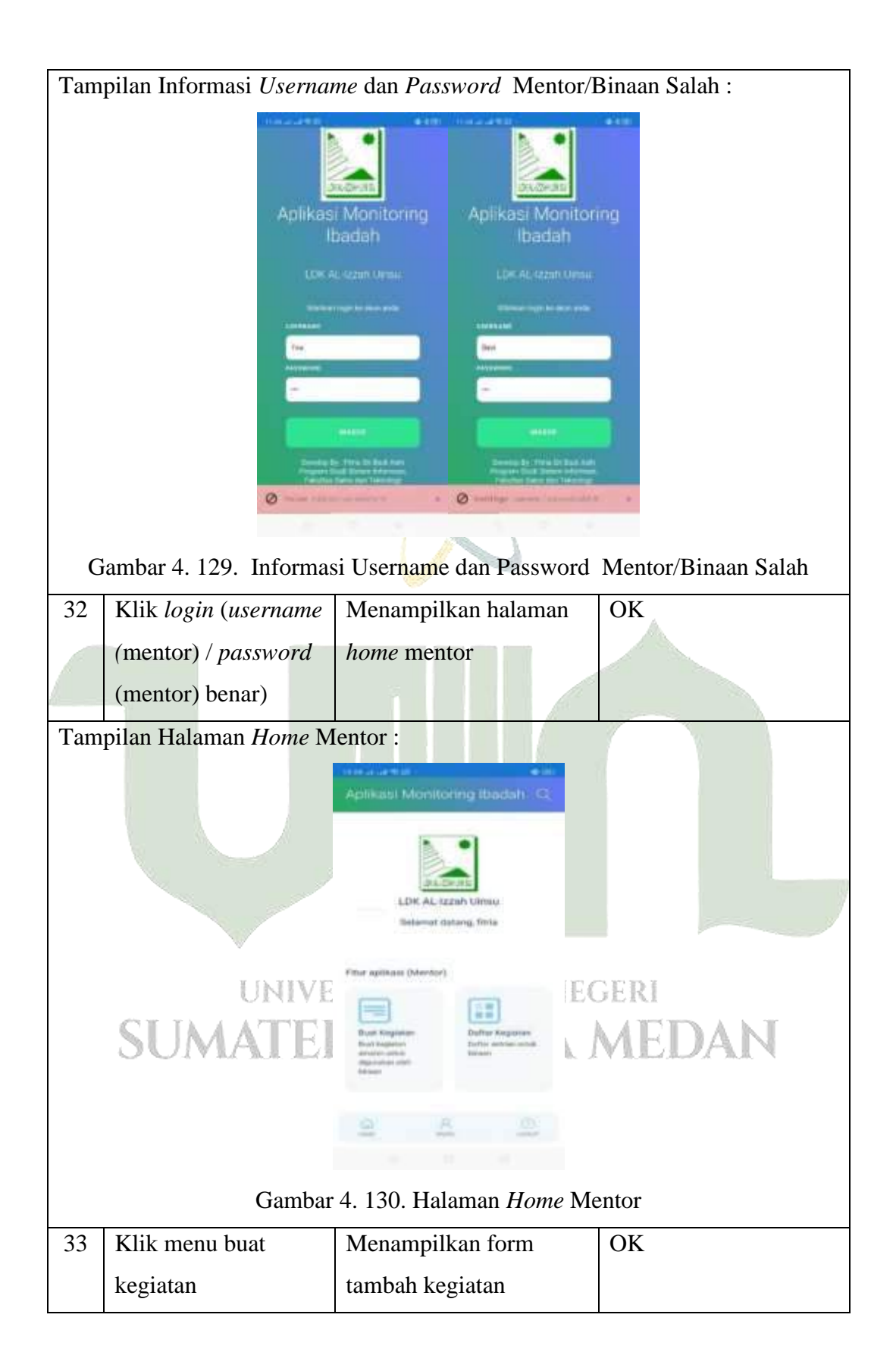

| Tampilan | Form Buat Kegiat   | an :                                                                                                    |           |
|----------|--------------------|----------------------------------------------------------------------------------------------------|-----------|
|          |                    | ter ar un ester - ar ter                                                                                                    |           |
|          |                    | Aplikasi Monitoring Ibadah 🔍                                                                                                    |           |
|          |                    | Tambah Kegiatan                                                                                                    |           |
|          |                    | Statikan buat kegiatan yang okan digunakan untuk<br>tenaan dalam menyetor amalan                                                                                                    |           |
|          |                    | falompok Binken                                                                                                    |           |
|          |                    | mujurutum                                                                                                    |           |
|          |                    | Nama Keglatan                                                                                                    |           |
|          |                    | Tempol                                                                                                    |           |
|          |                    | -                                                                                                    |           |
|          |                    | New York Control of Control of Co |           |
|          |                    |                                                                                                    |           |
|          |                    | Westille Selected                                                                                                    |           |
|          |                    | -                                                                                                    |           |
|          |                    | Contraction of the second second second second second second second second second second second second second s                                                                                                    |           |
|          |                    | 0 8 0                                                                                                    |           |
|          |                    | store muse billing                                                                                                    |           |
|          |                    |                                                                                                    |           |
|          | Gamb               | ar 4. 131. Form Buat Kegia                                                                                                    | tan       |
| 34 Pili  | h kolom Input      | Menampilkan setting                                                                                                    | ОК        |
|          |                    | helenden is devel                                                                                                    | UIX .     |
| Tan      | iggai              | kalender jadwal                                                                                                    |           |
|          |                    | kegiatan                                                                                                    |           |
| Tampilan | Setting Kalender J | adwal Kegiatan :                                                                                                    |           |
|          |                    | Antika Mantanen (Jaam)<br>Antika Mantanen (Jaam) (G.                                                                                                    |           |
|          |                    | lum, 18 Feb                                                                                                    |           |
|          |                    |                                                                                                    |           |
|          |                    | A hear the art of the second                                                                                                    |           |
|          |                    |                                                                                                    |           |
|          | UNIVE              | E A A PART A BAEC                                                                                                    | GERI      |
| C        | ETA A AMERICA      |                                                                                                    | ATTENA NT |
| 0        | UMALEI             |                                                                                                    | MEDAN     |
|          |                    | and a second second                                                                                                    |           |
|          |                    | A AND AND A AND A                                                                                                    |           |
|          |                    | 1 2 2                                                                                                    |           |
|          |                    |                                                                                                    |           |
|          | Combor 1 1         | 2) Satting Kalandar Jadwal                                                                                                    | Kagiatan  |
| 35 KIII  | k setel            | Menampilkan tanggal                                                                                                    | OK        |
|          |                    |                                                                                                    |           |
|          |                    | telah di <i>setting</i> kegiatan                                                                                                    |           |

| Tam | pilan Tanggal Telah di . | Setting :                                                                                   |                    |
|-----|--------------------------|---------------------------------------------------------------------------------------------|--------------------|
|     |                          | Aplikasi Monitoring Ibadah (Q.)                                                             |                    |
|     |                          | Tembeh Kegisten                                                                             |                    |
|     |                          | Michige from langester pang akan diganakan ankat<br>Teraan dalam menjatan analan            |                    |
|     |                          | regelietet                                                                                  |                    |
|     |                          | Former Regulation<br>Lagrance manual 8.                                                     |                    |
|     |                          | Terapet<br>Terapet                                                                          |                    |
|     |                          | works taking                                                                                |                    |
|     |                          | Martin Tarrenar                                                                             |                    |
|     |                          | -                                                                                           |                    |
|     |                          | 0. A 0                                                                                      |                    |
|     |                          | A. 20 0                                                                                     |                    |
|     | Gambar                   | 4 133 Tanggal Telah Di S                                                                    | ettino             |
| 36  | Pilih hapus pada         | Menampilkan kolom                                                                           | OK                 |
|     | halaman <i>setting</i>   | tanggal lapor kegiatan                                                                      |                    |
|     | tanogal                  | kosong kembali                                                                              |                    |
| Tom |                          | risten Teleh Dihenus t                                                                      |                    |
| Tam | pilan Tanggal Lapor Ke   | egiatan Telah Dinapus :                                                                     |                    |
|     |                          | Aplikasi Monitoring Ibadah Q                                                                |                    |
|     |                          | Tambah Kegiatan                                                                             |                    |
|     |                          | Districted local keyteller party olion digutableh unbuk<br>Norwen Balant mempenyi servalan. |                    |
|     |                          | fatorent Brain                                                                              |                    |
|     |                          | Ranta Kegalari                                                                              |                    |
|     |                          | Lapine mint t                                                                               |                    |
|     | W                        |                                                                                             |                    |
|     | UNIVE                    | IEC                                                                                         | GERI               |
|     | SUMATEI                  | Wetty Science                                                                               | MEDAN              |
|     | O O I VILCILI LA         |                                                                                             | V J.J. ALARA AND N |
|     |                          | <u>a</u> <u>a</u> <u>o</u>                                                                  |                    |
|     |                          |                                                                                             |                    |
|     | Gambar 4 134             | Tanggal Lanor Kegiatan Ta                                                                   | elah Dihanus       |
| 37  | Pilih kolom input        | Menampilkan <i>setting</i>                                                                  | OK                 |
|     | waktu mulai/selesai      | waktu mulai/selesai                                                                         |                    |
|     |                          | kegiatan                                                                                    |                    |
|     | 1                        |                                                                                             |                    |

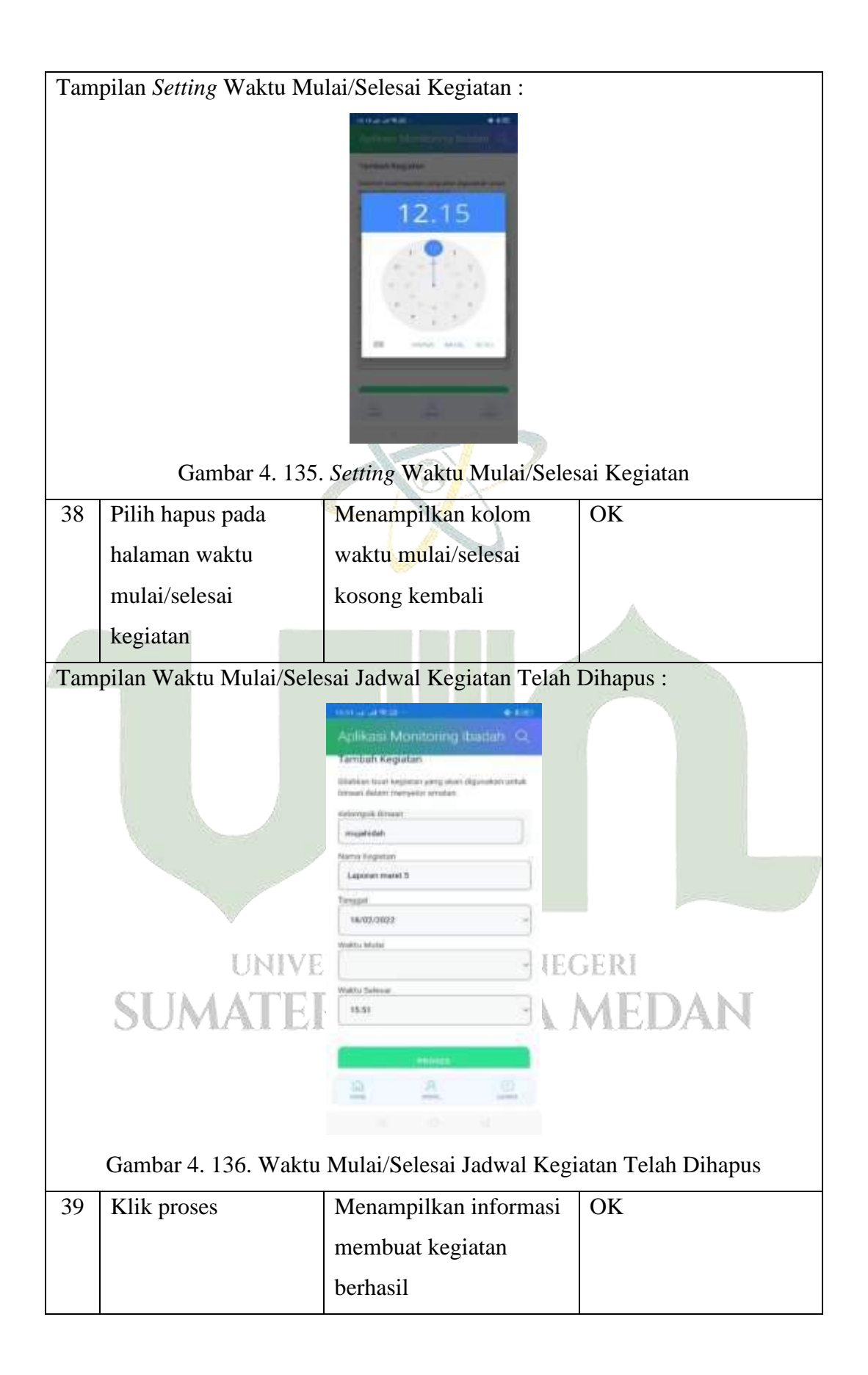

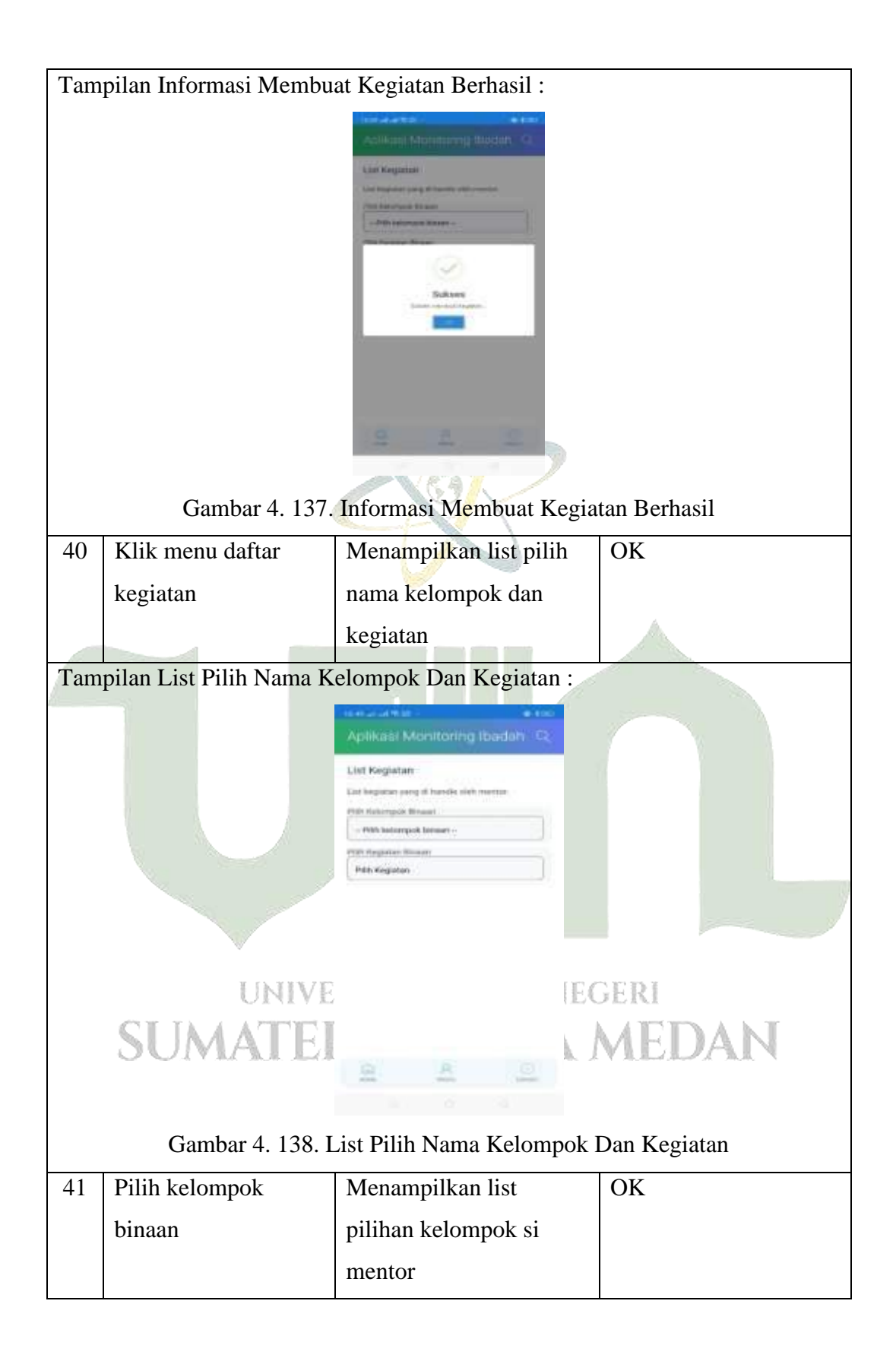

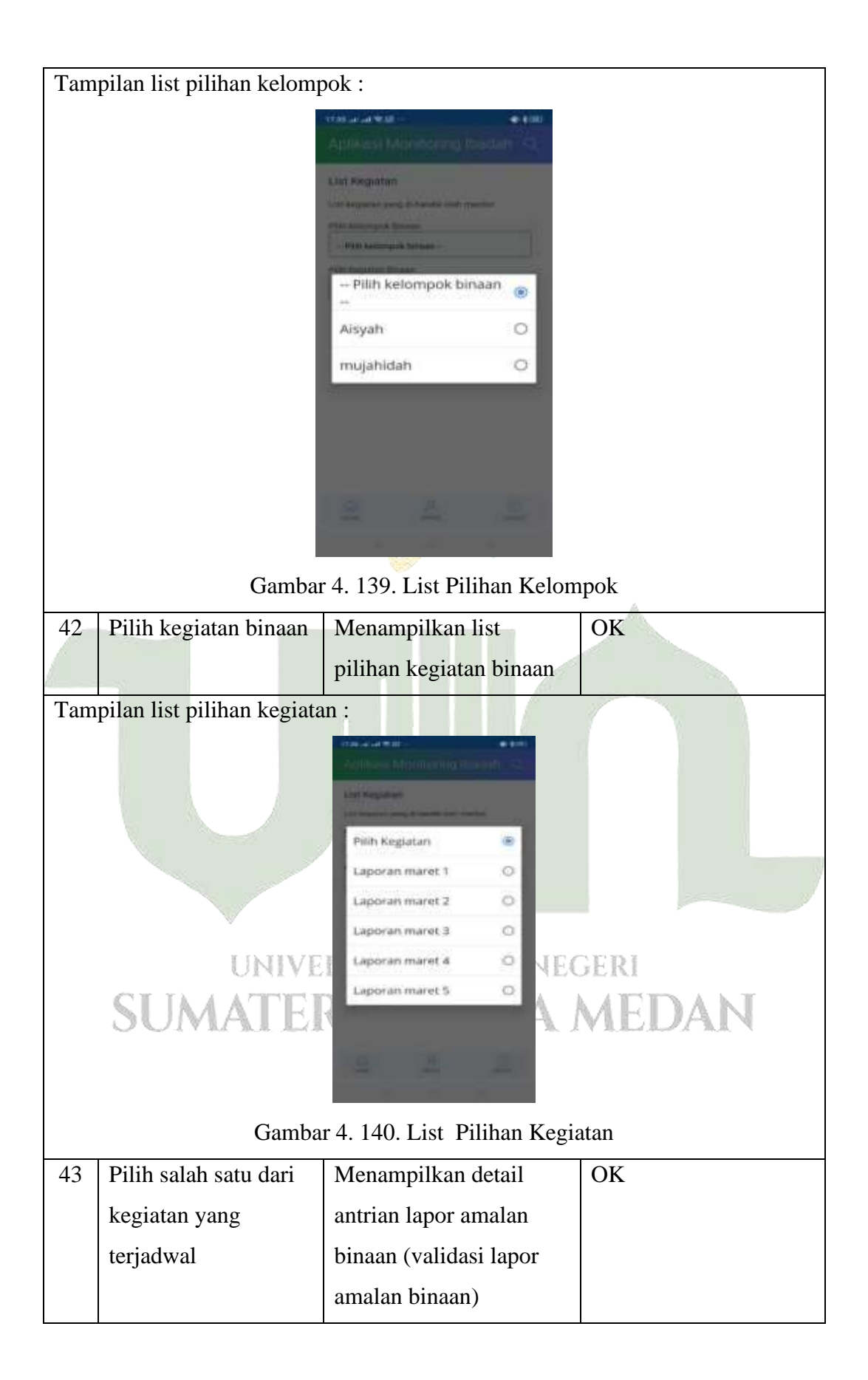

| Tampilan Validasi Lapor Amalan Binaan :                                                                                                    |                                                                                                    |                                                                                                    |           |
|----------------------------------------------------------------------------------------------------|----------------------------------------------------------------------------------------------------|----------------------------------------------------------------------------------------------------|-----------|
|                                                                                                    |                                                                                                    |                                                                                                    |           |
|                                                                                                    |                                                                                                    | Aplikasi Monitoring Ibiidah                                                                                                    |           |
|                                                                                                    |                                                                                                    | List Registen                                                                                                    |           |
|                                                                                                    |                                                                                                    | Luit legistar, yang ili tanifie oleh memor                                                                                                    |           |
|                                                                                                    |                                                                                                    | PER Sciences Research                                                                                                    |           |
|                                                                                                    |                                                                                                    | Phili Registeri Bilani                                                                                                    |           |
|                                                                                                    |                                                                                                    | Laparent marent it                                                                                                    |           |
|                                                                                                    |                                                                                                    | Detail Regarber                                                                                                    |           |
|                                                                                                    |                                                                                                    | Nierra, Kaginiari, Lajaniari (nemi terani)<br>Walita Matai, 12-20<br>Walita Beloval, 171-20                                                                                                    |           |
|                                                                                                    |                                                                                                    | Anterian 1<br>Hanna Annese, Anne Machanel                                                                                                    |           |
|                                                                                                    |                                                                                                    | Addresi 3                                                                                                    |           |
|                                                                                                    |                                                                                                    | Anter Anter Barley Barley Barl |           |
|                                                                                                    |                                                                                                    | <u>a</u> <u>a</u>                                                                                                    |           |
|                                                                                                    |                                                                                                    |                                                                                                    |           |
| Gambar 4. 141. Tampilan Validasi Lapor Amalan Binaan                                                                                                    |                                                                                                    |                                                                                                    |           |
| 44                                                                                                    | Klik Tandai Selesai                                                                                                    | Menampilkan                                                                                                    | ОК        |
|                                                                                                    |                                                                                                    | konfirmasi tandai selesai                                                                                                    | A         |
|                                                                                                    |                                                                                                    | amalan                                                                                                    |           |
| Tampilan konfirmasi Amalan Selesai yalidasi ·                                                                                                    |                                                                                                    |                                                                                                    |           |
| Tamphan Komminasi Amaran Selesar Vandasi .                                                                                                    |                                                                                                    |                                                                                                    |           |
| And a second second second second second second second second second second second second second second second                                                                                                    |                                                                                                    |                                                                                                    |           |
| Application Merinary Instanty Q2 Application Merinary Instanty Q2                                                                                                    |                                                                                                    |                                                                                                    |           |
| Lint Kegniner Lint Kegniner                                                                                                    |                                                                                                    |                                                                                                    |           |
| Salt Register samp if haven's date memory Sant Register samp if seads offer memory                                                                                                    |                                                                                                    |                                                                                                    |           |
| Contraction of the contraction of the contraction o |                                                                                                    |                                                                                                    |           |
| The second second                                                                                                    |                                                                                                    |                                                                                                    |           |
|                                                                                                    |                                                                                                    |                                                                                                    |           |
|                                                                                                    |                                                                                                    | $\odot$                                                                                                    |           |
|                                                                                                    | Red Bardiness and                                                                                                    | enfirmaci Sukses                                                                                                    |           |
|                                                                                                    |                                                                                                    |                                                                                                    |           |
|                                                                                                    | States of Concession, Street, Street,  | And Manager Observer, Dear Measurer<br>And Andrew October (1998)                                                                                                    |           |
|                                                                                                    | THE OWNER STREET, STREET, STRE | West offer Sense and a set of the set of the |           |
|                                                                                                    | CTTL A MART                                                                                                    | Arrest 2                                                                                                    | TTN A N T |
|                                                                                                    | SUMA                                                                                                    | Ann Daniel House - Marine - Marine - Ma | EDAN      |
|                                                                                                    |                                                                                                    |                                                                                                    |           |
|                                                                                                    |                                                                                                    |                                                                                                    |           |
|                                                                                                    |                                                                                                    |                                                                                                    |           |
| Gambar 4. 142. Konfirmasi Amalan Selesai Validasi                                                                                                    |                                                                                                    |                                                                                                    |           |
| 45                                                                                                    | Klik Ok                                                                                                    | Menampilkan antrian                                                                                                    | ОК        |
|                                                                                                    |                                                                                                    | amalan selesai                                                                                                    |           |
|                                                                                                    |                                                                                                    |                                                                                                    |           |

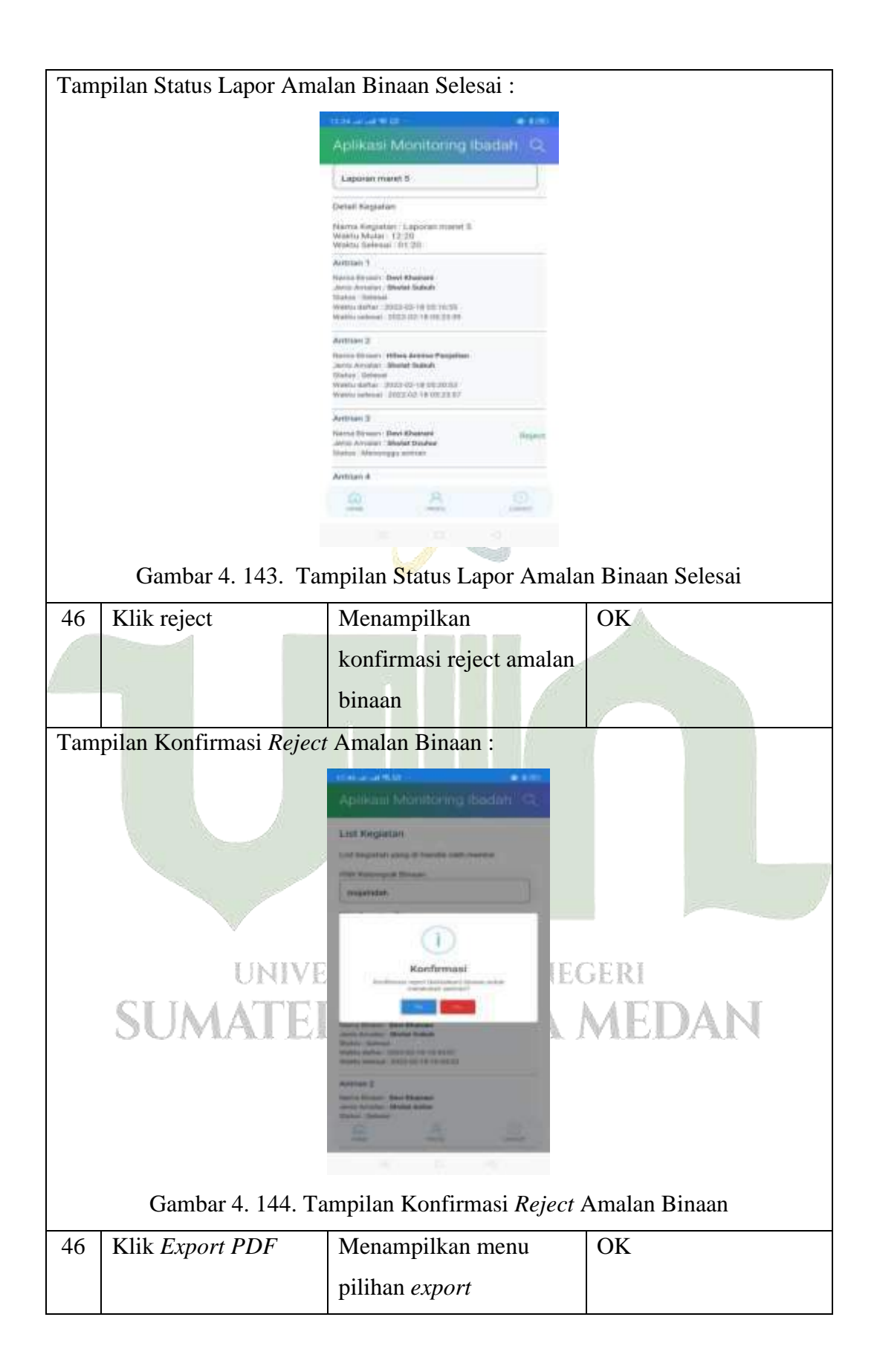

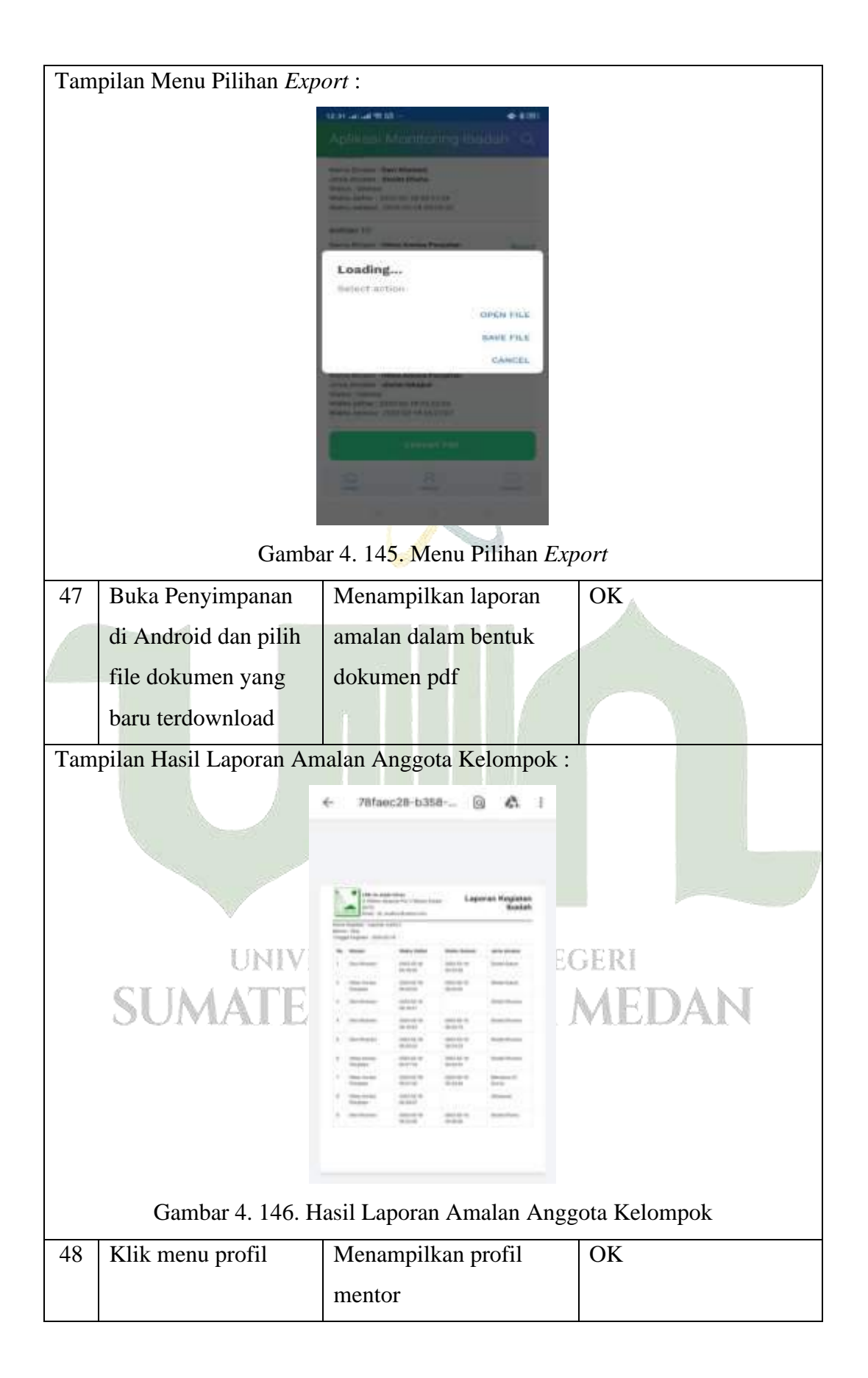

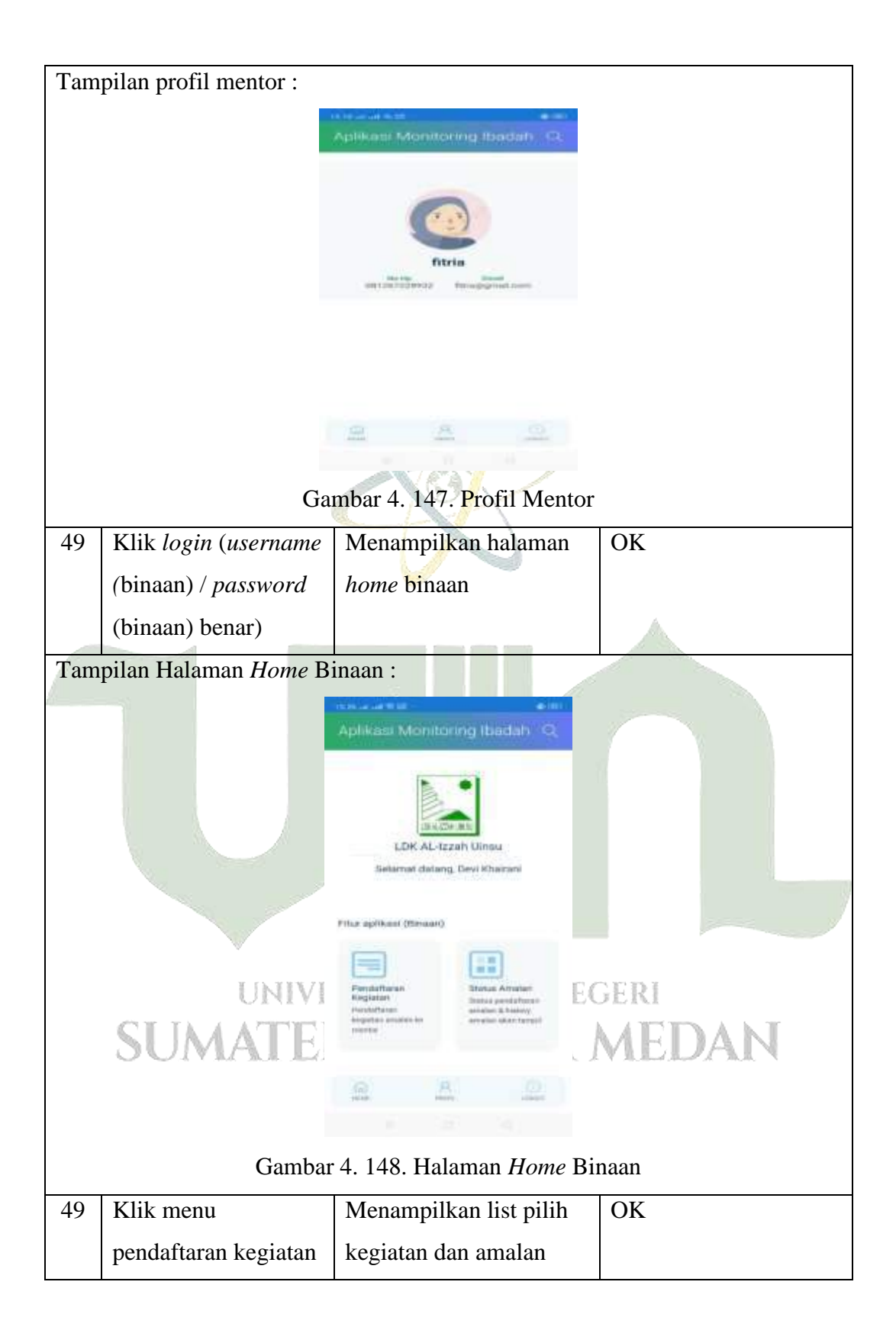
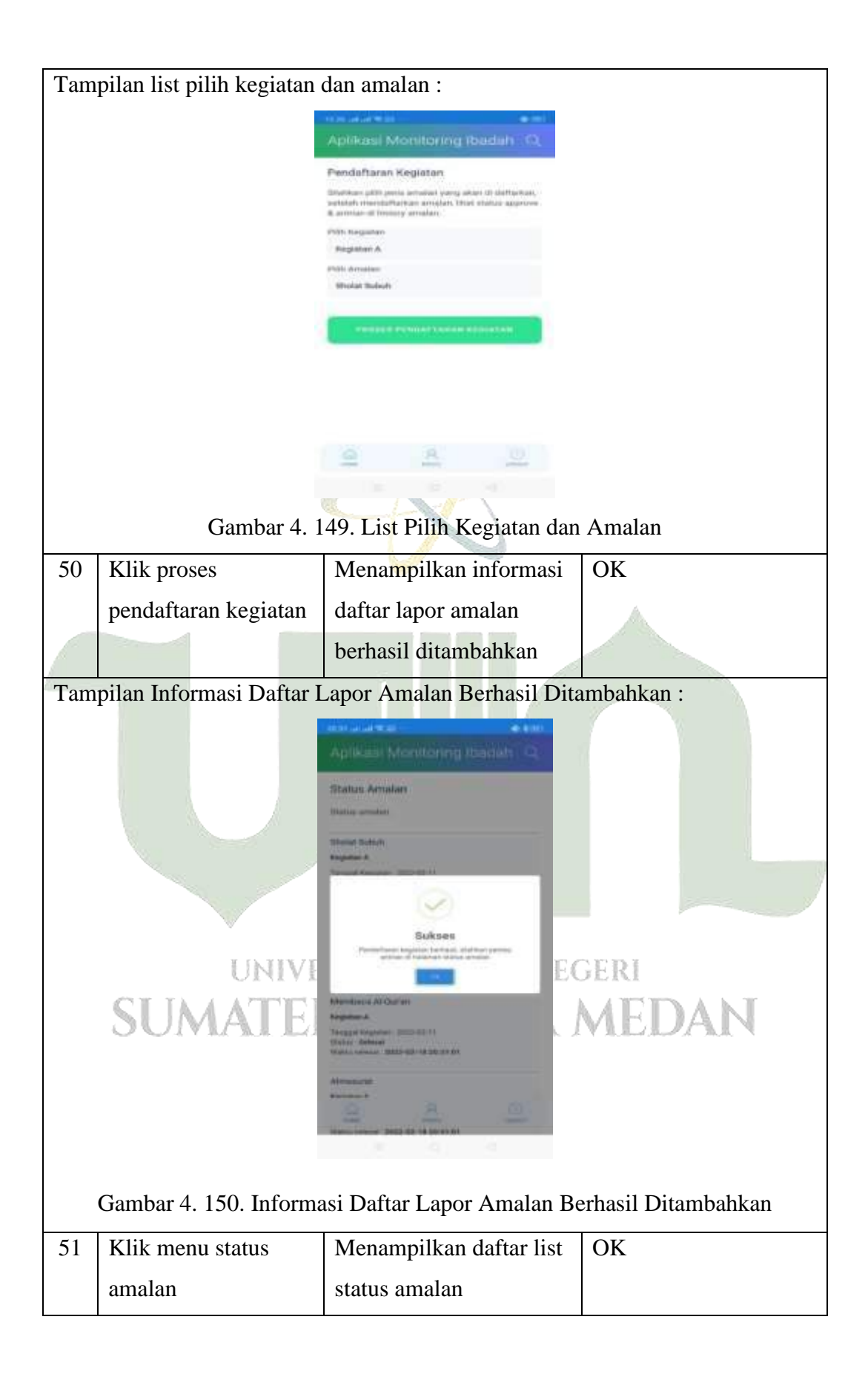

| Tampilan Daftar List Status Amalan :                                                                            |                                                                                                    |                                                          |                                                                                                    |
|----------------------------------------------------------------------------------------------------|----------------------------------------------------------------------------------------------------|----------------------------------------------------------|----------------------------------------------------------------------------------------------------|
|                                                                                                    | 1944 - 1944 - 1944 - 1944 - 1944 - 1944 - 1944 - 1944 - 1944 - 1944 - 1944 - 1944 - 1944 - 1944 - 1944 - 1944 - | 463396                                                   | 4 bin                                                                                                    |
| Apl                                                                                                    | kaal Monitoring Ibadah 🔍                                                                                        | Aplikati Monitoring Ibadat                               | 1.0                                                                                                    |
| a fair a fair a fair a fair a fair a fair a fair a fair a fair a fair a fair a fair a fair a fair a fair a fair | taked                                                                                                    | Sinder Julium                                            |                                                                                                    |
| Tensor                                                                                                    | (http://www.contract.co.co                                                                                      | Tangan Ingelan - 2021 (2) 18                             |                                                                                                    |
| Sana<br>Ineres<br>Trans                                                                                         | Menanga Atria<br>Beran 2<br>Bian 1                                                                              | Party officer and the research                           |                                                                                                    |
|                                                                                                    | Dates                                                                                                    | Sinter Doubur                                            |                                                                                                    |
| 1.000                                                                                                    | name (                                                                                                    | Lagrandy respect 1<br>Transport Responses - Stationer 10 |                                                                                                    |
| Terrigo                                                                                                    | e Vanjadan - 2022-02-19<br>Menangga Antrian                                                                     | Status Selecter - State State State State State          |                                                                                                    |
| 1                                                                                                    | town 0                                                                                                    | Metabera Hridariek                                       |                                                                                                    |
| in the second second second second second second second second second second second second second second second | Date                                                                                                    | Augustus regist 2                                        |                                                                                                    |
|                                                                                                    |                                                                                                    | The spart frequence - 1000 000 14<br>Textus - Entropy    |                                                                                                    |
| 1000                                                                                                    | Housenage Annual                                                                                                | some other pair of the sectors.                          |                                                                                                    |
| Senis Annual of                                                                                                 |                                                                                                    | alarder telepole                                         |                                                                                                    |
| Desig                                                                                                    | Unite .                                                                                                    | Technol Property 2012 (0110)                             |                                                                                                    |
| 1                                                                                                    | And and a second second second second second second second second second second second second second second se  | Anno Anno 200 KD M RED M                                 |                                                                                                    |
|                                                                                                    | R IST                                                                                                    | A 8                                                      | 8                                                                                                    |
|                                                                                                    |                                                                                                    |                                                          |                                                                                                    |
|                                                                                                    |                                                                                                    |                                                          |                                                                                                    |
|                                                                                                    |                                                                                                    |                                                          |                                                                                                    |
| Gambar 4. 151. Daftar List Status Amalan                                                                        |                                                                                                    |                                                          |                                                                                                    |
| 52 Klik menu profil                                                                                             | Menampil                                                                                                    | kan profil                                               | OK                                                                                                    |
| binaan                                                                                                    |                                                                                                    |                                                          |                                                                                                    |
| Tempilen Drofil Dingen :                                                                                        |                                                                                                    |                                                          |                                                                                                    |
| Aplikasi Monitoring Ibadah Q<br>Devi Khairani<br>Biti 2792220022 Devi devejagmad.com                            |                                                                                                    |                                                          |                                                                                                    |
| UNI                                                                                                    |                                                                                                    |                                                          | ERI                                                                                                    |
| SUMAT                                                                                                    |                                                                                                    |                                                          | VEDAN                                                                                                    |
|                                                                                                    |                                                                                                    |                                                          | 1 Allocation (Stational Control of Allocation) (Stational Control of Allocation) (Stational Control of Allo<br>(Stational Control of Allocation) (Stational Control of Allocation) (Stational Control of Allocation) (Stational Control of Allocation) (Stational Control of Allocation) (Stational Control of Allocation) (Stational Control of Allocatii |
| Gambar 4. 152 Tampilan Profil Binaan                                                                            |                                                                                                    |                                                          |                                                                                                    |